**Operating manual** 

Bedienungsanleitung

Measuring amplifier Messverstärker

DQ401 DQ430 DQ809

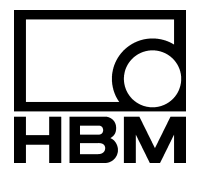

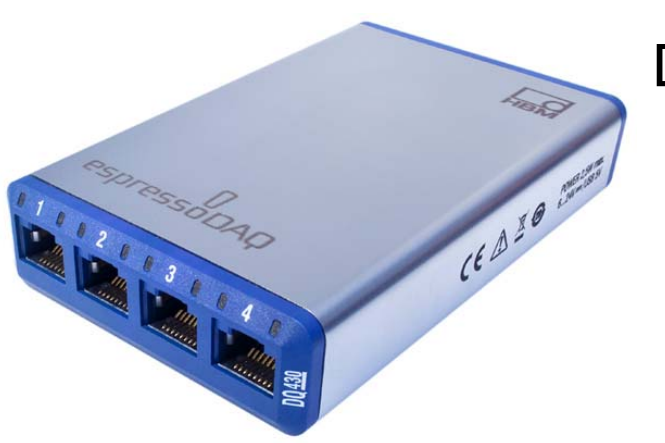

A2888-1.1 en/de

| English | <br> | <br> | <br> | <br> | Pag     | je 3–73 |
|---------|------|------|------|------|---------|---------|
| Deutsch | <br> | <br> | <br> | <br> | Seite 7 | 4 – 143 |

## Content

# Page

3

| Sa | fety                                                        | instru                                                                               | ctions                                                                                                    | 5                                                                                                    |
|----|-------------------------------------------------------------|--------------------------------------------------------------------------------------|----------------------------------------------------------------------------------------------------|----------------------------------------------------------------------------------------------------|
| 1  | Pro                                                         | oduct d                                                                              | lescription – espressoDAQ                                                                                                    | 10                                                                                                    |
| 2  | Use<br>2.1<br>2.2<br>2.3                                    | er infor<br>Using<br>About<br>2.2.1<br>Techn                                         | rmation<br>this manual<br>the espressoDAQ documentation<br>Symbols used in this manual<br>ical support                                                                                                    | <b>12</b><br>12<br>13<br>14<br>15                                                                          |
| 3  | <b>Mo</b><br>3.1<br>3.2                                     | <b>del ove</b><br>The es<br>Softwa                                                   | erview, scope of supply and accessoriesspressoDAQ familyare package                                                                                                    | <b>16</b><br>16<br>18                                                                                      |
| 4  | Deg                                                         | gree of                                                                              | f protection / housing                                                                                                    | 19                                                                                                    |
| 5  | <b>Sta</b><br>5.1<br>5.2<br>5.3<br>5.4<br><b>Ele</b><br>6.1 | rting u<br>Syster<br>Conne<br>Transe<br>Active<br>5.4.1<br>ctrical<br>Modul<br>6.1.1 | ip         m requirements         ecting and setting up the system         ducer plug-in detection         ducer plug-in detection         e USB HUB connection (x4)         Plug-in sequence         connections         le voltage supply         Connection to a PC (USB input)         Connection to battery / rechargeable battery / | <ul> <li>21</li> <li>22</li> <li>23</li> <li>25</li> <li>26</li> <li>28</li> <li>30</li> <li>30</li> </ul> |
|    |                                                             |                                                                                      | on-board supply system, etc.                                                                                                    | 31                                                                                                    |
| 7  | <b>Tra</b><br>7.1                                           | nsduc<br>Conne<br>7.1.1<br>7.1.2                                                     | er connection<br>ector concept<br>TEDS module<br>Installing the TEDS module in the RJ45 connector                                                                                                    | <b>32</b><br>32<br>32                                                                                      |
|    | 7.2<br>7.3<br>7.4<br>7.5                                    | 7.1.3<br>Tempe<br>Transe<br>Transe<br>Transe                                         | (tool-free fitting)<br>Starting up the TEDS module<br>erature sensor for all modules<br>ducer connection to module DQ401<br>ducer connection to module DQ430<br>ducer connection to module DQ809                                                                                                    | 32<br>33<br>34<br>35<br>37<br>39                                                                           |
|    |                                                             | 7.5.1                                                                                | Thermoadapters                                                                                                    | 41                                                                                                    |

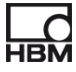

| 8   | LED states when ready for measurement                     | 43   |
|-----|-----------------------------------------------------------|------|
|     | 8.1 System inputs/outputs                                 | 43   |
|     | 8.2 Transducer inputs                                     | 45   |
|     | 8.3 LED performance in the run-up phase                   | 47   |
|     | 8.3.1 System connection side LEDs                         | . 47 |
|     | 8.3.2 Transducer connection side LEDs                     | . 49 |
|     | 8.4 Overflow / Underflow indication                       | 49   |
|     | 8.5 Default settings after the run-up phase               | 50   |
| 9   | Starting and saving measurement                           | 51   |
|     | 9.1 Recommended procedure                                 | 51   |
|     | 9.2 Installing catman <sup>®</sup> Starter                | 51   |
|     | 9.3 Drivers for catman <sup>®</sup> Starter               | 51   |
|     | 9.4 Starting measurement with catman <sup>®</sup> Starter | 52   |
|     | 9.4.1 Before sensor assignment                            | . 54 |
|     | 9.4.2 Assigning sensors                                   | . 54 |
|     | 9.4.3 Setting filters and data rates                      | . 54 |
|     | 9.4.4 Opening the "Visualization setup" dialog            | . 55 |
| 10  | ) Software support                                        | 59   |
|     | 10.1LabVIEW <sup>®</sup> -driver                          | 59   |
|     | 10.1.1 Installation                                       | . 59 |
|     | 10.2API / DLL programming interface                       | 63   |
|     | 10.2.1 Application                                        | . 64 |
|     | 10.2.2 Firmware upload                                    | . 65 |
| 11  | Troubleshooting                                           | 66   |
| • • | 11.1 Error messages / operating state (LED display)       | 66   |
|     | 11.1.1 Module not found                                   | . 67 |
|     | 11.2 What happens if the cable breaks?                    | 68   |
| 12  | 2 Specifications                                          | 68   |
| 13  | 3 Waste disposal and environmental protection             | 69   |
| 14  | Index                                                     | 71   |
|     |                                                           |      |

НВМ

## Safety instructions

#### Appropriate use

An espressoDAQ module with its connected sensors or transducers is to be used exclusively for measurement tasks. Use for any purpose other than the above is deemed to be non-designated use.

In the interests of safety, the module should only be operated as described in the Operating Manual. It is also essential to comply with the legal and safety requirements for the application concerned during use. The same applies to the use of accessories.

#### General dangers of failing to follow the safety instructions

The espressoDAQ system is a state of the art unit and as such is failsafe. The module may give rise to dangers if it is inappropriately installed and operated by untrained personnel.

Any person instructed to carry out installation, commissioning, maintenance or repair of the module must have read and understood the Operating Manual and in particular the technical safety instructions.

#### Conditions at the place of installation

- Protect the module from direct contact with water.
- Protect the espressoDAQ system from moisture or weather conditions such as rain, snow, etc. The protection class under the IP standard DIN EN 60 529, is IP20.
- Do not expose the module to direct sunlight.
- Comply with the maximum permissible ambient temperatures stated in the specifications.
- The permissible relative humidity at 31°C is 80% (non condensing); linear reduction up to 50% at 40°C.
- The module is classified in overvoltage category II, degree of pollution 2.
- Install the module so that it can be disconnected from the mains at any time without difficulty.
- It is safe to operate the espressoDAQ system up to a height of 2000 m.

## Maintenance and cleaning

The espressoDAQ system is maintenance-free.

- Before cleaning, disconnect the module from all connections.
- Clean the housing with a soft, slightly damp (not wet!) cloth. You should never use solvents, since these could damage the labeling.
- When cleaning, ensure that no liquid gets into the module or the connections.

## **Residual dangers**

The scope of supply and performance of the espressoDAQ covers only a small area of measurement technology. In addition, equipment planners, installers and operators should plan, implement and respond to the safety engineering considerations of measurement technology in such a way as to minimize residual dangers. On-site regulations must be complied with at all times. There must be reference to the residual dangers connected with measurement technology.

## Product liability

In the following cases, the protection provided for the device may be adversely affected. Liability for device functionality then passes to the operator:

- The device is not used in accordance with the operating manual.
- The device is used outside the field of application described in this Chapter.
- The operator makes unauthorized changes to the device.

## Warning signs and danger symbols

Important instructions for your safety are specifically identified. It is essential to follow these instructions, in order to prevent accidents and damage to property.

The safety instructions take the following form:

## **⚠ Signal word**

Consequences of non-compliance

Averting the danger

| <ul> <li>Warning sign:</li> </ul>   | draws your attention to the danger                     |
|-------------------------------------|--------------------------------------------------------|
| – Signal word:                      | indicates the severity of the danger (see table below) |
| <ul> <li>Type of danger:</li> </ul> | mentions the type or source of the danger              |
| <ul> <li>Consequences:</li> </ul>   | describes the consequences of non-compliance           |
| – Defense:                          | indicates how the danger can be avoided/bypassed       |

## Danger categories under ANSI

| Warning sign, signal word | Meaning                                                                                                    |
|---------------------------|----------------------------------------------------------------------------------------------------|
| <b>WARNING</b>            | Identifies a dangerous situation that if not avoided, could result in death or serious physical injury               |
|                           | Identifies a dangerous situation that if not<br>avoided, could result in slight or fairly serious<br>physical injury |
| NOTE                      | Damage to property: the product or its surroundings could be damaged.                                                |

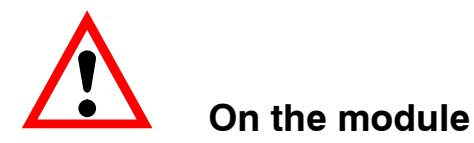

Meaning: Take details in the operating manual into account

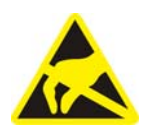

## Meaning: Electrostatically sensitive components

Components marked with this symbol can be damaged beyond repair by electrostatic discharge. Please observe the handling instructions for components exposed to the risk of electrostatic discharge.

#### Working safely

#### A module must not be directly connected to the power supply system. The supply voltage must be 6 V – 28 V (DC).

The supply connection, as well as the signal and sense leads, must be installed in such a way that electromagnetic interference does not adversely affect module functionality (HBM recommendation: "Greenline shielding design", downloadable from the Internet at http://www.hbm.com/Greenline).

Automation equipment and modules must be covered over in such a way that adequate protection or locking against unintentional actuation is provided (such as access checks, password protection, etc.).

When the modules are working in a network, these networks must be designed in such a way that malfunctions in individual nodes can be detected and shut down.

Safety precautions must be taken both in terms of hardware and software, so that a line break or other interruptions to signal transmission, such as via the bus interfaces, do not cause undefined states or loss of data in the automation device.

## **Conversions and modifications**

The module must not be modified from the design or safety engineering point of view except with our express agreement. Any modification shall exclude all liability on our part for any damage resulting therefrom.

In particular, any repair or soldering work on motherboards is prohibited. When exchanging complete modules, use only original parts from HBM. The module is delivered from the factory with a fixed hardware and software configuration. Changes can only be made within the possibilities documented in the manuals.

## **Qualified personnel**

Qualified personnel means persons entrusted with siting, mounting, starting up and operating the product, who possess the appropriate qualifications for their function.

This module is only to be installed and used by qualified personnel strictly in accordance with the specifications and with the safety rules and regulations which follow.

This includes people who meet at least one of the three following requirements:

- Knowledge of the safety concepts of automation technology is a requirement and as project personnel, you must be familiar with these concepts.
- As automation plant operating personnel, you have been instructed how to handle the machinery. You are familiar with the operation of the equipment and technologies described in this documentation.
- As commissioning engineers or service engineers, you have successfully completed the training to qualify you to repair the automation systems. You are also authorized to activate, ground and label circuits and equipment in accordance with safety engineering standards.

It is also essential to comply with the legal and safety requirements for the application concerned during use. The same applies to the use of accessories.

The espressoDAQ modules must only be installed by qualified personnel, strictly in accordance with the specifications, in conjunction with safety requirements and regulations.

Maintenance and repair work on an open module with the power on must only be carried out by trained personnel who are aware of the dangers involved.

9

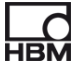

## **1 Product description – espressoDAQ**

Your decision to buy an amplifier of the espressoDAQ series has brought you compact, USB-based measurement modules in the usual HBM quality.

A vast number of different measurement tasks can be resolved with this measurement system. With pocket-sized amplifiers, you can very quickly and easily achieve your measurement result.

## Connection to a PC

The modules are connected to a PC via a USB interface. If only one module is operated via the USB interface, voltage can be supplied directly via the PC's USB port. In this case, a separate power supply is not necessary. You can operate up to 4 modules with an active USB HUB.

Three different types of module are available:

## DQ401

- The DQ401 module has four individually configurable current or voltage inputs. All the inputs are electrically isolated individually, and from each other.
- Extreme accuracy is guaranteed, as all the channels have their own A/D converter with 24-bit resolution. This also allows the acquisition of all the channels to be totally synchronized.
- The data rate can be adjusted up to a maximum 40,000 measurements per second.

## DQ430

- The DQ430 module also has **four channels** and is provided for measuring with strain gages (SG).
- The module is suitable for strain gages both in half bridge and full bridge circuits.

## DQ809

• Rounding off this series of USB amplifiers is the DQ809 module, to which can be connected a total of **eight thermocouples** of all the common types.

## **Connection technique**

Transducers are connected to the amplifiers by RJ45 connectors. These connectors can also be assembled without tools, using an insulation displacement connection.

## TEDS

The DQ401 and DQ430 espressoDAQ amplifiers support TEDS (Transducer Electronic Data Sheet). When transducers are connected, they are **automati-cally detected**. With TEDS on the transducer side and USB on the system side, there is nothing getting in the way of "plug and measure".

## Software

An easy to operate software that is specifically tailored to espressoDAQ and is suitable for all the modules, is available for configuration, data acquisition and visualization.

This gets you quickly to your measurement result, and you can visualize the measured data, subsequently view them and export them in the most commonly used formats.

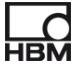

## **2** User information

## lmportant

## **Obsolete documentation !**

If you use an obsolete version of this document or an obsolete version of any of the documentation it mentions, this may result in the product being mounted and operated incorrectly.

► Make sure that all the documents you possess and use are always the current version. The current documentation version for your HBM products can be found at http://www.hbm.com/hbmdoc

## 2.1 Using this manual

- Read this operating manual thoroughly and in full before operating the equipment for the first time.
- Look upon this operating manual as part of the product and keep it so that it is accessible to all users, all of the time.
- If you pass the equipment on to a third party, always pass it on together with the requisite documentation.

Should you lose this manual, the current version can be found on our website, at http://www.hbm.com/hbmdoc

Failure to comply with this manual can result in personal injury or damage to equipment.

# We can assume no liability for any damage arising from non-compliance with this operating manual.

To help you quickly find the information you require, there is a full list of contents right at the front of this operating manual.

There is also a comprehensive index at the end of the manual, where you can look for individual keywords.

## 2.2 About the espressoDAQ documentation

The espressoDAQ module documentation consists of

- This operating manual in PDF format
- A printed quick start guide for initial start up
- A printed information sheet for the USB-HUB connection
- A printed summary of the safety instructions
- The data sheets in PDF format
- To make operation easier, context-sensitive online Help is available for the espressoDAQ system, together with the separately ordered catman<sup>®</sup>Starter software.

Context-sensitive means that the Help function always displays Help texts for the area of the software from which Help was selected. The catman<sup>®</sup>Starter online Help is a quick and practical way to access information about system operation, such as screen displays and dialog boxes, as well as descriptions of how specific tasks are performed

These documents can be found

- On the espressoDAQ system CD supplied with the modules
- Up-to-date versions are always available from our website at http://www.hbm.com/hbmdoc

There is a general overview of the espressoDAQ system in Chapter 3 "Model overview, scope of supply and accessories".

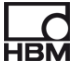

## 2.2.1 Symbols used in this manual

So that you can start working quickly and safely with your product, the symbols and terms used in this manual are standardized and are explained below ( > Chapter 13: Waste disposal and environmental protection).

| Symbol         | Meaning                                                                                                    |
|----------------|----------------------------------------------------------------------------------------------------|
| •              | List                                                                                                    |
| _              | List (second level)                                                                                                    |
|                | Cross-reference to another point in this document or to other documents                                                                                                    |
| ►              | This prompts you to take action (a single, independent action)                                                                                                    |
| 1.<br>2.<br>3. | Carry out this sequence of actions in the given order.                                                                                                    |
|                | <b>Important information</b><br>This draws your attention to important information about<br>the product or about handling the product.                                                                                                |
| <b>i</b> TIP   | Information/application instruction<br>Practical tips or other useful information for you.                                                                                                    |
| CE             | <b>CE mark</b><br>The CE mark enables the manufacturer to guarantee that the<br>product complies with the requirements of the relevant EC<br>directives (the Declaration of Conformity can be found at<br>http://www.hbm.com/HBMdoc). |
|                | <b>Statutory waste disposal mark</b><br>see Chapter 8, Waste disposal                                                                                                    |
| 20             | Statutory mark of compliance with emission limits in electronic equipment supplied to China see Chapter 8, Waste disposal                                                                                                    |

## 2.3 Technical support

Technical support is available as follows:

#### Web forum:

www.espressodaq.com

#### Extended support can be obtained through a support contract.

www.espressodaq.com

#### Downloading software updates from HBM

www.espressodaq.com

#### Headquarters world-wide

Europe Hottinger Baldwin Messtechnik GmbH: Im Tiefen See 45, 64293 Darmstadt, Germany Tel. +49 6151 8030, Fax +49 6151 8039100 E-mail: info@hbm.com www.hbm.com

North and South America

HBM, Inc., 19 Bartlett Street, Marlborough, MA 01752, USA Tel. +1-800-578-4260 / +1-508-624-4500, Fax +1-508-485-7480 E-mail: info@usa.hbm.com

#### Asia

Hottinger Baldwin Measurement (Suzhou) Co., Ltd. 106 Heng Shan Road, Suzhou 215009, Jiangsu, VR China Tel. (+86) 512 68247776, Fax (+86) 512 68259343 E-mail: hbmchina@hbm.com.cn

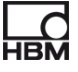

## **3** Model overview, scope of supply and accessories

## 3.1 The espressoDAQ family

The espressoDAQ family is a modular and highly adaptable measurement system. The modules can be combined and intelligently connected according to the measurement task.

#### The espressoDAQ system comprises 3 modules:

| Module | Description               | Transducers that can be connected                                                                     | Order no. |
|--------|---------------------------|----------------------------------------------------------------------------------------------------|-----------|
| DQ 401 | Current/voltage amplifier | 4 current/voltage sources,<br>user-selectable between cur-<br>rent and voltage input in each<br>case  | 1-DQ401   |
| DQ 430 | Strain gage amplifier     | 4 strain gage half or full<br>bridges (DC or CF). The<br>bridge excitation voltage is<br>2.5 V or 1 V | 1-DQ430   |
| DQ 809 | Thermocouple amplifier    | 8 thermocouples of types J,<br>K, T, S, E, B, N, R, C<br>Voltage source 100 mV                        | 1-DQ809   |

|                  |                         | es    | pressoDAQ amplifi | er    |
|------------------|-------------------------|-------|-------------------|-------|
|                  | Measurand               | DQ401 | DQ430             | DQ809 |
|                  | Strain gage full bridge |       | Х                 |       |
| N.A.             | Strain gage half bridge |       | х                 |       |
| Φ                | Voltage                 | Х     |                   | х     |
| -0-              | Current                 | Х     |                   |       |
| $\left( \right)$ | Thermocouple            |       |                   | х     |
| البينا           | Temperature measurement | Х     | х                 | Х     |
| TEDS             | TEDS                    | Х     | Х                 |       |

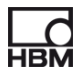

16

## All modules have the following in common:

- Voltage supply via USB (5 V) for a single module; low voltage connection possible via SYS IN / SYS OUT ( > page 28) in battery operation
- USB interface for data communication with a PC and USB HUB for several modules
- Status LED for indicating the general module and channel status
- Adjustable data rates per channel / filters per channel
- 24-bit resolution
- TEDS support (apart from DQ809)
- RJ45 connections (tool-free connector fitting)
- Temperature measurement (1-wire), per channel

#### Scope of supply

|                                         | Order no.  |
|-----------------------------------------|------------|
| 1 x USB to RJ45 adapter cable, 2 m long | 1-KAB286-2 |

- Operating manual
- Caps

#### Accessories for DQ809 (not included among the items supplied)

|                                                                                                   | Order no. |
|---------------------------------------------------------------------------------------------------|-----------|
| 4 x RJ45 to 2 MINI THERMO thermoadapters, for connecting 2 thermocouples, including cold junction | 1-KAB418  |

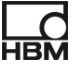

|                                                                           | Order no.                         |
|---------------------------------------------------------------------------|-----------------------------------|
| Active USB hub, 4-way distributor, made by MOXA, incl. standard USB cable | 1-USBHUB-4A                       |
| 1 x USB to RJ45 adapter cable, 2 m long                                   | 1-KAB286-2                        |
| 1 TEDS module (1-wire)                                                    | 1-TEDS-BOARD                      |
| HBM TEDS dongle for writing and reading TEDS                              | 1-TEDS-DONGLE                     |
| RJ45 to 2 MINI THERMO thermoadapter, for connecting 2 thermo-<br>couples  | 1-KAB418                          |
| Temperature sensor (1-wire); with open ends; 1 sensor per<br>channel      | available from<br>www.wiregate.de |
| RJ45 to D-SUB15 adapter cable                                             | 1-KAB417                          |
| RJ45 supply cable, exposed wire                                           | 1-KAB285-3                        |
| RJ45 connector for tool-free fitting                                      | 1-RJ45-EMV                        |

#### Accessories (not included among the items supplied)

## 3.2 Software package

The espressoDAQ family is a modular and highly adaptable measurement system. The modules can be combined and intelligently connected according to the measurement task.

The espressoDAQ software CD is available separately, and contains the full catman<sup>®</sup>Starter package, comprising:

• catman<sup>®</sup>Starter

18

- LabVIEW<sup>®</sup> -driver and library
- NET / .COM API
- Demo version of catman<sup>®</sup>EASY and Demo version of nCode GlyphXE<sup>TM</sup>

## i Important

The catman<sup>®</sup>Starter package is required for configuring the espresso-DAQ system.

## 4 Degree of protection / housing

The degree of protection given in the specifications indicates the suitability of the modules for various ambient conditions and also the protection of persons against potential risks when using the modules. The letters **IP** (International Protection), which are always present in the designation, are followed by two digits. These indicate which degree of protection a housing offers against contact or foreign bodies (first digit) and moisture (second digit).

The espressoDAQ modules are available in housings with degree of protection IP20 (as per DIN EN 60529).

| IP         | <b>2</b>                                                                                            | <b>O</b><br> |                                    |
|------------|----------------------------------------------------------------------------------------------------|--------------|------------------------------------|
| Code index | Degree of protection<br>against contact and<br>foreign bodies                                       | Code index   | Degree of protection against water |
| 2          | Protection against<br>contact with fingers,<br>protection against<br>foreign bodies with<br>Ø 12 mm | 0            | No water protection                |

## New Greenline shielding design:

To improve electromagnetic interference protection, HBM has developed an effective measure, the *Greenline* shielding design. The shield is connected to the connector housing. Appropriate routing of the cable shield means that the entire measuring chain is completely enclosed by a Faraday cage.

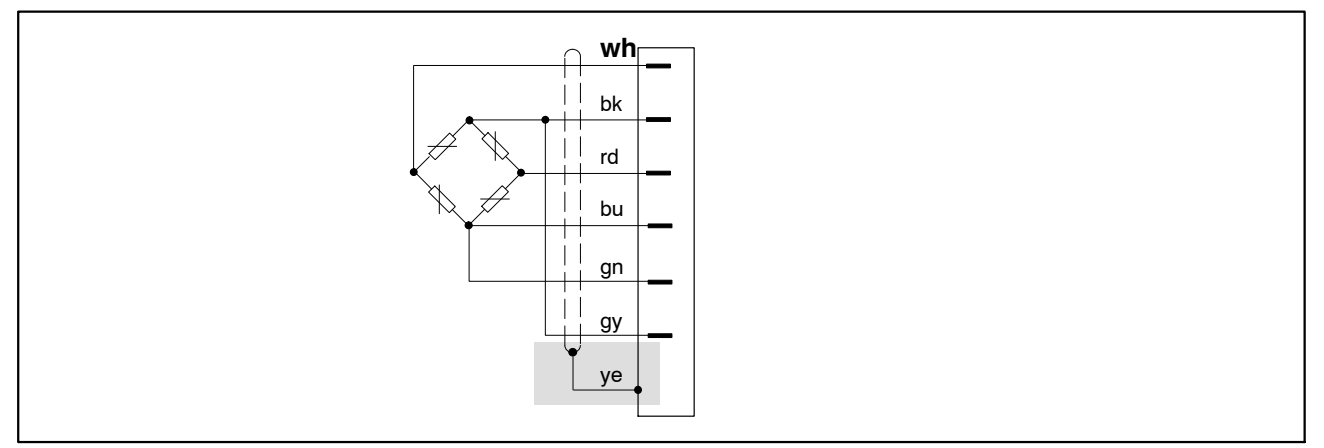

Fig. 4.1: Greenline shielding design

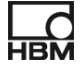

## NOTE

20

Use standard HBM cables for connecting the transducers. When using other shielded, low-capacitance measurement cables, attach the shield of the transducer cable to the connector housing in accordance with HBM Greenline information (www.hbm.com/greenline). This ensures EMC protection.

5 Starting up

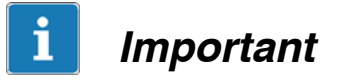

The (RJ45) module connector sockets are designed for connecting suitable transducers and compatible system connections.

## 5.1 System requirements

To operate the current version of the espressoDAQ modules, you need a PC with the following minimum requirements:

- Intel Pentium processor or equivalent, with at least 1 GHz
- Windows® XP (32-bit, 64-bit), Windows® VistaTM (32-bit, 64-bit) or Windows® 7 (32-bit, 64-bit)
- Microsoft Internet Explorer version 7.0
- RAM:

512 MByte for Windows® XP

1024 MByte for Windows Vista<sup>TM</sup> or Windows® 7

• USB interface for connecting one or more espressoDAQ modules : USB version higher than 1.1

Other requirements for operation with catman<sup>®</sup>Starter, LabVIEW<sup>®</sup> or .NET / .COM API, can be found in Chapter 9 and Chapter 10.

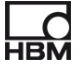

## 5.2 Connecting and setting up the system

## Single module operation

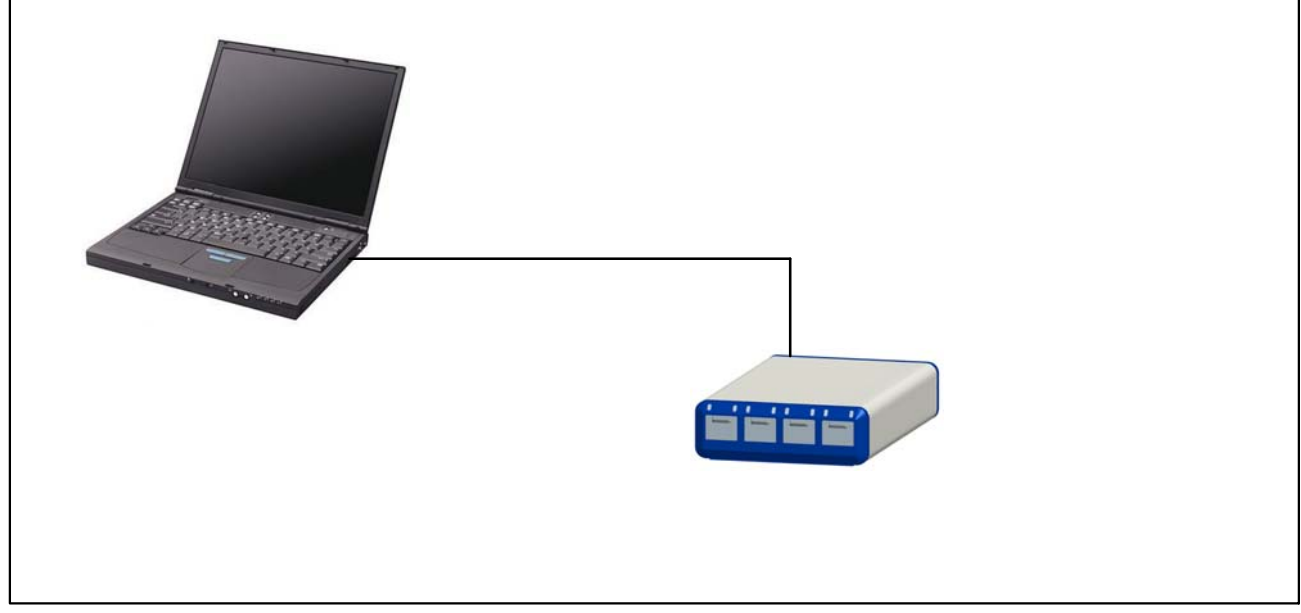

Fig. 5.1: Connection example for single module operation

## Multi-module operation (max. 4 modules)

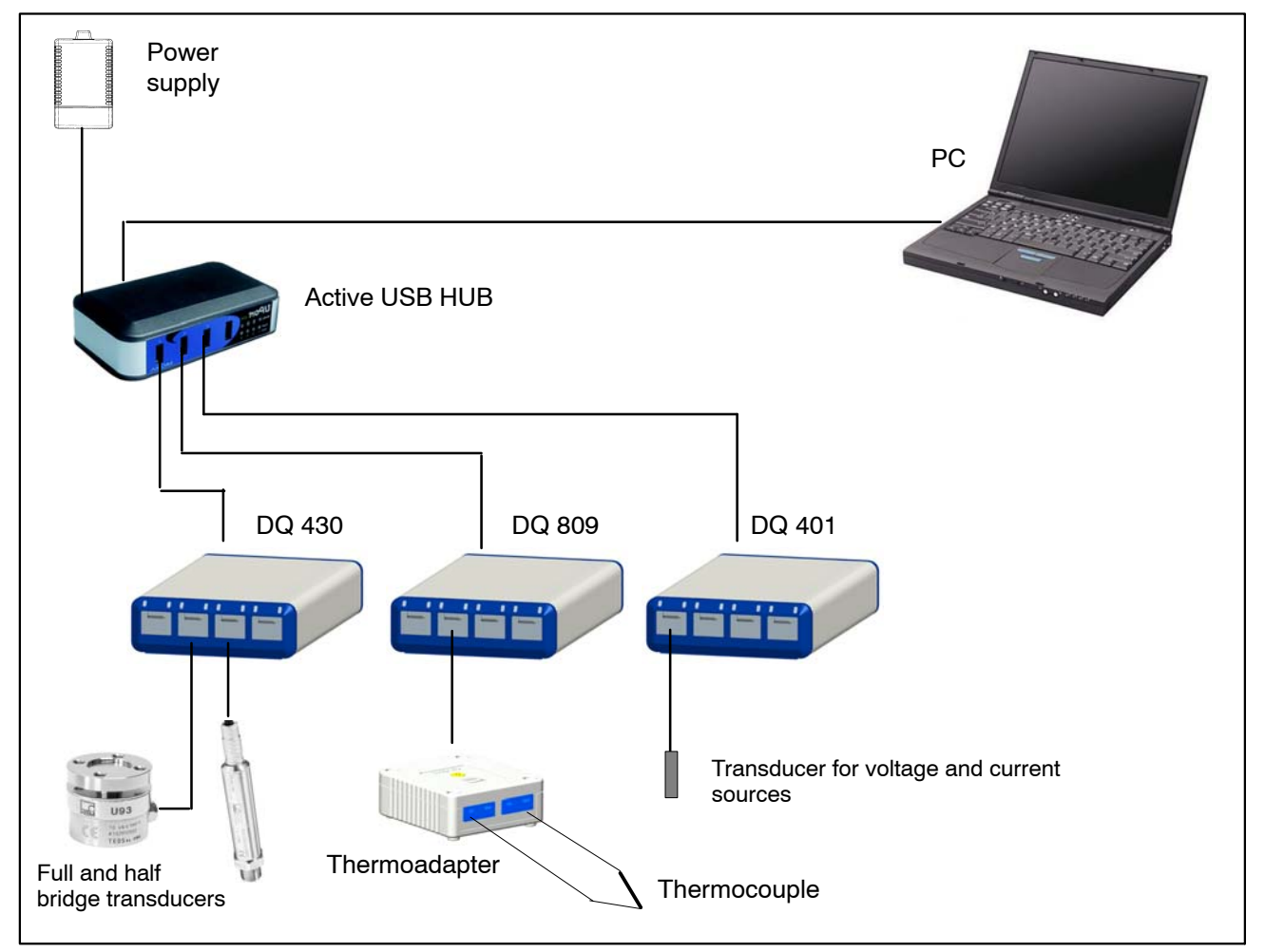

Fig. 5.2: Connection example of a complete measuring chain

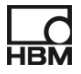

## 5.3 Transducer plug-in detection

Before the module can be in active measurement mode for a selected channel, the module must have recognized that a transducer has been plugged in. The module faultlessly detects when a transducer is plugged in or removed, if plug-in detection has been implemented through a TEDS module **or** a jumper. The jumper can only be installed on a 1-wire lead.

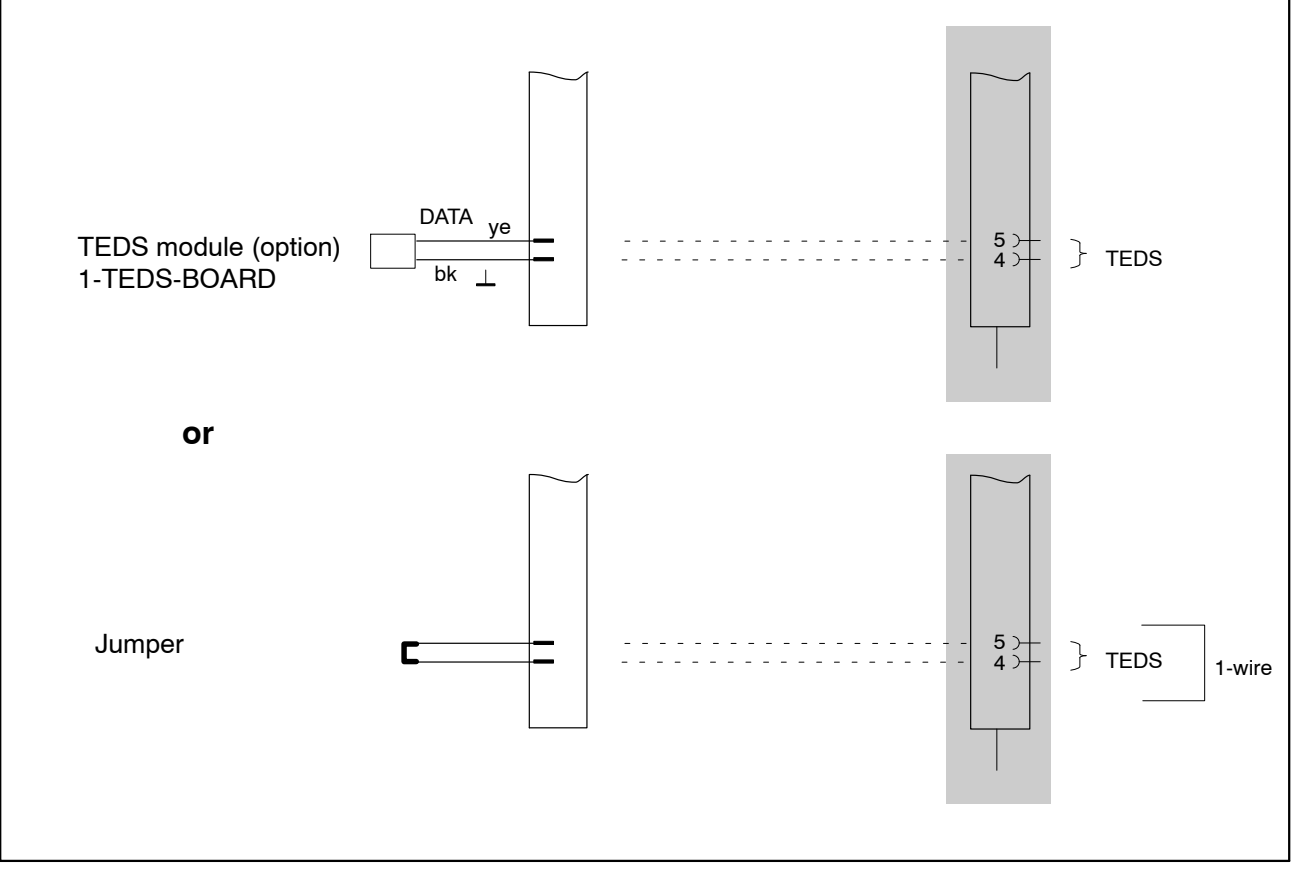

Fig. 5.3: Plug-in detection with jumper or TEDS module

## The following leads are checked during plug-in detection:

| DQ401              | DQ430                        | DQ809          |
|--------------------|------------------------------|----------------|
| Voltage source Uin | Bridge excitation/sense lead | Measured value |
| 1-wire TEDS        | 0-wire/1-wire TEDS           | -              |

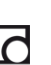

If no transducers are plugged in at the transducer connector, then:

## DQ401:

- ... the measured value is in positive overload (for voltage channel only)
- ... the TEDS chip or the jumper cannot be read/detected.

-> The relevant LED glows red.

## DQ430:

- ... the bridge excitation voltage is in overload
- ... the TEDS chip or the jumper cannot be read/detected

-> The relevant LED glows red.

## DQ809:

• ... the measured value is in positive overload

-> The relevant LED glows red.

 $\rightarrow$  The OVFL symbol is displayed in catman<sup>®</sup>

## 5.4 Active USB HUB connection (x4)

A maximum of four espressoDAQ modules can be connected to the active USB hub recommended by HBM. This allows a small, and fully-synchronized system to be set up.

## NOTE

The USB HUB must comply with the current USB 2.0 High-Speed standard (see Universal Serial Bus Revision 2.0 specification), and be listed (www.usb.org). The associated power supply must provide the relevant power, so that all the existing channels have an adequate power supply (5V/500 mA each).

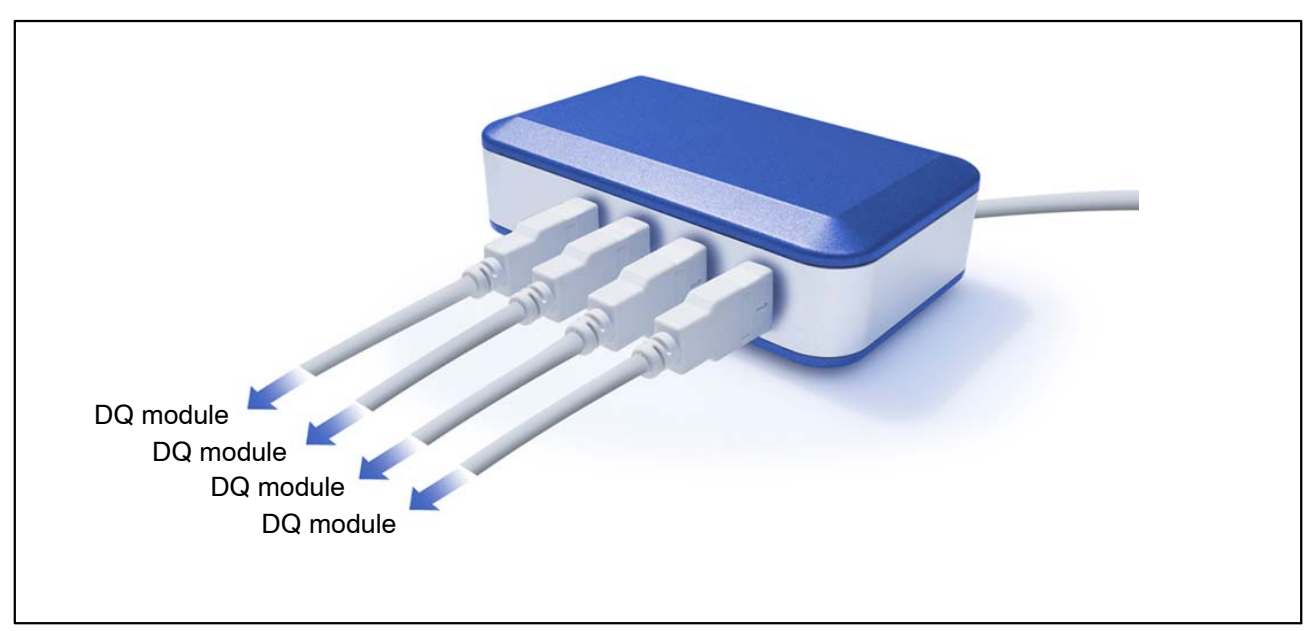

Fig. 5.4: Active USB HUB

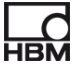

## 5.4.1 Plug-in sequence

# 1. Connect the power supply to the USB HUB and turn on the voltage (230 V)

The green Power LED on the back of the housing must light up

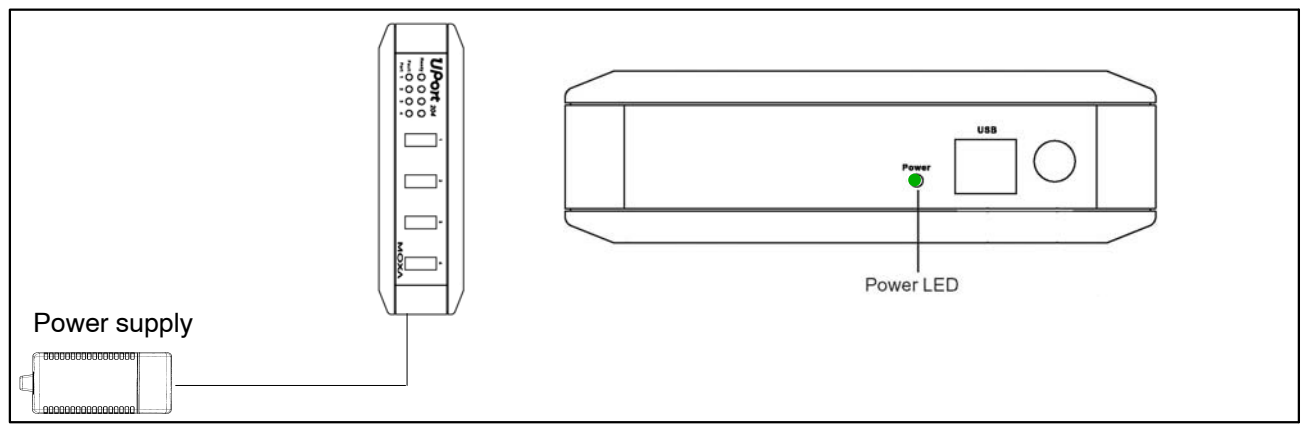

Fig. 5.5: Connecting the power supply

## 2. Connect the PC and the other modules

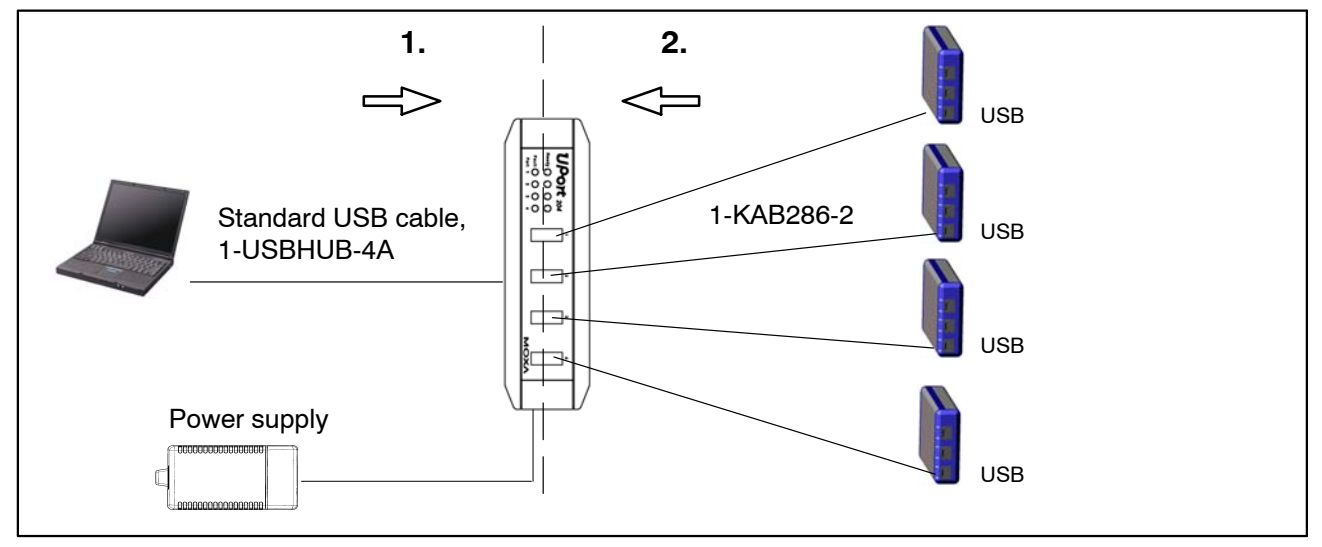

**Fig. 5.6:** USB HUB connection with 4 modules

Following the correct connection sequence stops the USB HUB disconnecting one or more of its channels (and thus the corresponding espressoDAQ module) from the voltage supply, so that when this module is selected, it is not recognized by the relevant software (such as catman<sup>®</sup>Starter).

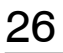

## **Overcurrent performance**

A maximum of 4 modules can be connected to the USB HUB.

If the USB HUB detects an overcurrent, this is indicated by the relevant LED on the USB HUB (1 to 4) glowing red.

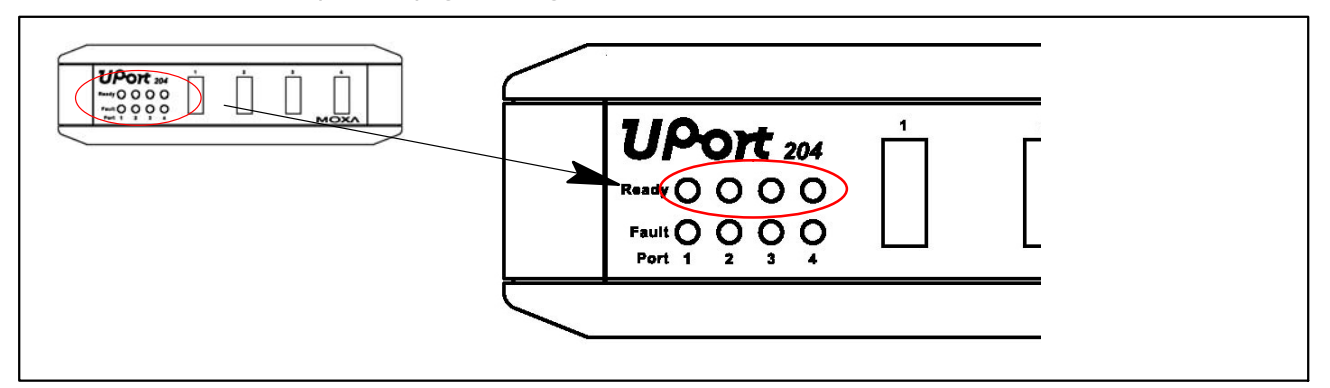

Fig. 5.7: Overcurrent detection

Possible cause and remedy:

- A faulty module is connected
  - ► remove the faulty module, remove the USB HUB and then reconnect it
- Several modules are connected, but there is no power supply
  - ► connect the power supply and connect to 230 V mains power

## **Resetting the HUB**

- 1. Disconnect the problem module from the USB HUB
- **2.** Should there be no power supply, connect it to the USB HUB, and connect to 230 V mains power
- 3. Briefly break the connection between the PC and the USB HUB

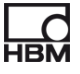

## **6** Electrical connections

## System-side connection

The **three** system-side connections make up the back of the module.

The connector sockets are implemented as RJ45 sockets, each with 8 contacts ( > Section 8.1, page 43).

## Significance of system-side connections:

 USB: connection and USB port of the PC that simultaneously serves as a voltage supply for an individual module. This RJ45 socket is coded. Connection cable 1-KAB286-2 is coded to match.

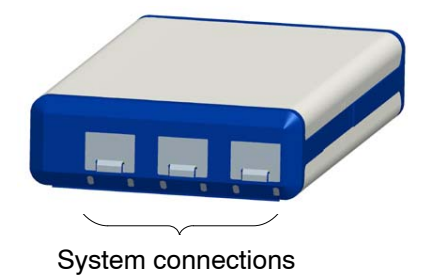

- SYS OUT: Voltage supply for battery operation
- SYS IN: Voltage supply for battery operation

Each module is self-contained and uses a USB connector for the voltage supply, for exchanging data and for synchronization.

## Transducer connections

Four transducer connections make up the front of the modules

(► Section 8.2, page 46).

The connector sockets are implemented as RJ45 sockets with 8 contacts. Sockets that are not in use should be closed with the protective caps provided, to prevent dirt collecting.

Transducers with RJ45 connectors can be connected to the sockets. RJ45 connectors for tool-free mounting are available as an option.

## Module-dependent connections:

- Voltage (±10 V) / (±100 mV)
- Current ( $\pm 25$  mA)
- Thermocouples (with thermoadapters)

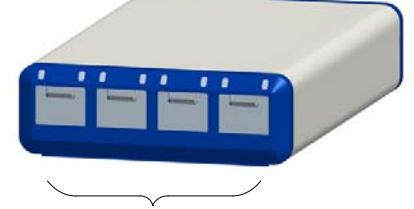

- Strain gage connection for full and half bridges
- Temperature sensor (1-wire technology; type: Dallas DS18B20)

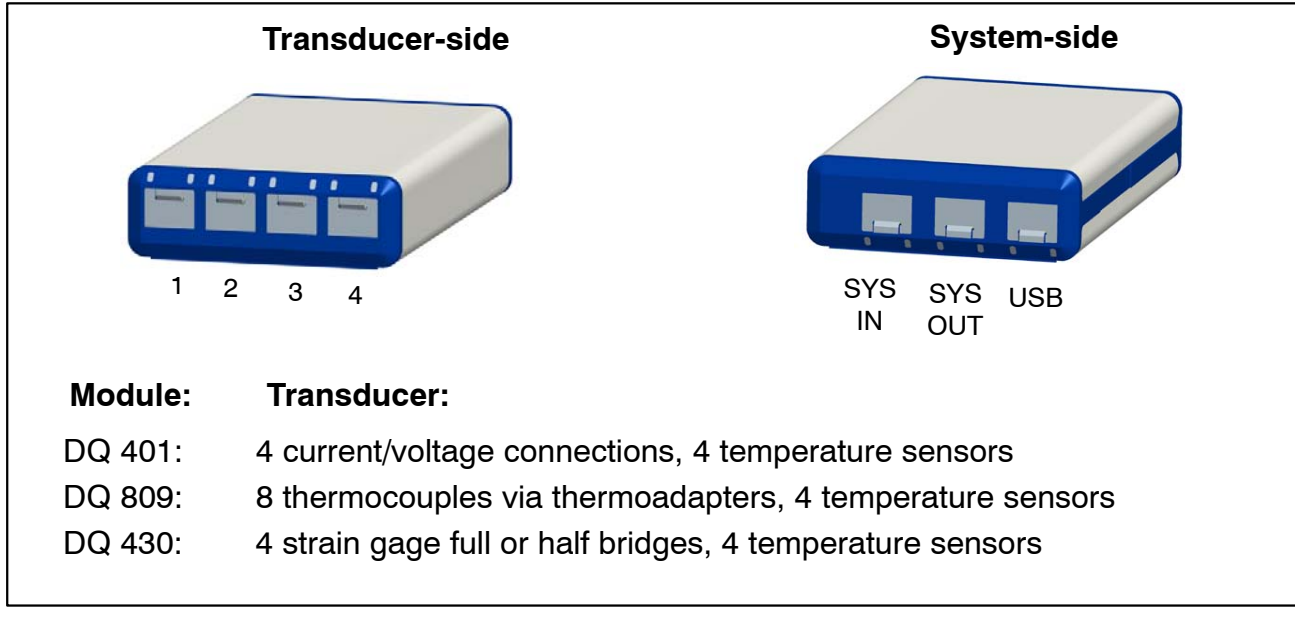

Fig. 6.1: Front and back views

## Applicable to measurement channels:

- Electrical isolation (DQ401, DQ809)
- TEDS technology support (read, write, identify), apart from DQ809
- Configurable data rate (for analog to digital conversion = sampling rate, for digital sensor signals = update frequency of the measured value)
- Configurable active digital filter (Bessel, Butterworth)
- Plug-in detection
- LEDs for status indication
- ± shunt signal (DQ430) 1 mV/V
- $\pm$  30 V channel protection to ground

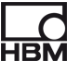

## 6.1 Module voltage supply

## 6.1.1 Connection to a PC (USB input)

 Connect the espressoDAQ module to the PC's USB port via the USB channel (USB connection cable 1-KAB286-2).

The module is supplied with 5 V at max. 500 mA via the USB cable.

**One module** can be supplied via the PC's USB socket in this way.

## Pin assignment for the USB connection cable:

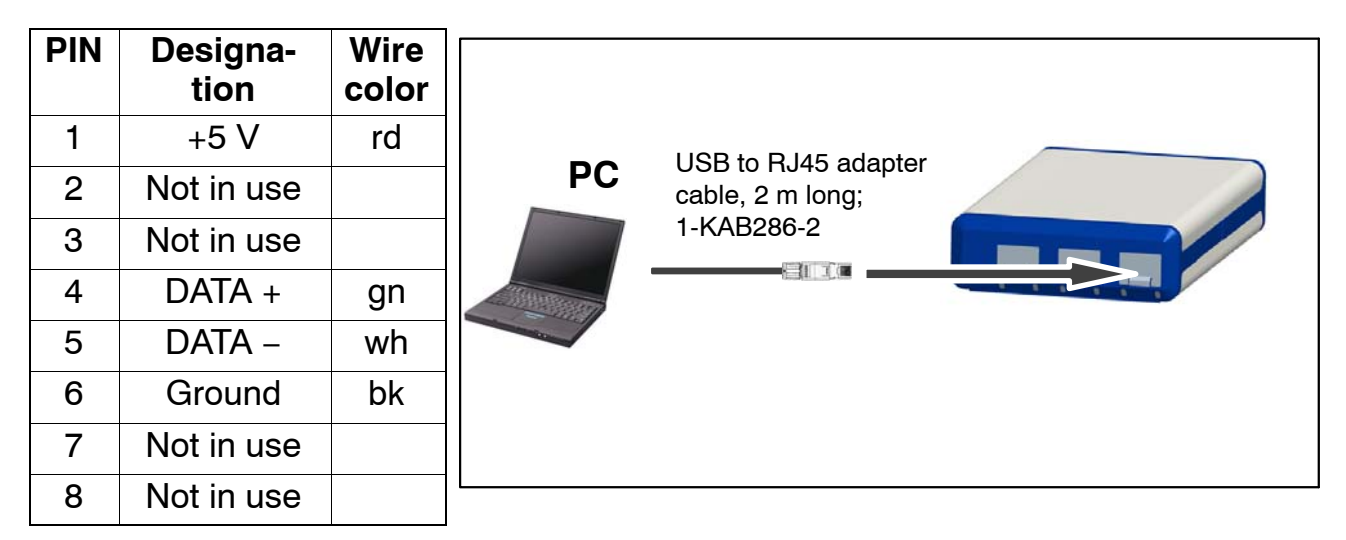

## PC / laptop / notebook / netbook requirements

- Minimum USB 2.0 Highspeed
- Only supports Windows operating systems from Windows XP SP2

# 6.1.2 Connection to battery / rechargeable battery / on-board supply system, etc.

A module can be supplied with voltage by a 6 V to 28 V battery. If a module is connected to PC and is also supplied by a battery, battery operation is selected automatically.

Use cable 1-KAB285-3 to connect the module to a battery (rechargeable battery, on-board supply system, etc.), via the SYS IN / SYS OUT device connectors.

## Important

## Ensure correct polarity when connecting the module.

The system will not be ready for measurement if the polarity is incorrect.

| PIN | Designation | Wire<br>color |                       |                                                                |  |
|-----|-------------|---------------|-----------------------|----------------------------------------------------------------|--|
| 1   | not in use  |               |                       |                                                                |  |
| 2   | not in use  |               | <br>    + <b> ∎</b> - | RJ45 supply cable,<br>exposed wires, 3 m long,<br>_ 1-KAB285-3 |  |
| 3   | +6 to 28 V  | wh            |                       |                                                                |  |
| 4   | not in use  |               |                       |                                                                |  |
| 5   | not in use  |               | white black           |                                                                |  |
| 6   | Ground      | bk            |                       |                                                                |  |
| 7   | not in use  |               |                       |                                                                |  |
| 8   | not in use  |               |                       |                                                                |  |

## Cable pin assignment at the RJ45 connector

## Module data:

| Power consumption             | P <sub>max.</sub> | 2, 5 W       |
|-------------------------------|-------------------|--------------|
| Voltage supply range          | U                 | 6 - 28 V ±5% |
| max. current flow through the | I                 | 1.5 A        |
| SYS IN/SYS OUT connector      | I <sub>max.</sub> |              |

The current consumption depends on the voltage applied.

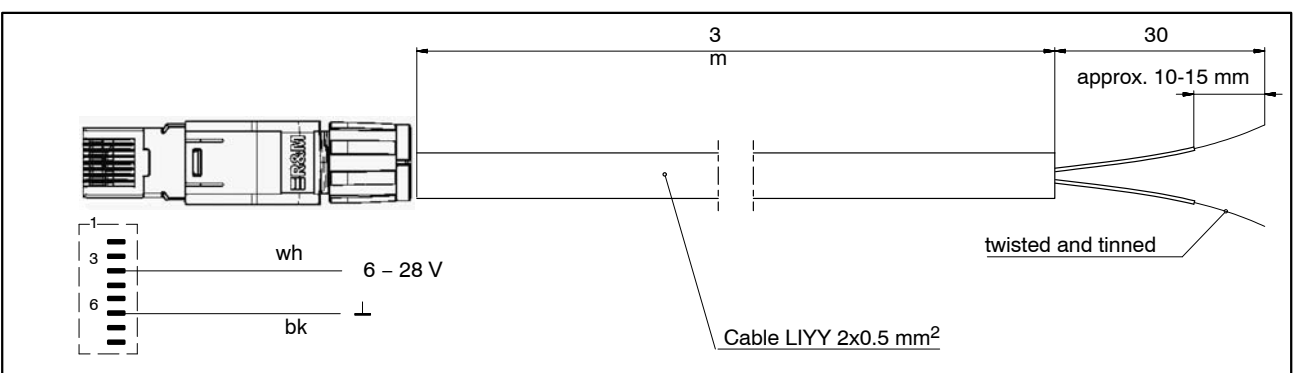

**Fig. 6.2:** RJ45 cable connection (1-KAB285-3)

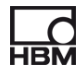

## 7 Transducer connection

## 7.1 Connector concept

## 7.1.1 TEDS module

The IEEE standard 1451.4 defines a generally acknowledged process with which sensors can be identified. The sensor is identified via the respective data sheet which is stored in electronic format in the sensor, cable or plug on a 1-wire EEPROM (TEDS – Transducer Electronic Data Sheet). The amplifier communicates with this EEPROM via the serial 1-wire interface, reads the data sheet and makes the corresponding amplifier settings.

The TEDS module that HBM provides under the 1-TEDS-BOARD product number can, for example, be fitted in a field-assembled, (espressoDAQ) RJ45 connector (insulation displacement connection).

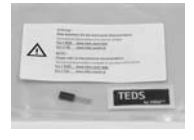

- TEDS label
- TEDS module

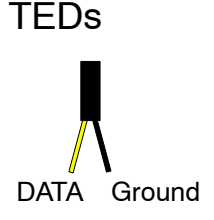

## 7.1.2 Installing the TEDS module in the RJ45 connector (tool-free fitting)

The RJ45 connector (IP20) product no. 1-RJ45-EMV is a field-assembled connector, in which the cable is fitted tool-free, by means of an insulation displacement connection. The TEDS module has deliberately been equipped with two insulated wires for this. There are two steps to the open plug fitting:

1. Engage the module in the relevant pins of the RJ45 connector, as shown in the table.

| PIN assignment for module | DATA (yellow)<br>PIN | Ground (black)<br>PIN |
|---------------------------|----------------------|-----------------------|
| DQ401 , DC                | 2                    | 1                     |
| DQ430, SG bridges         | 5                    | 4                     |

2. Insert the clamping plate and press down.

# i Important

When installing the TEDS module, please comply with the installation instructions included in the zip lock bag.

## 7.1.3 Starting up the TEDS module

TEDS modules that are already mounted in the connector can be configured and parameterized with a TEDS dongle (1-TEDS-DONGLE) and a TEDS Editor. The relevant connector is plugged into the RJ45 socket of the TEDS dongle.

The TEDS editor "scans" the TEDS module and then indicates that it is ready for programming (also see the HBM brochure: TEDS data memory in the transducer – Contents and editing data memory).

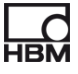

## 7.2 Temperature sensor for all modules

Clip-on temperature sensor or other temperature sensor in 1-wire technology, available at www.wiregate.de

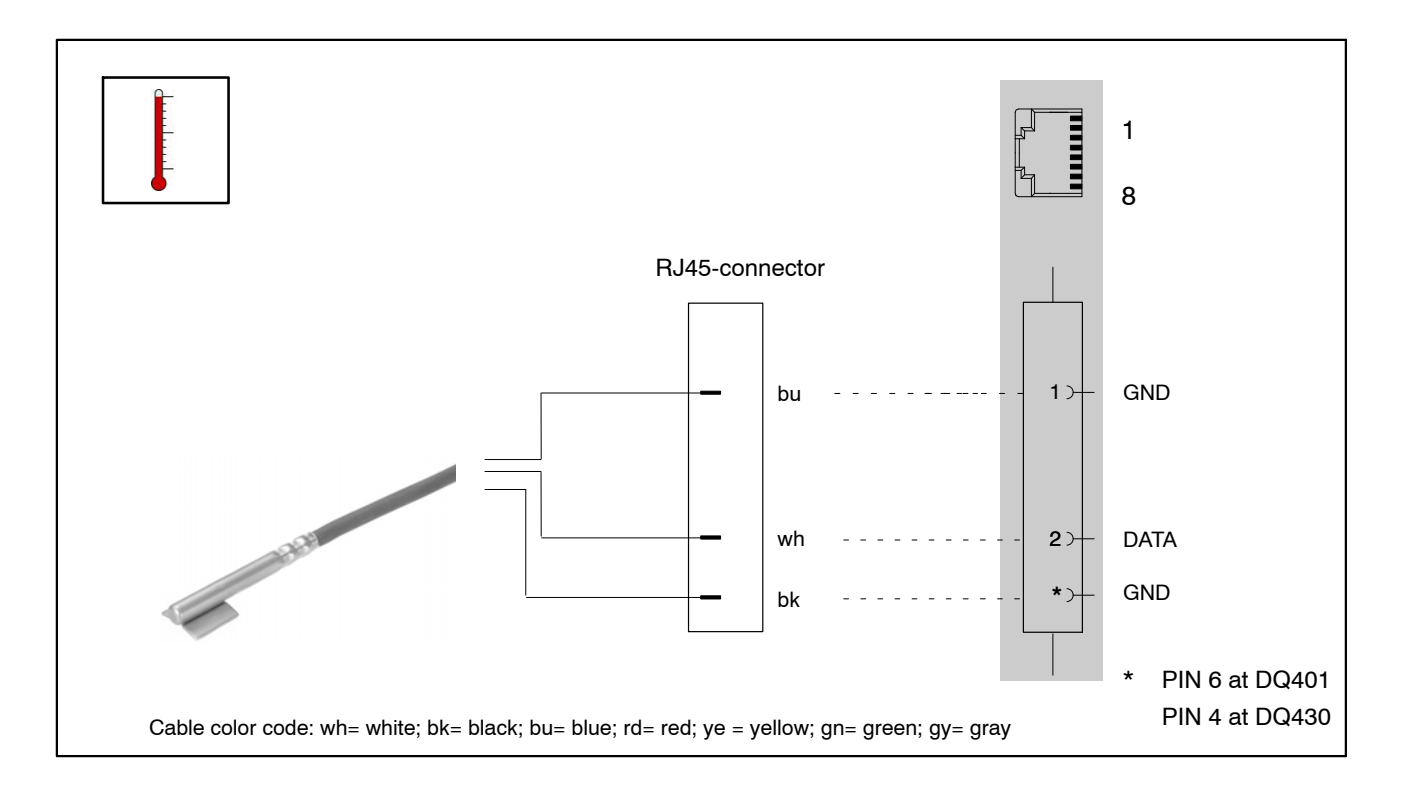

## Cable wire assignment when using an RJ45 connector:

| PIN       | Function     | Color (WireGate sensors) |
|-----------|--------------|--------------------------|
| 1         | GND (Ground) | Blue                     |
| 2         | DATA         | White                    |
| 6 (DQ401) | GND (Ground) | Black                    |
| 4 (DQ430) | GND (Ground) | Black                    |

## 7.3 Transducer connection to module DQ401

## DC voltage sources $\pm$ 10 V

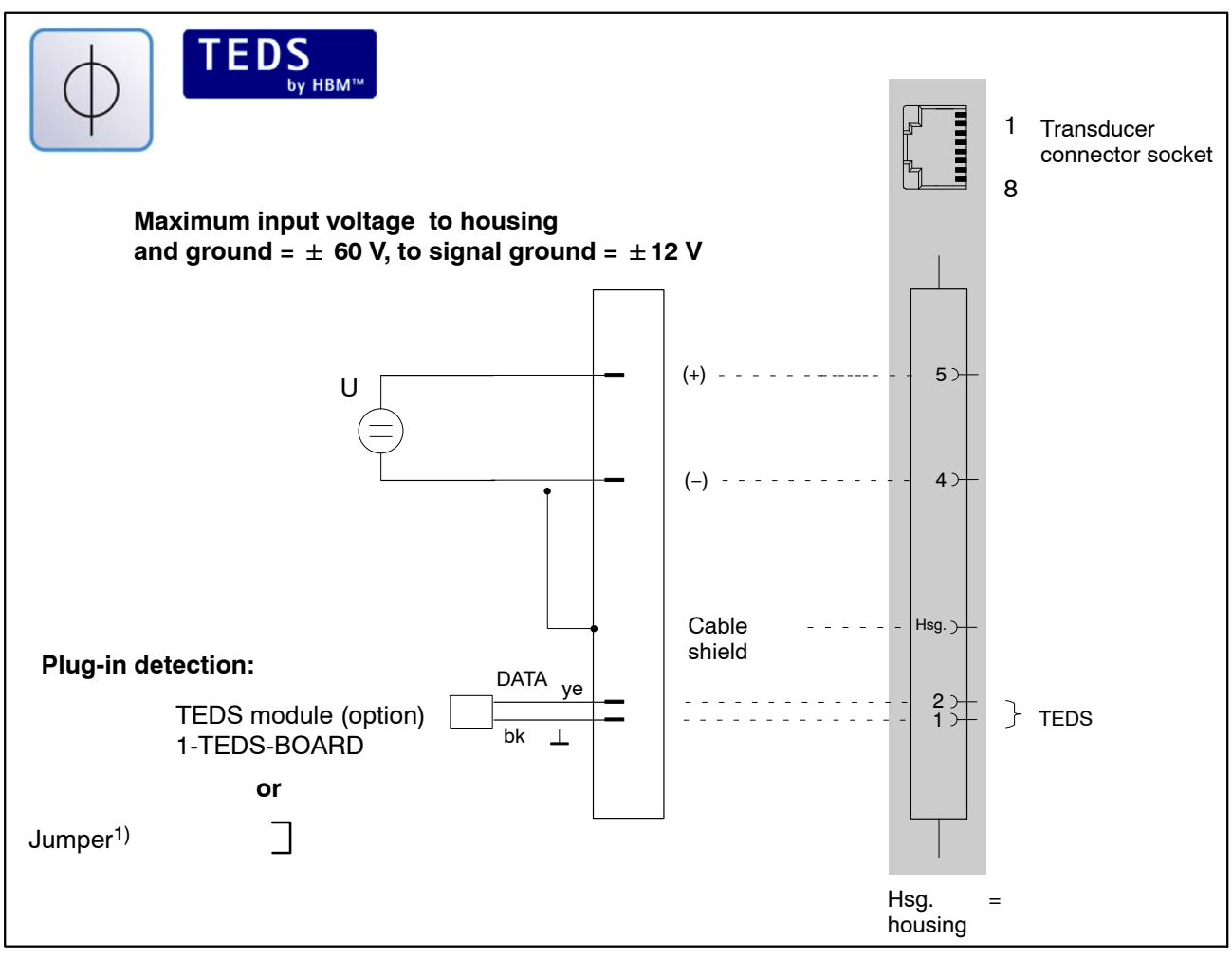

<sup>1)</sup> Chapter 5.3, page 23

| Transducer connector socket 1 – 4 |                |  |
|-----------------------------------|----------------|--|
| PIN                               | Designation    |  |
| 1                                 | TEDS GND       |  |
| 2                                 | TEDS DATA      |  |
| 4                                 | DC IN (-)      |  |
| 5                                 | DC IN (+)      |  |
| 7                                 | Current IN (+) |  |
| 8                                 | Current IN (-) |  |

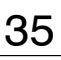

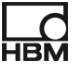

## DC power source $\pm 25 \text{ mA}$ ; 4 – 20 mA

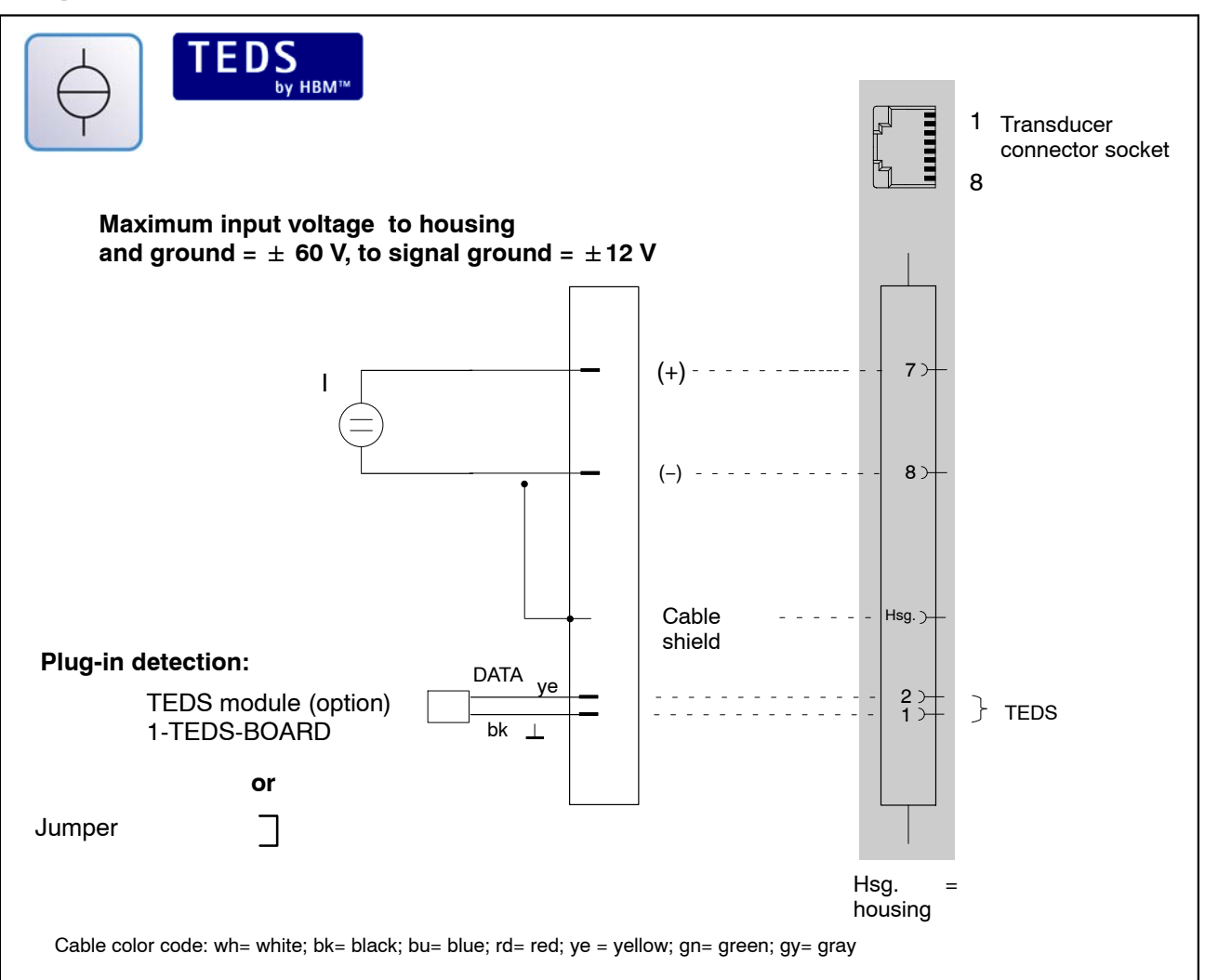

| Transducer connector socket 1 – 4 |                |  |
|-----------------------------------|----------------|--|
| PIN                               | Designation    |  |
| 1                                 | TEDS GND       |  |
| 2                                 | TEDS DATA      |  |
| 4                                 | DC IN (-)      |  |
| 5                                 | DC IN (+)      |  |
| 7                                 | Current IN (+) |  |
| 8                                 | Current IN (-) |  |

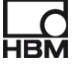
## 7.4 Transducer connection to module DQ430

Strain gage full bridge, can be combined with TEDS inputs.

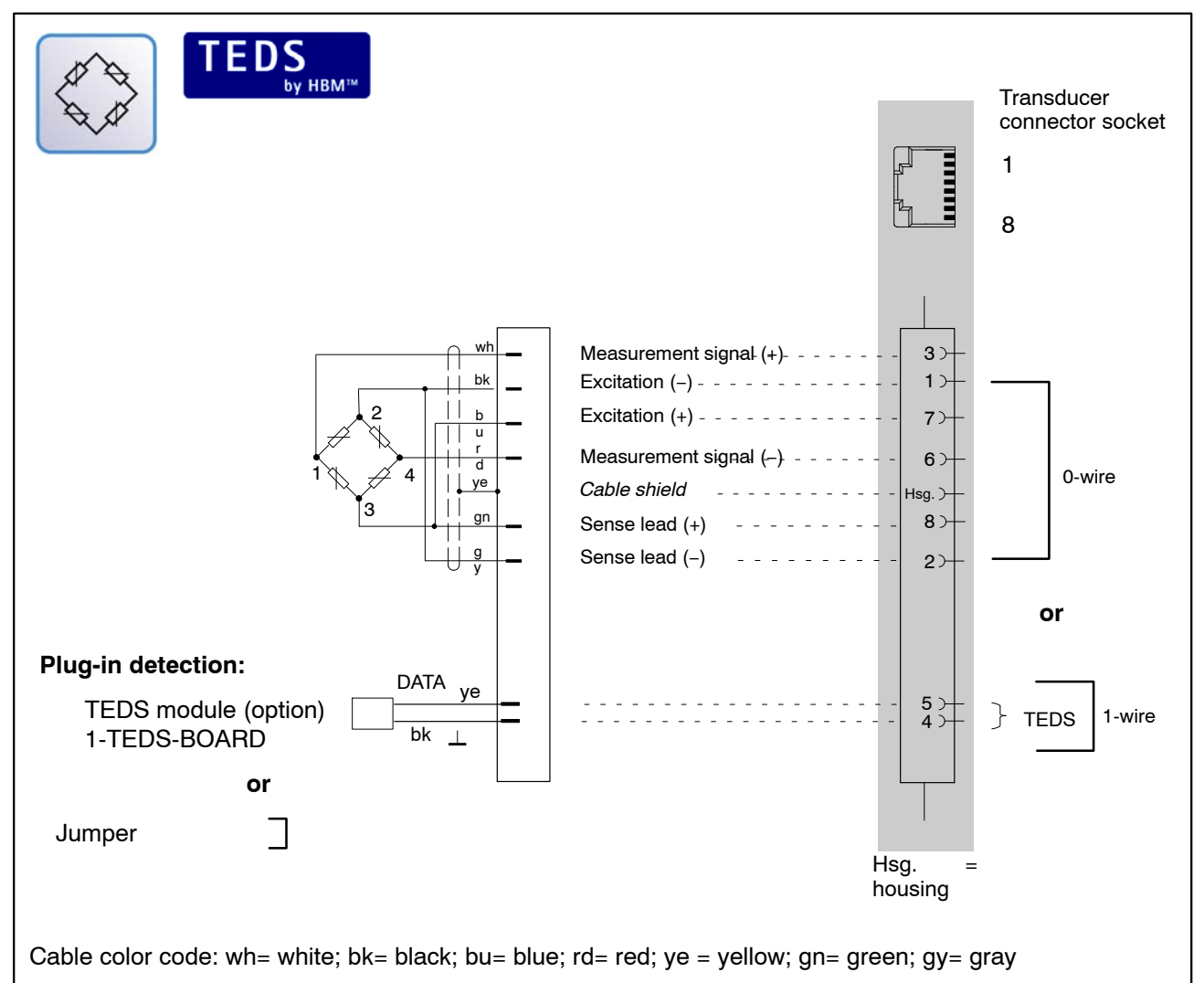

| Transducer connector socket 1 – 4 |                                                    |             |  |  |  |
|-----------------------------------|----------------------------------------------------|-------------|--|--|--|
| PIN                               | Designation                                        | Cable wires |  |  |  |
| 1                                 | Bridge excitation voltage (-);<br>TEDS GND, 0-wire | 2           |  |  |  |
| 2                                 | Sense lead (–)<br>TEDS, 0-wire                     | 2'          |  |  |  |
| 3                                 | Measurement signal (+)                             | 1           |  |  |  |
| 4                                 | 1-wire GND                                         | 1           |  |  |  |
| 5                                 | 1-wire DATA                                        | 1           |  |  |  |
| 6                                 | Measurement signal (-)                             | 4           |  |  |  |
| 7                                 | Bridge excitation voltage (+)                      | 3           |  |  |  |
| 8                                 | Sense lead (+)                                     | 3'          |  |  |  |

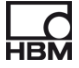

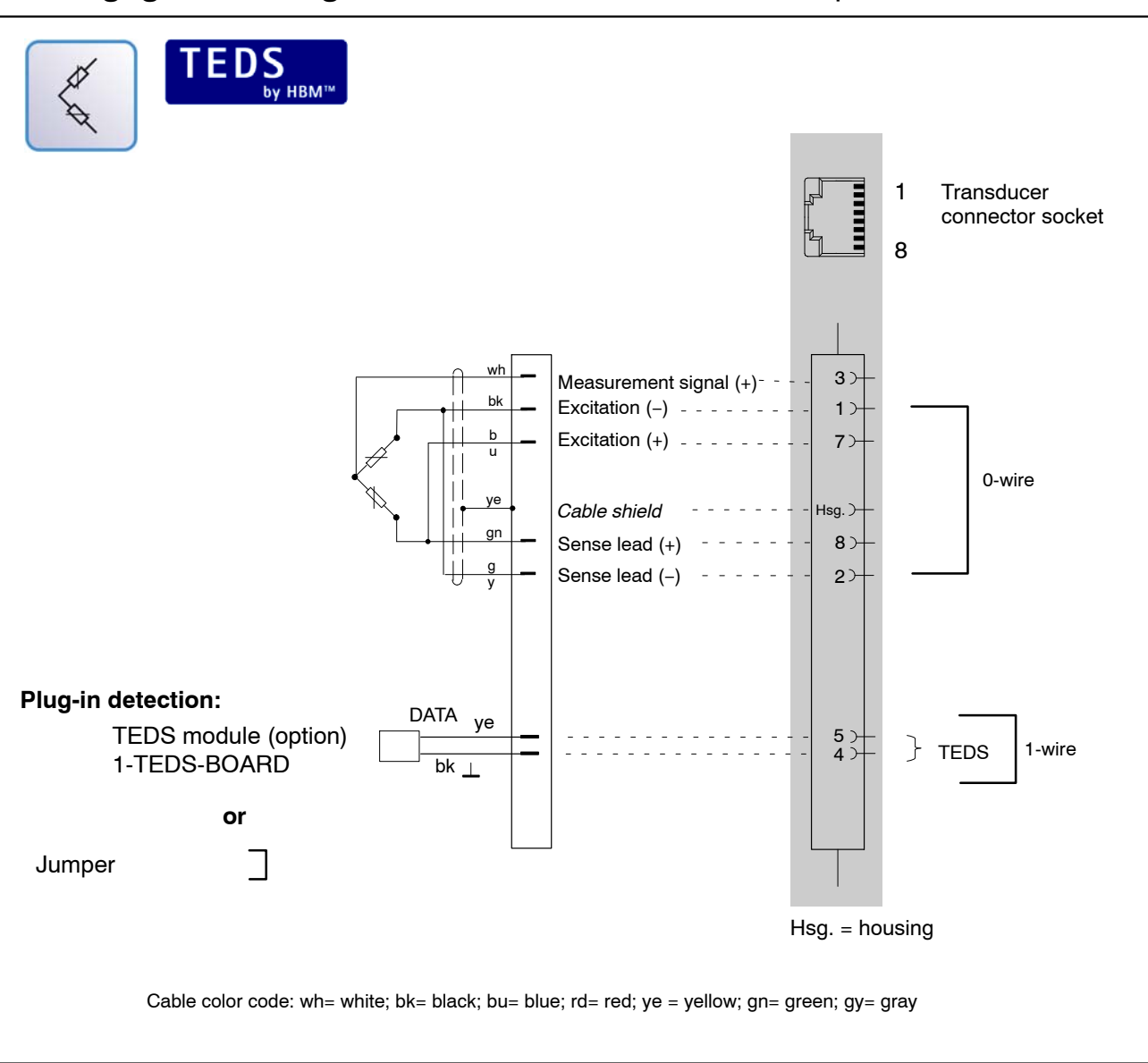

#### Strain gage half bridge, can be combined with TEDS inputs

| Transducer connector socket 1 – 4 |                                                    |    |  |  |  |
|-----------------------------------|----------------------------------------------------|----|--|--|--|
| PIN                               | PIN Designation                                    |    |  |  |  |
| 1                                 | Bridge excitation voltage (-);<br>TEDS GND, 0-wire | 2  |  |  |  |
| 2                                 | Sense lead (-)<br>TEDS, 0-wire                     | 2' |  |  |  |
| 3                                 | Measurement signal (+)                             | 1  |  |  |  |
| 4                                 | 1-wire GND                                         | 1  |  |  |  |
| 5                                 | 1-wire DATA                                        | 1  |  |  |  |
| 6                                 | Measurement signal (-)                             | 4  |  |  |  |
| 7                                 | Bridge excitation voltage (+)                      | 3  |  |  |  |
| 8                                 | Sense lead (+)                                     | 3' |  |  |  |

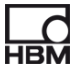

## 7.5 Transducer connection to module DQ809

#### Thermocouples

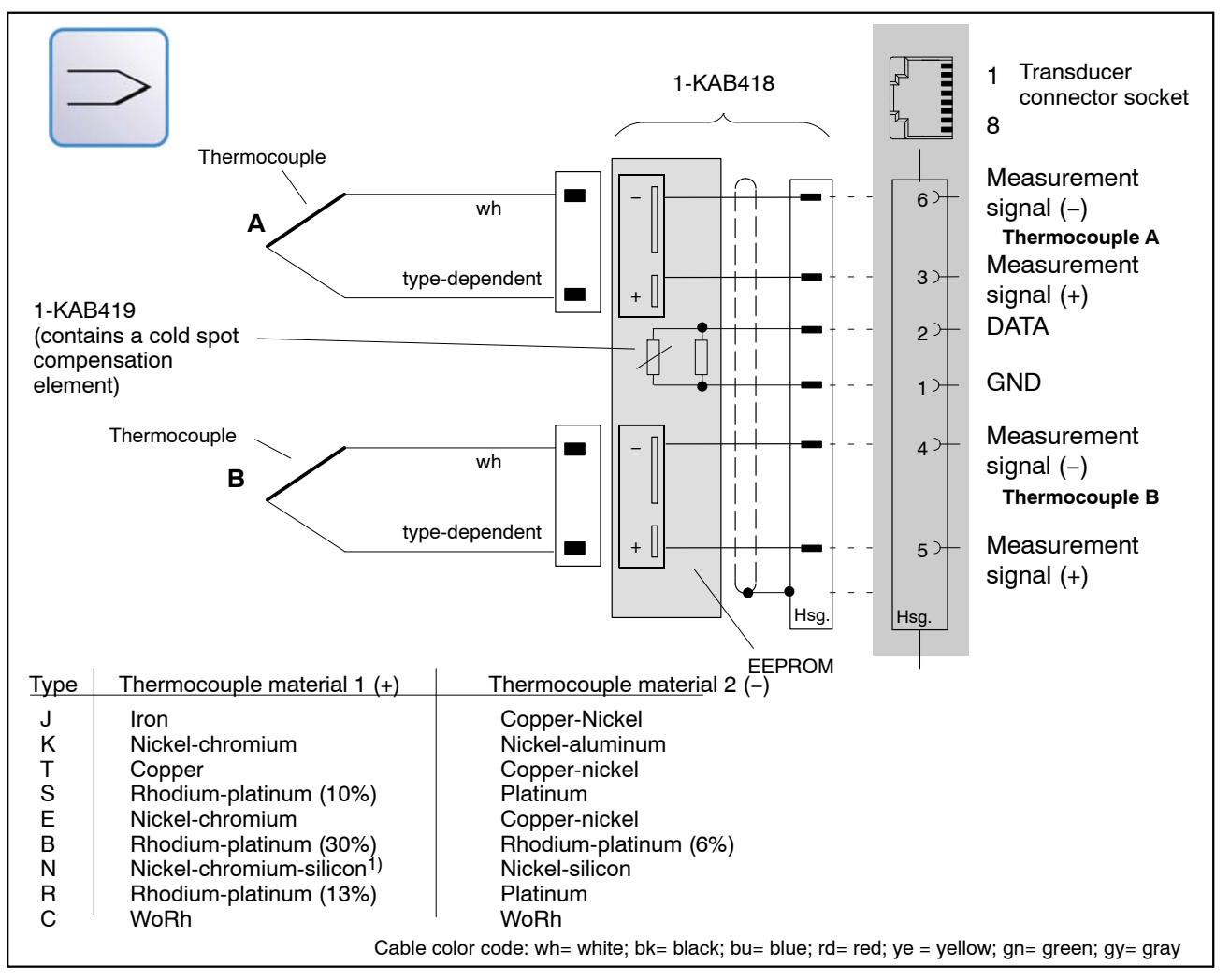

To acquire temperatures with thermocouples, you must use a thermoadapter (> Section 7.5.1) with an integrated cold junction (1-KAB419). 2 thermocouple sockets are integrated in the adapter, making it possible to connect 2 thermocouples to each sensor connector socket.

| Transducer connector socket 1 – 4 |                        |  |  |  |  |
|-----------------------------------|------------------------|--|--|--|--|
| PIN Designation                   |                        |  |  |  |  |
| 1                                 | TEDS/temp. sensor GND  |  |  |  |  |
| 2                                 | TEDS/temp. sensor DATA |  |  |  |  |
| 3                                 | Thermo IN (+) Chan 1   |  |  |  |  |
| 4                                 | Thermo IN (-) Chan 2   |  |  |  |  |
| 5                                 | Thermo OUT (+) Chan 2  |  |  |  |  |
| 6                                 | Thermo OUT (+) Chan 1  |  |  |  |  |
| 7                                 | not in use             |  |  |  |  |
| 8                                 | not in use             |  |  |  |  |

#### DQ809 combination options:

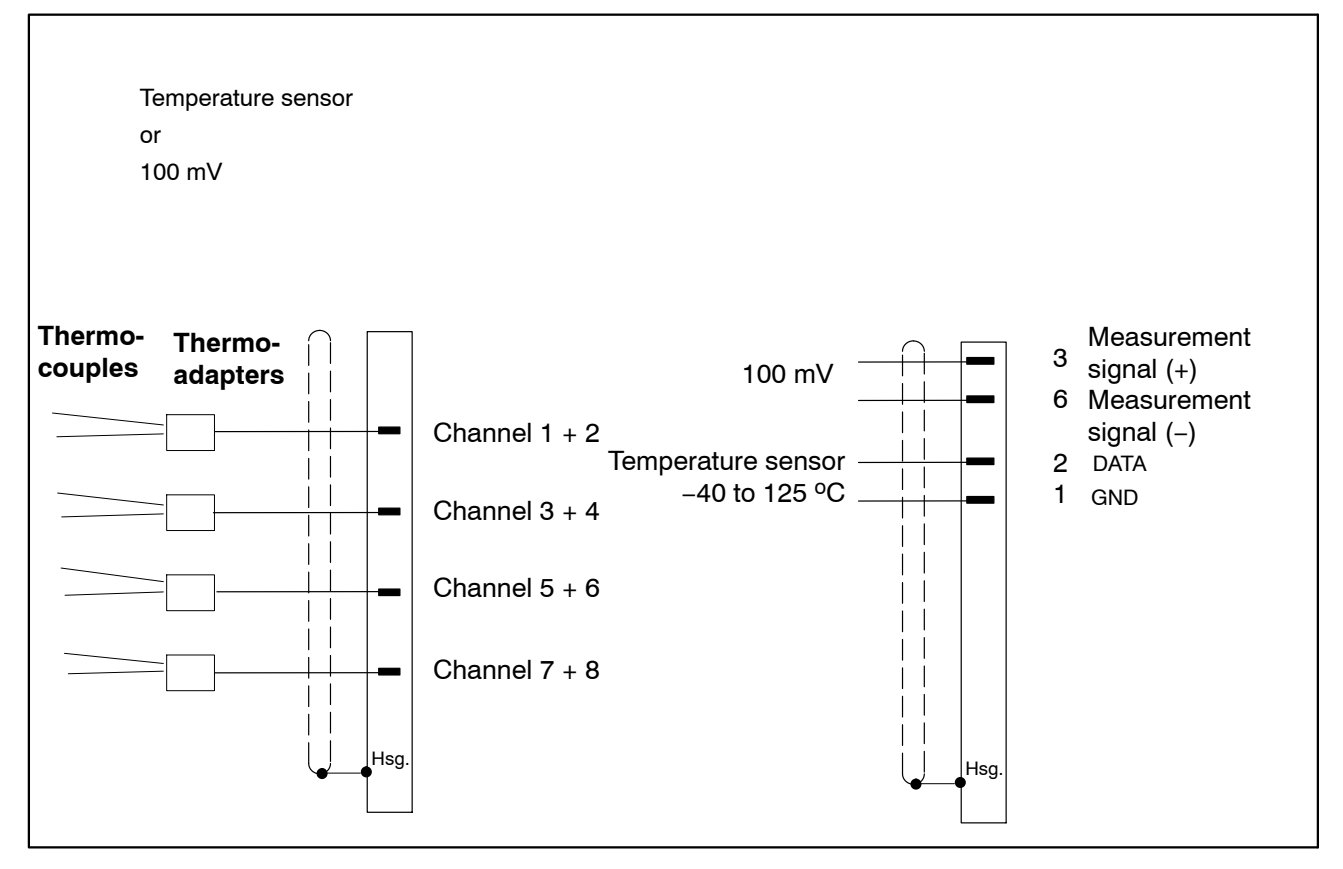

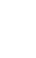

HB

#### 7.5.1 Thermoadapters

To operate the DQ809 with thermocouples, the 1-KAB419 thermoadapter is connected to the relevant transducer connector socket (see page 39).

Two thermocouples can be connected to one thermoadapter.

The identifying letters A and B on the thermoadapter make the distinction between the two channels. Letter A always marks the odd channel number and B the even channel number in the catman<sup>®</sup>Starter channel card.

The cold junction is located in the thermoadapter.

The following thermocouple types can be connected:

 $\mathsf{J} \ , \ \mathsf{K} \ , \ \mathsf{T} \ , \ \mathsf{S} \ , \ \mathsf{E} \ , \ \mathsf{B} \ , \ \mathsf{N} \ , \ \mathsf{R} \ , \ \mathsf{C}$ 

| Туре | Material     | Temperature range<br>(continuous operation) | Color  |
|------|--------------|---------------------------------------------|--------|
| J    | Fe-CuNi      | +20 - +700                                  | black  |
| К    | NiCr-NiAl    | 0 – +1100                                   | green  |
| Т    | Cu-CuNi      | -185 - +300                                 | brown  |
| S    | Pt10Rh-Pt    | 0 – +1550                                   | orange |
| E    | NiCr-CuNi    | 0 - +800                                    | violet |
| В    | Pt30Rh-Pt6RH | +100 - +1600                                | gray   |
| Ν    | NiCrSi-NiSr  | 0 - +1100                                   | pink   |
| R    | Pt10Rh-Pt    | 0 – +1600                                   | orange |
| С    | Wo5Rh-Wo26Rh | 0 – 2320                                    | _      |

Table of all types with materials, temperature range, color

Relevant color coding or type coding can be attached to the offset area below the thermocouple sockets.

#### A different thermocouple type can be defined for each channel!

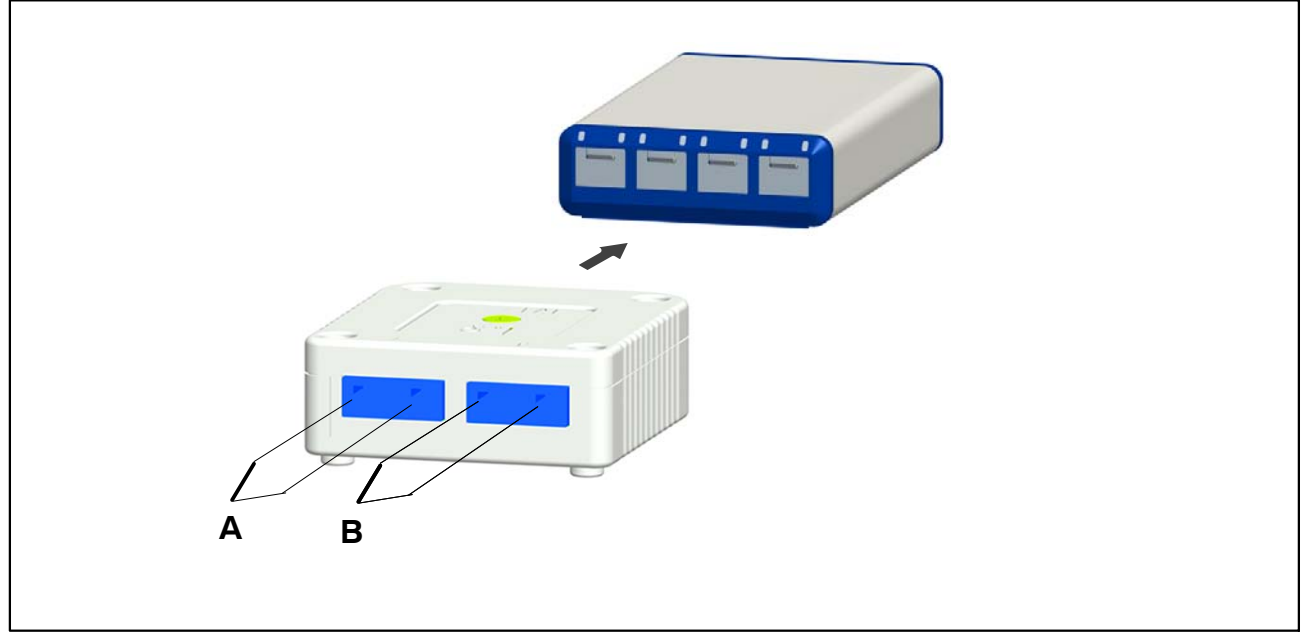

Fig. 7.1: Thermocouple connection on thermoadapters

Thermoadapters can be stacked and are attached to the next adapter by a magnet on the lower side of the housing.

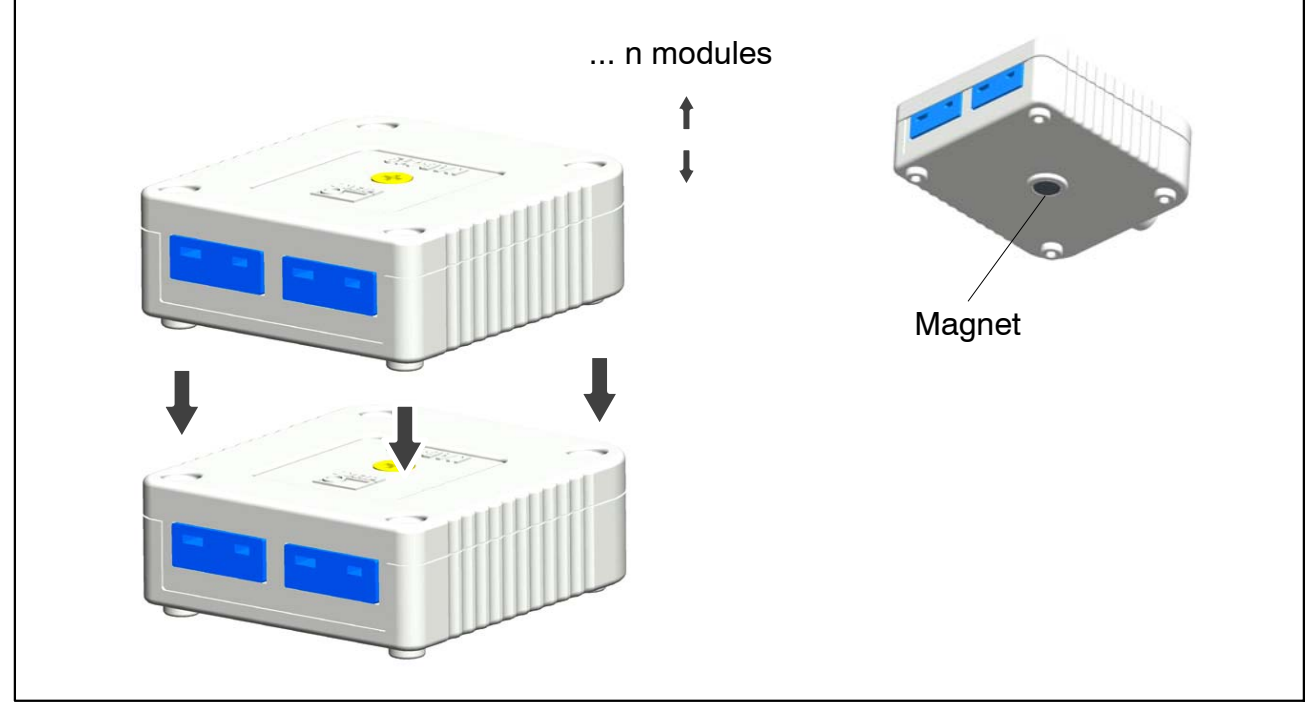

Fig. 7.2: Stackable thermocouple adapters

## 8 LED states when ready for measurement

There are always 4 distinctly different modes of operation:

- a. Events that should lead to a reaction right at the sensor input (TEDS, plug-in detection)
- b. Events that are evoked manually, e.g. by the catman<sup>®</sup>Starter software
- c. Events that are evoked by metrological malfunctions (overflow, underflow)
- d. Module status indication

## 8.1 System inputs/outputs

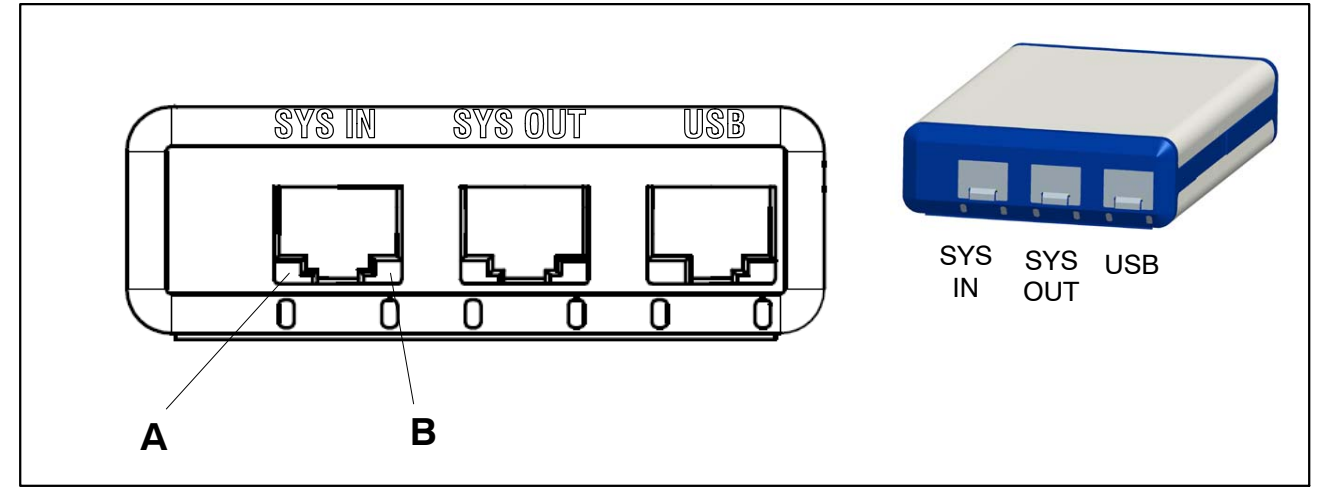

Fig. 8.1: System-side connections

#### SYS IN connection:

LED "A" indicates the USB supply status

LED "B" indicates the internal oscillator status

| LED | Status                             | Significance                                           |
|-----|------------------------------------|--------------------------------------------------------|
| В   | green, flashing<br>green, constant | Frequency-synchronized<br>Frequency/phase-synchronized |
| А   | green,c onstant                    | Module supplied via SYS IN/OUT                         |

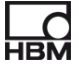

#### SYS OUT connection:

LED "A" indicates the module status (the same for all module types) LED "B" inactive

| LED | Status          | Significance                                             | Remedy |
|-----|-----------------|----------------------------------------------------------|--------|
| В   | OFF             | inactive                                                 |        |
| Α   | green, constant | Module status OK                                         |        |
| A   | Running pattern | Module in maintenance mode (e.g. firm-<br>ware download) |        |
| Α   | green, flashing | Start phase                                              |        |

#### USB connection:

LED "A" indicates the USB supply status

LED "B" indicates the USB bus status

| LED | Status          | Significance                                     |  |  |  |  |
|-----|-----------------|--------------------------------------------------|--|--|--|--|
| В   | green, constant | USB High-Speed connection is activated (USB 2.0) |  |  |  |  |
| В   | green, flashing | USB Full-Speed connection is activated (USB 1.1) |  |  |  |  |
| Α   | green, constant | Module supplied via USB                          |  |  |  |  |

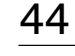

# 8.2 Transducer inputs

| Status           | Significance                                                                 |
|------------------|------------------------------------------------------------------------------|
| LED glows green  | Transducer present                                                           |
|                  | DQ401:                                                                       |
|                  | <ul> <li>– TEDS present</li> <li>– Jumper present (1-wire lead)</li> </ul>   |
|                  | DQ430:                                                                       |
|                  | <ul> <li>Both bridges/sense leads connected</li> <li>TEDS present</li> </ul> |
|                  | DQ809:                                                                       |
|                  | <ul> <li>TEDS present</li> <li>Jumper present (1-wire lead)</li> </ul>       |
| LED glows orange | Transducer present, but has Overflow or Underflow status                     |

## Significance of LED position:

| Module | Position  | Significance   |
|--------|-----------|----------------|
| DQ401  |           |                |
|        | Left(A)   | Voltage        |
|        | Right (B) | Current        |
| DQ430  |           |                |
|        | Left(A)   | Full bridge    |
|        | Right (B) | Half bridge    |
| DQ809  |           |                |
|        | Left(A)   | odd numbering  |
|        | Right (B) | even numbering |

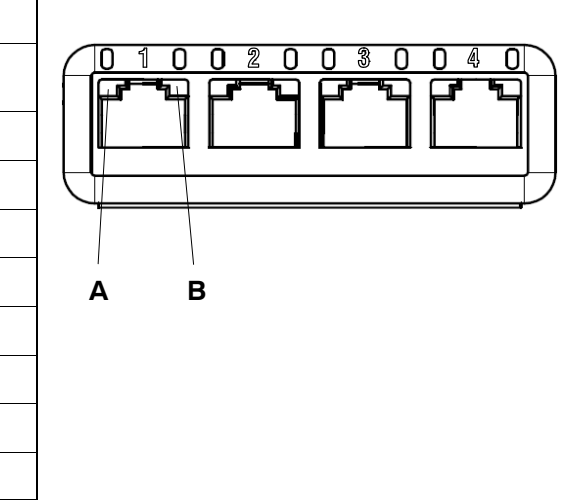

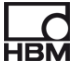

#### DQ401, DQ430

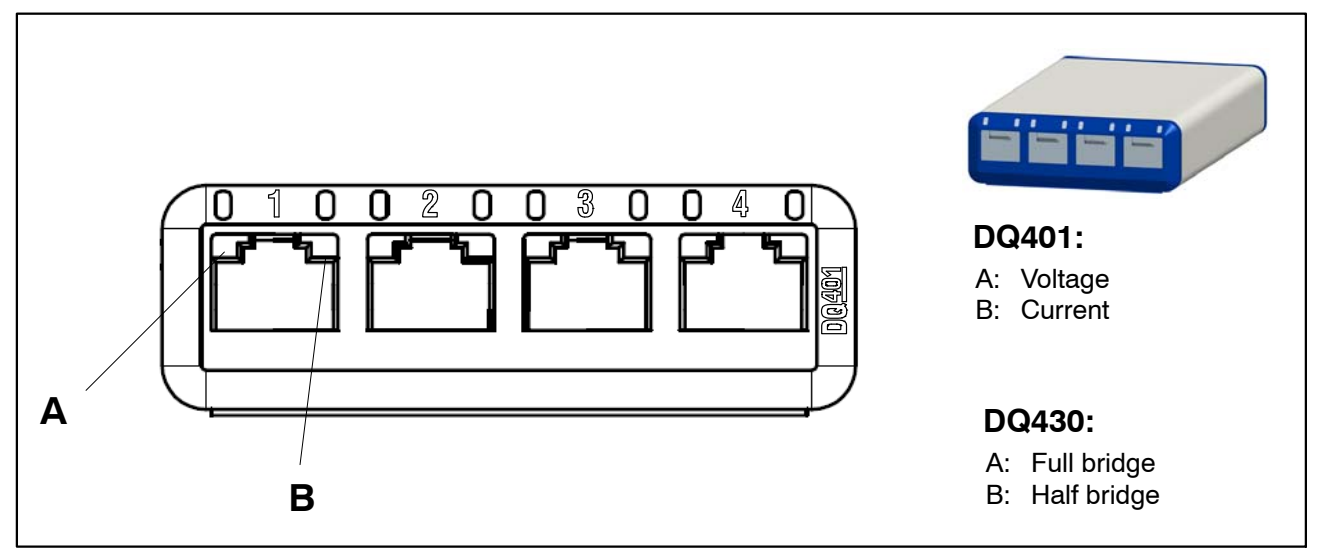

Fig. 8.2: Transducer-side connections, DQ401, DQ430

The transducer connection in these modules corresponds to the channel input.

So there are always 2 LEDs available to each channel.

Left LED: LED A , Right LED: LED B (see diagram).

#### DQ809

With DQ809, one transducer connection corresponds to two channel inputs. Only one LED is available to each channel.

Left LED: LED "A" (channels 1, 3, 5, 7); Right LED: LED "B" (channels 2, 4, 6, 8)

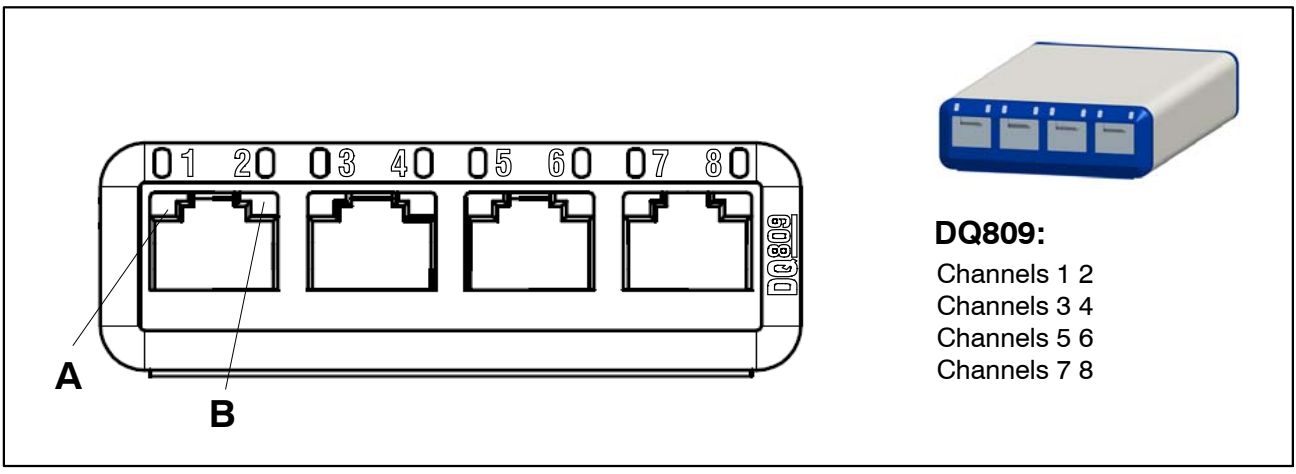

**Fig. 8.3:** Transducer-side connections, DQ809

## 8.3 LED performance in the run-up phase

#### 8.3.1 System connection side LEDs

The module run-up phase begins after the supply voltage is connected. This is indicated by glowing LEDs on the system side of the module.

#### Supply via USB:

| Connection LED (green) | SYS IN |    | SYS IN SYS OUT |   | US | SB |
|------------------------|--------|----|----------------|---|----|----|
|                        | Α      | В  | Α              | В | Α  | В  |
| Phase 1                | -      | -  | -              | - | Х  | -  |
| Phase 2                | -      | 2x | -              | - | Х  | -  |
| Phase 3                | -      | -  | Х              | - | Х  | -  |
| Phase 4                | -      | Х  | -              | - | Х  | -  |
| Phase 5                | _      | _  | Х              | _ | Х  | -  |
| Phase 6                | -      | Х  | -              | - | Х  | Х  |
| Phase 7                | -      | bl | Х              | _ | Х  | Х  |

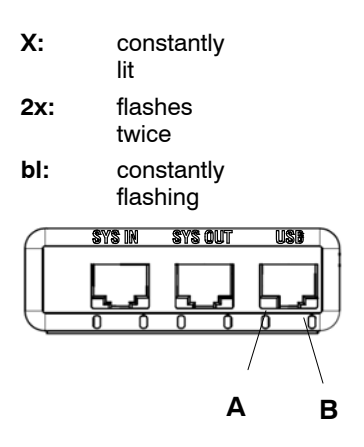

# After **starting an active software** such as catman<sup>®</sup>Starter, catman<sup>®</sup>EASY, LabVIEW<sup>®</sup>:

| Connection LED (green) | SYS IN |   | SIN SYS OUT |   | USB |   |
|------------------------|--------|---|-------------|---|-----|---|
|                        | Α      | В | Α           | В | Α   | В |
| Phase 8                | -      | Х | Х           | - | Х   | Х |

#### Update at supply via USB:

Once the module has been selected, LED performance is as shown in the table below.

During memory access, the SYS OUT LED A color changes to orange, otherwise it glows green.

| Connection LED (green) | SYS IN |   | SYS IN SYS OUT |   | USB |   |
|------------------------|--------|---|----------------|---|-----|---|
|                        | Α      | В | Α              | В | Α   | В |
| Phase 1                | -      | - | Х              | - | Х   | Х |
| Phase 2                | -      | Х | Х              | - | Х   | Х |
| Phase 3                | -      | - | Х              | Х | Х   | Х |

Phases 2 and 3 are then repeated continuously (alternately flashing).

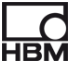

#### Supply via SYS IN / OUT:

| Connection LED (green) | SYS IN |    | SYS OUT |   | USB |   |
|------------------------|--------|----|---------|---|-----|---|
|                        | Α      | В  | Α       | В | Α   | В |
| Phase 1                | Х      | -  | _       | _ | -   | _ |
| Phase 2                | Х      | 2x | _       | - | -   | _ |
| Phase 3                | Х      | _  | Х       | _ | _   | _ |
| Phase 4                | Х      | Х  | -       | - | -   | - |

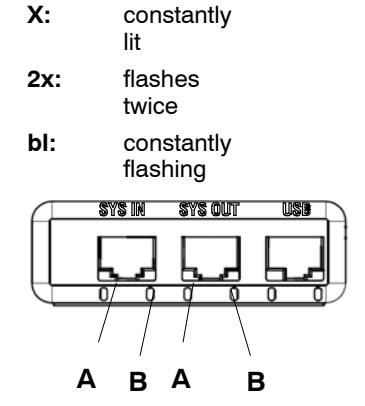

Phases 3 and 4 are then repeated continuously (alternately flashing).

#### After subsequently plugging in the USB lead:

| Connection LED (green) | SYS IN |    | S IN SYS OUT |   | USB |   |
|------------------------|--------|----|--------------|---|-----|---|
|                        | Α      | В  | Α            | В | Α   | В |
| Phase 5                | Х      | bl | Х            | - | -   | Х |

After **starting an active software** such as catman<sup>®</sup>Starter, catman<sup>®</sup>EASY, LabVIEW<sup>®</sup>:

| Connection LED (green) | SYS IN |   | SYS IN SYS OUT |   | USB |   |
|------------------------|--------|---|----------------|---|-----|---|
|                        | Α      | В | Α              | В | Α   | В |
| Phase 6                | -      | Х | Х              | _ | _   | Х |

#### 8.3.2 Transducer connection side LEDs

The module run-up phase begins after the supply voltage is connected. This is indicated by all the LEDs on the transducer side of the module successively lighting up.

#### Sequence:

- 1. All the red LEDs light up
- 2. All the orange LEDs light up at one-second intervals
- 3 One second later: all the green LEDs light up

The LEDs then indicate the current status at the transducer connection.

## 8.4 Overflow / Underflow indication

#### for module DQ401:

Voltage:

|            | LED A (channels 1, 2, 3, 4)                                                                |
|------------|--------------------------------------------------------------------------------------------|
| $\pm$ 10 V | Overflow: +12 V (120%)<br>Underflow: -12 V (-120%)                                         |
|            | if a transducer is not plugged in, a value of +12 V is shown<br>and indicated by a red LED |

Current:

|           | LED B (channels 1, 2, 3, 4)                              |
|-----------|----------------------------------------------------------|
| 4 – 20 mA | Overflow: +22 mA (110%)<br>Underflow: +2 mA (-110%)      |
| ±25 mA    | Overflow: +32.5 mA (130%)<br>Underflow: -32.5 mA (-130%) |

#### for module DQ809:

Temperature:

|           | LED A (channels 1, 3, 5, 7) | LED B (channels 2, 4, 6, 8)) |
|-----------|-----------------------------|------------------------------|
| ±100 mV   | Overflow:<br>Underflow      | : +205 mV<br>∕: −205 mV      |
| ± 4096 °C | Overflow:<br>Underflow      | + 8400 °C<br>: – 8400 °C     |

#### for module DQ430:

#### Full bridge:

50

|                  | LED A (channels 1, 2, 3, 4) |
|------------------|-----------------------------|
| 1 V excitation   | Overflow: +12 mV/V          |
|                  | Underflow: -12 mV/V         |
| 2.5 V excitation | Overflow: +4.8 mV/V         |
|                  | Underflow: -4.8 mV/V        |

#### Half bridge:

|                  | LED B (channels 1, 2, 3, 4)                 |
|------------------|---------------------------------------------|
| 1 V excitation   | Overflow: +12 mV/V<br>Underflow: -12 mV/V   |
| 2.5 V excitation | Overflow: +4.8 mV/V<br>Underflow: -4.8 mV/V |

# 8.5 Default settings after the run-up phase

|       | 🖬 Messkanäle                                                                                                    | 🔀 Visualisierung                                 | DataViewer                     |            |         |          |                      |                                       |
|-------|----------------------------------------------------------------------------------------------------|--------------------------------------------------|--------------------------------|------------|---------|----------|----------------------|---------------------------------------|
| Start | <b>X</b><br>Konfigurieren                                                                                                    | Jumbenennen<br>Jinitialisieren<br>Live-Messwerte | Standard<br>Langsam<br>Schnell | Einrichten | Scan    | Sensor   | Ausführen            | Erzeugen                              |
|       | Messen                                                                                                    | Allgemein                                        | Messraten ur                   | nd Filter  | Se      | ensor    | Nullstellen          | Berechnungskanäle                     |
| less  | anäle einrichten                                                                                                    |                                                  |                                |            |         |          |                      |                                       |
|       | Ka                                                                                                    | nalname                                          | Signal                         | Kanal      | Тур     | Ser      | sor/Funktion         | Status/Messwert                       |
| -     | DEV1                                                                                                    |                                                  |                                |            | 1.50    |          |                      |                                       |
|       | and a state of the state of the |                                                  | 🚦 50 Hz / Filter: Auto         | 1 [        | 0Q430 🔇 | DMS-Vol  | lbrücken-Sens        | or 🛛 🚳 1000,000 mV/V (ON              |
|       | DEV1_CH1                                                                                                    |                                                  |                                | 2 1        | 0.430   | U10M 1,3 | 25kN                 | 💿 0,031 N                             |
|       | DEV1_CH1<br>DEV1_CH2                                                                                                    |                                                  | 50 HZ / Filter: Auto           | 2 1        | - W     |          |                      | A                                     |
|       | DEV1_CH1<br>DEV1_CH2<br>DEV1_CH3                                                                                                    |                                                  | 50 Hz / Filter: Auto           | 3 [        | Q430 🔇  | DMS-Vol  | Ibrücken-Sens        | or 🛛 🥨 1000,000 mV/V (O\              |
|       | DEV1_CH1<br>DEV1_CH2<br>DEV1_CH3<br>DEV1_CH4                                                                                                    |                                                  | 50 Hz / Filter: Auto           | 3 [        | )Q430 🔇 | DMS-Vol  | lbrücken-Sens<br>bar | or 🤓 1000,000 mVAV (O\<br>🥘 0,000 bar |

Under "Measurement channel setup":

Default: data rate 50 Hz / Auto

## 9 Starting and saving measurement

## 9.1 Recommended procedure

- ► Install catman<sup>®</sup>Starter (► Section 9.2, page 51)
- Connect the transducers ( > Chapter 7 "Transducer connection", page 32)
- Connect the voltage supply ( Section 9.2, page 51)
- Connect the PC ( Section 6.1.1 "Connection to a PC", page 30)
- Start measurement ( > Section 9.4, page 52)

configure /parameterize the transducers with catman<sup>®</sup>Starter ( > Section 9.2, page 51)

## 9.2 Installing catman®Starter

The catman<sup>®</sup>Starter software is available for all modules, and allows you to perform your measurement tasks quickly and easily, without the need for programming.

The installation CD is available as an option and contains the catman<sup>®</sup>Starter, Lab<sup>®</sup>View driver and library, and .Net / Com API programs.

► Put the installation CD in the CD slot/compartment

The installation software should start automatically.

If this does not happen:

 Use Windows Explorer to re-start installation manually. To do this, launch Setup.exe. Then follow the software installation instructions.

Administrator rights are required to install catman<sup>®</sup>Starter, so you must enter the license number. The espressoDAQ USB driver is then automatically installed.

## 9.3 Drivers for catman®Starter

The espressoDAQ driver is automatically installed during catman<sup>®</sup>Starter installation. Confirmation is all that is required.

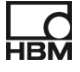

## 9.4 Starting measurement with catman<sup>®</sup>Starter

• Launch catman<sup>®</sup>Starter

A welcome screen appears containing general information about catman<sup>®</sup>Starter.

The dialog can be deactivated for the next call.

• Click "Next"

| Catman®Starter                                                  |                                                                     |                                                                                                    |
|-----------------------------------------------------------------|---------------------------------------------------------------------|----------------------------------------------------------------------------------------------------|
| catman <sup>®</sup> Easy                                        | Release Notes                                                       | 🕽 🔷 Über catman®Starter 😵 Beenden                                                                                  |
| MeBmodus<br>In diesem Betrie<br>angeschlossener<br>Neues Mess   | bsmodus werden alle<br>n Geräte automatisch erkannt. 🛛 🖄<br>projekt | Laden Sie ein Messprojekt. Die Geräte müssen<br>angeschlossen sein und werden initialisiert.<br>Messprojekt öffnen |
| Anzeigemodus<br>Visualisieren Si<br>Meßdaten nach<br>Meßdaten-E | e bereits gemessene Daten im Meßd<br>ASCII oder MS Excel durch.     | aten-Viewer oder führen Sie einen Export der                                                                       |
| ОК                                                              |                                                                     |                                                                                                    |

• Click "New measurement project" or open an existing one

The "Measurement channels" mask (1) is displayed.

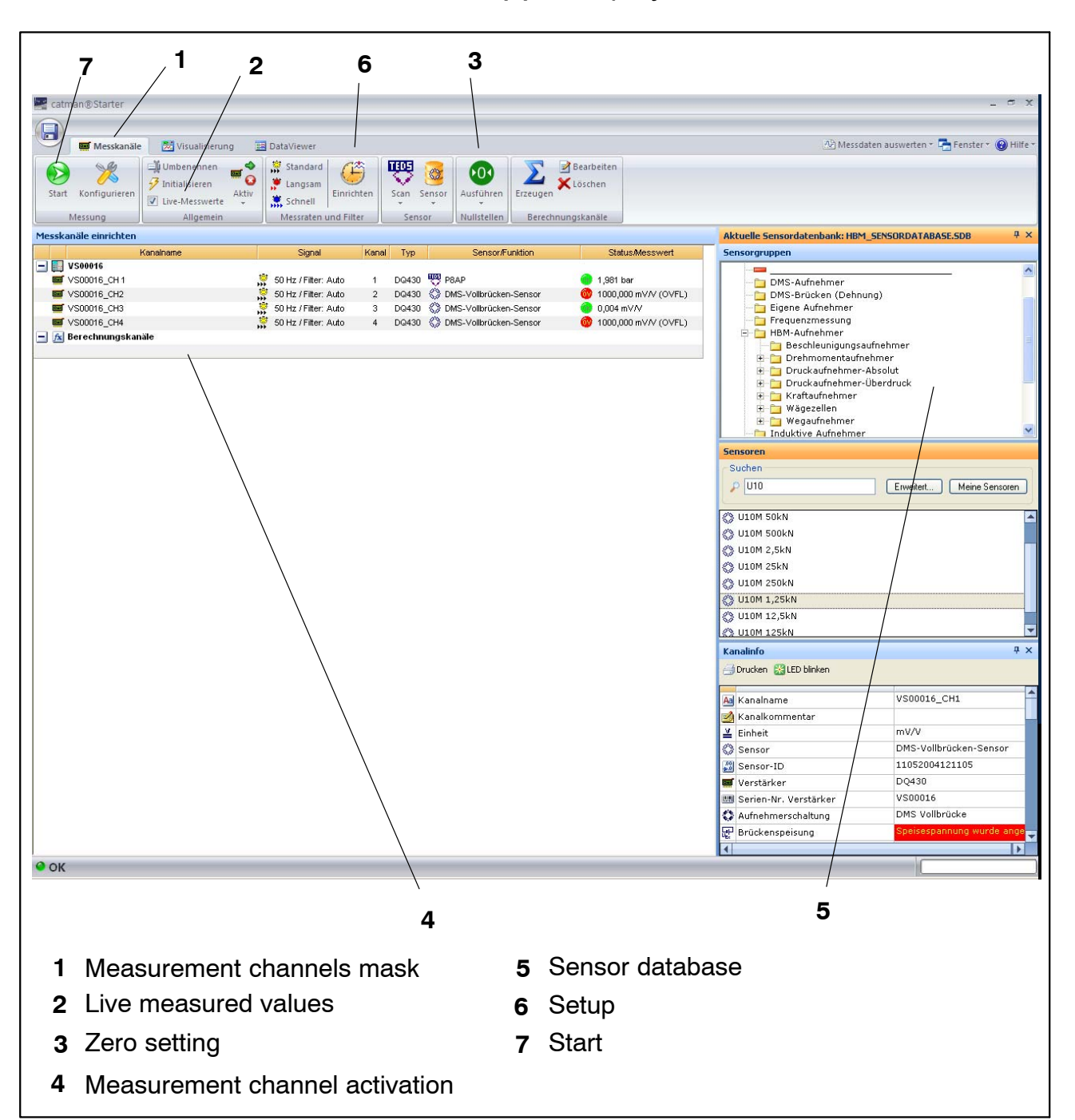

- Assign the connected sensors to channels.
- Allocate unique channel names.
- Mark the channels to be set to zero and run a zero adjustment.
- Start the measurement.
- The live measured values of the measurement channels are displayed as mV/V if no TEDS sensors are connected.
- The live measured values of the measurement channels are displayed in the correct unit of measurement if TEDS sensors are connected.

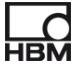

#### 9.4.1 Before sensor assignment

• Deactivate the Live measured values checkmark (2)

#### 9.4.2 Assigning sensors

- Activate a measurement channel (4)
- Double-click the relevant sensor (in the sensor database, on the right) **(5)** or Drag and Drop the sensor from the sensor database

#### 9.4.3 Setting filters and data rates

• Press the "Setup" button. (6)

#### Then: Run a zero adjustment

• Press the zero button (3)

For detailed instructions, see online Help.

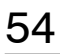

#### 9.4.4 Opening the "Visualization setup" dialog

• Press the "Start" button (top left) (7)

| Visualisierung einrichten                                                                                                    |   |
|----------------------------------------------------------------------------------------------------|---|
| Sie haben noch keine Objekte zur Anzeige der Messwerte erstellt. Soll catman@Starter jetzt eine<br>Voreinstellung verwenden?                                                                                                    |   |
| Alternativ wählen Sie «Abbrechen» und erstellen Sie Anzeigeobjekte manuell indem Sie sie aus der<br>Gruppe «Visualisierungsobjekte» der Multifunktionsleiste auswählen. Ebenso können Sie in der<br>Gruppe «Panels» neue Anzeigeseiten erzeugen. |   |
| Verfügbare Voreinstellungen                                                                                                    |   |
| • Automatisch (vorhandene Kanäle bestmöglich zuordnen - dabei werden u. U. mehrere Panels erzeugt)                                                                                                    |   |
| Scope-Panel                                                                                                    |   |
| Mico.<br>Intol.<br>Meßwerttabelle                                                                                                    |   |
| 📈 🔿 y(t)-Echtzeitgraphik                                                                                                    |   |
| O Meßwerttabelle + y(t)-Echtzeitgraphik                                                                                                    |   |
| ○ y(t)-Echtzeitgraphik mit meheren Achsen                                                                                                    |   |
| Aus Datei                                                                                                    |   |
|                                                                                                    |   |
| Diese Auswahl in Zukunft automatisch verwenden                                                                                                    |   |
| (Über das Menü FENSTER können Sie Abfragedialoge wieder anzeigen lassen)                                                                                                    |   |
| Ohne Anzeige messen 🗸 Voreinstellung verwenden 🏹 Abbrechen und manuell einrichten                                                                                                    |   |
|                                                                                                    | l |

You can select the different visualization elements here.

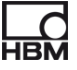

#### Automatic visualization:

The combination of "**Automatic**" and pressing the "**Use default setting**" button generates a Scope Panel that is divided into four.

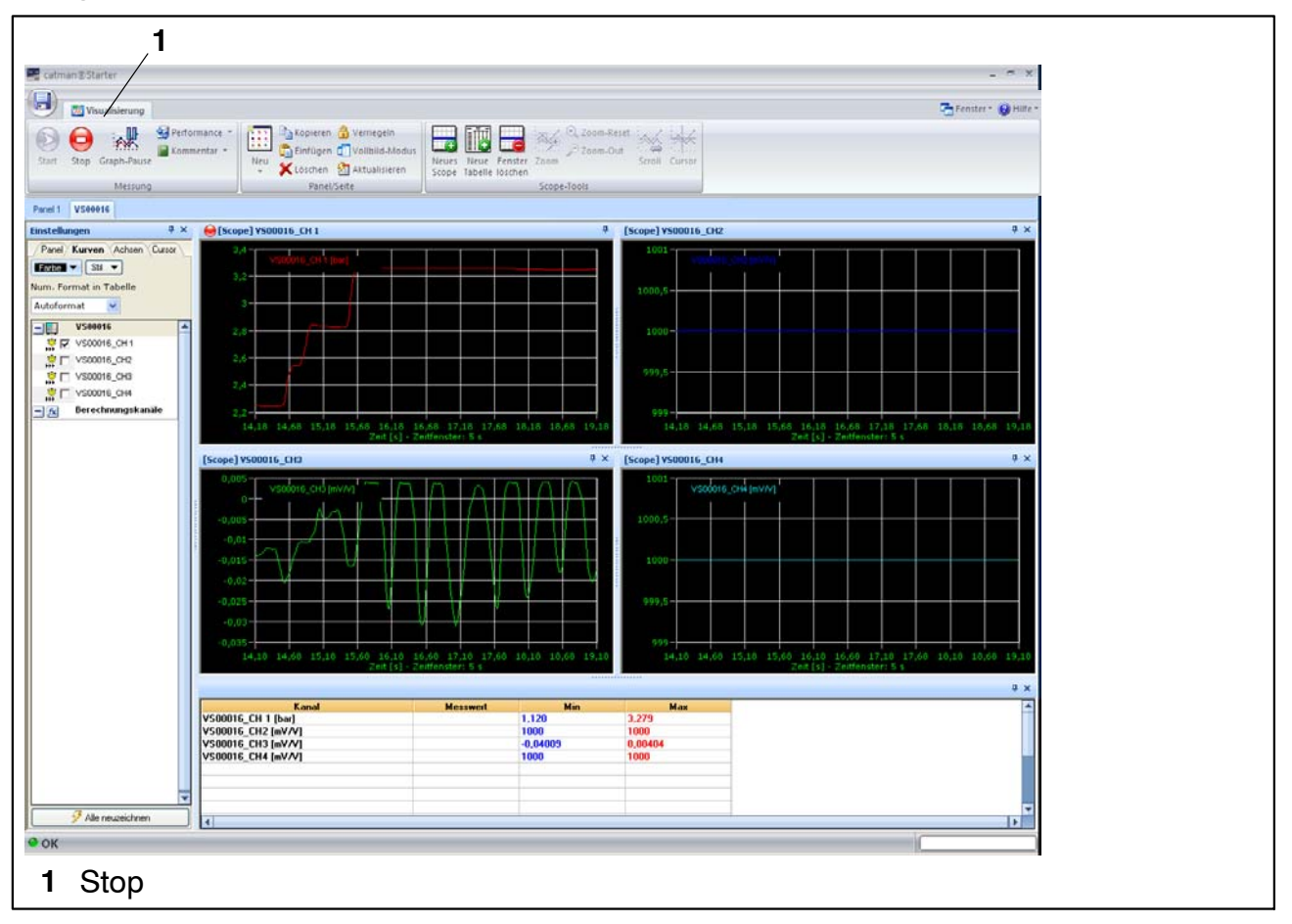

Each panel represents one espressoDAQ channel in single module operation:

• Measured values are acquired and displayed in channels 2 and 4.

Press the "Stop" button (1) to stop measurement, and the measurement data can be stored in different formats for later analysis.

| Ablage der Meßdaten                                  |   |
|------------------------------------------------------|---|
| Datei                                                |   |
| Platzhalter V C:\Programme\HBM\Messdaten\Job_014.bin | 2 |
| 📷 catman Standardformat 🗸 Format                     |   |
| Kommentar                                            |   |
| 1                                                    |   |
|                                                      |   |
| 🔚 Meßdaten jetzt ablegen 🛛 🗙 Meßdaten verwerfen      |   |
|                                                      |   |

This concludes the measurement.

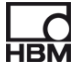

#### Manual visualization:

Alternatively, visualization can also be set up manually, by clicking on the "Visualization" tab.

| 1                                                                                                    | 2                                                                                                    |                                               |
|----------------------------------------------------------------------------------------------------|----------------------------------------------------------------------------------------------------|-----------------------------------------------|
| 📰 catman®Starter                                                                                                    |                                                                                                    | _ = x                                         |
|                                                                                                    |                                                                                                    |                                               |
| Messkanäle 🕅 Visualisierung 🔢 DataViewer                                                                                   |                                                                                                    | 🖄 Messdaten auswerten 🕆 🔚 Fenster 🍨 🛞 Hilfe 🍷 |
| Start<br>Messung Performance →<br>Backpieren @ Verriegein<br>Childen Addus<br>Neu<br>Kosten @ Aktualisieren<br>Panel/Seite | Echtzeitanzeiger<br>Com-Out 2000-Out 2000-Out 200- |                                               |
| Panel 1 VS00016                                                                                                    |                                                                                                    |                                               |
|                                                                                                    |                                                                                                    | Messkanäle 4 ×                                |
|                                                                                                    | Daten-Auswertung                                                                                                    | Auto-Zuweisen Alle löschen                    |
|                                                                                                    |                                                                                                    |                                               |
|                                                                                                    | Layout                                                                                                    | Zeit aus Messrate                             |
|                                                                                                    |                                                                                                    | VS00016_CH 1                                  |
|                                                                                                    |                                                                                                    | \$\$ \$\$00018_CH2<br>\$\$ \$\$ \$\$00016_CH3 |
|                                                                                                    |                                                                                                    | 🔆 🙆 V\$00016_CH4                              |
|                                                                                                    |                                                                                                    |                                               |
|                                                                                                    |                                                                                                    |                                               |
|                                                                                                    |                                                                                                    |                                               |
|                                                                                                    |                                                                                                    |                                               |
|                                                                                                    |                                                                                                    |                                               |
|                                                                                                    |                                                                                                    |                                               |
|                                                                                                    |                                                                                                    | Einrichten: Panel 7 ×                         |
|                                                                                                    |                                                                                                    | Hilfe zum Einrichten                          |
|                                                                                                    |                                                                                                    |                                               |
|                                                                                                    |                                                                                                    | Ubjekte am Gitter enrasten                    |
|                                                                                                    |                                                                                                    | Titel                                         |
|                                                                                                    |                                                                                                    | Panel 1                                       |
|                                                                                                    |                                                                                                    | Arial V 8 V                                   |
|                                                                                                    |                                                                                                    |                                               |
|                                                                                                    |                                                                                                    | Техть                                         |
|                                                                                                    |                                                                                                    | Hintergrund                                   |
|                                                                                                    |                                                                                                    |                                               |
| 1 Visualization                                                                                                    | 2 Visualization objects                                                                                                    |                                               |

Activate the "Visualization" tab **(1)** to display a blank visualization screen. Open the "Visualization objects" drop-down box **(2)** to select the different visualization objects.

If no visualization elements have been selected, pressing the "Start button" **also** activates the "Visualization setup" dialog ( > page 56).

There are a number of options available to you for processing your measured values:

Your measured values can be:

- stored
- exported
- recalled and visualized

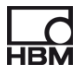

# i Tip

# *Further information about "Configuration and measurement" can be found in catman<sup>®</sup>Starter online Help*

The online Help describes other important catman<sup>®</sup>Starter functions, such as:

- Online calculations
- Trigger functions
- Saving projects
- Viewing saved projects
- Formatting for printing
- Exporting data

#### Using transducers with TEDS

At the start of a measurement project, the connected transducers with a TEDS module are detected and the measuring chain is automatically configured correctly and completely. If a TEDS is present, the TEDS setting is always activated

### **10** Software support

An easy to operate software package is available for all your espressoDAQ modules. catman<sup>®</sup>Starter is used for configuration, data acquisition and visualization, as well as exporting measurement data in commonly used formats. The package also includes a LabVIEW<sup>®</sup>-driver and libraries, as well as a .NET / .COM API for self-programmers.

## 10.1 LabVIEW®-driver

HBM provides a driver to integrate the espressoDAQ modules into the Lab-VIEW<sup>®</sup> graphic programming system.

The LabVIEW<sup>®</sup> components are virtual instruments (VIs) or sub-programs, that are used in LabVIEW<sup>®</sup> programs to operate the modules. The library components are used to initialize, open and close the interfaces, to initialize and configure the modules, to make settings, to trigger and query measurements, etc.

#### 10.1.1 Installation

Before installing "espressoDAQ for LabVIEW" on your computer, make sure that LabVIEW (min. version 2009) is already installed on your computer.

Use Windows Explorer to start the installation manually. To do this, launch the Setup.exe. program. Then follow the software installation instructions.

The "espressoDAQ for LabVIEW" installation package covers not only the actual installation, but also:

- the installation of the "HBM espressoDAQ USB driver"
- the installation of "Microsoft Visual C++ Redistributable" and
- the installation of the "Microsoft .Net Framework 2.0 Runtime" (if this is not yet installed on your computer).

When you uninstall espressoDAQ for LabVIEW, these additional installation packages are **not automatically removed from your system!** If necessary, you must remove these packages manually (using the control panel/software).

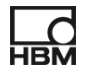

Once you have installed espressoDAQ for LabVIEW, the VIs will be located in the directory

HBM.espressoDAQ (default: "C:\Program Files\National Instruments\Lab-VIEW 2009\user.lib\HBM.espressoDAQ").

From LabVIEW, you can find the espressoDAQ VIs under "Functions/My libra-ries/HBM.espressoDAQ".

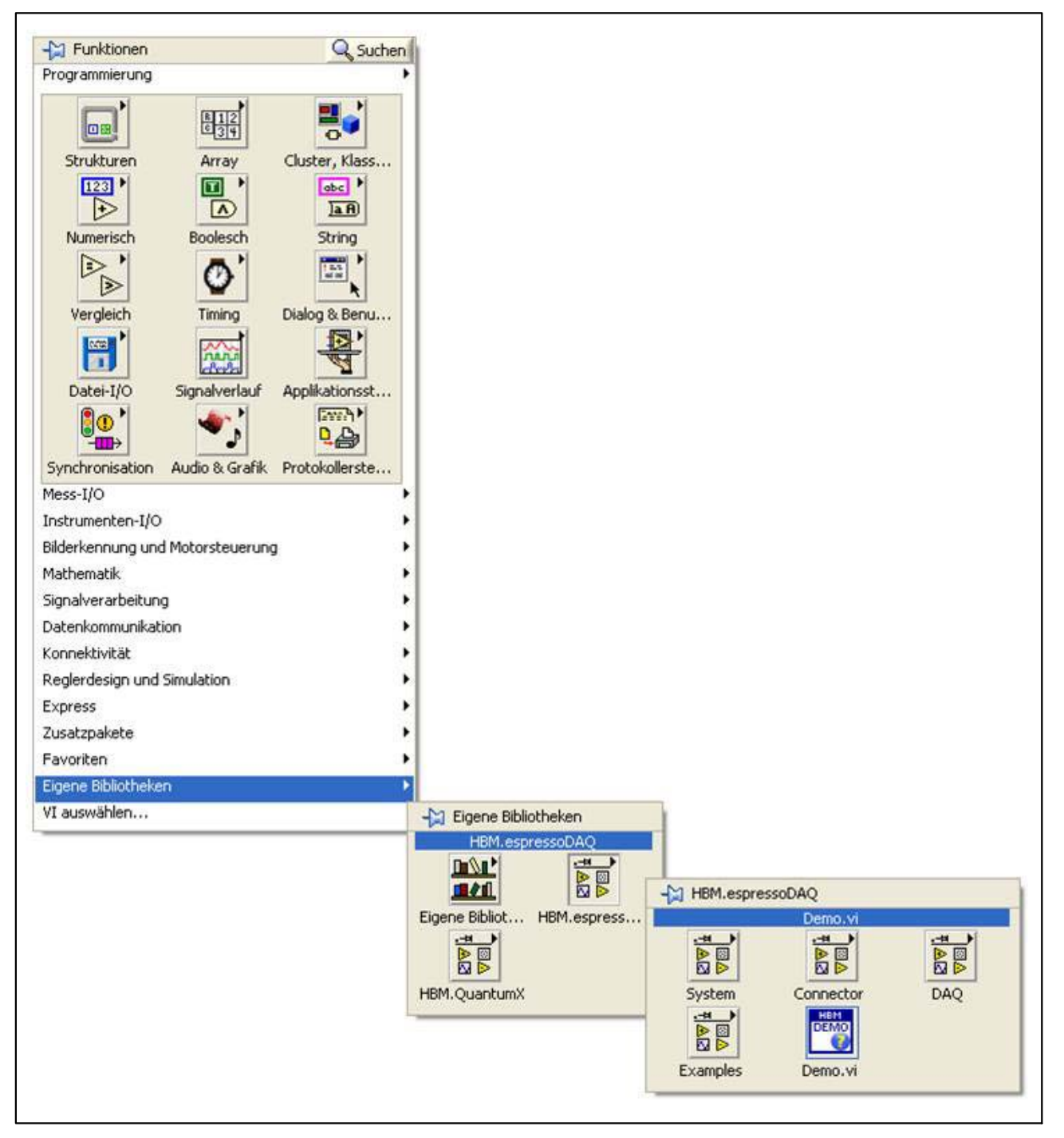

Links to the documentation, the VIs and the examples can be reached via the Windows Start menu (default: "Start/Programs/HBM/HBM espressoDAQ for LabVIEW").

"Examples" contains various VI examples that give fast access to the basic library functions.

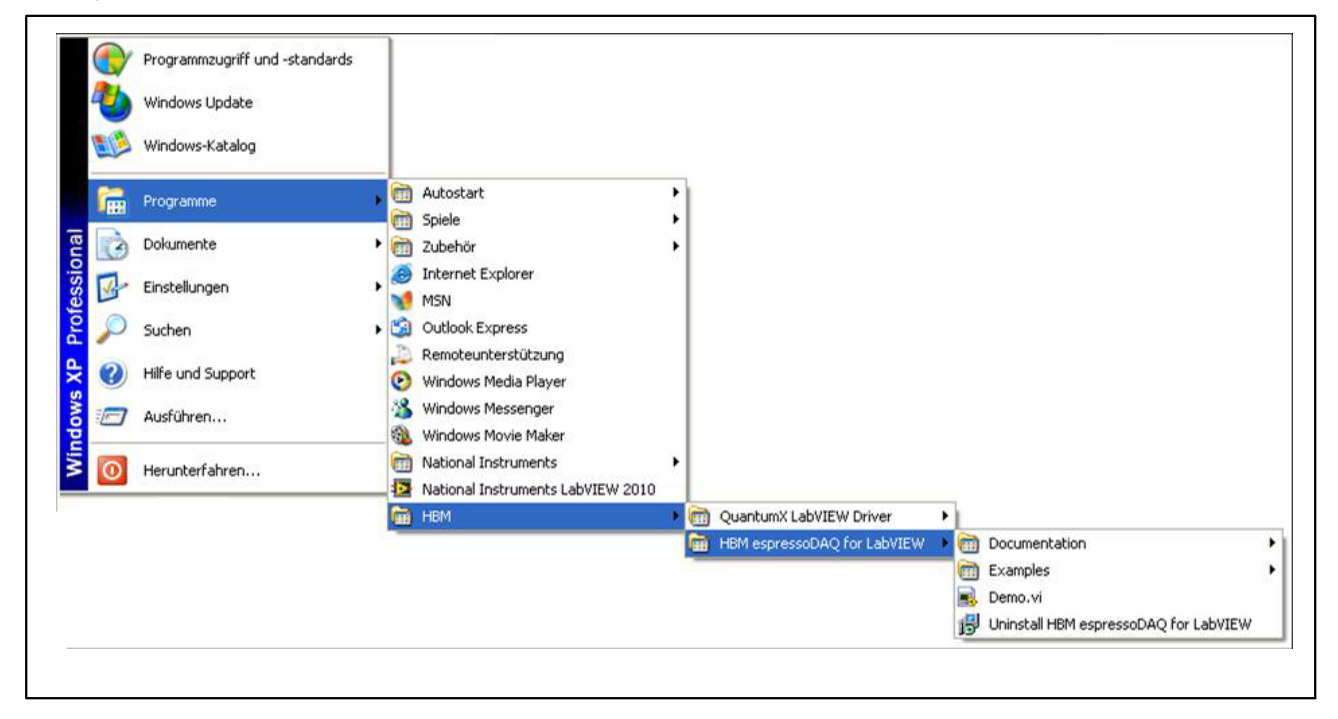

The "Demo.vi" VI is slightly more complex and demonstrates the principle of operation of all the relevant espressoDAQ library VIs.

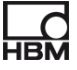

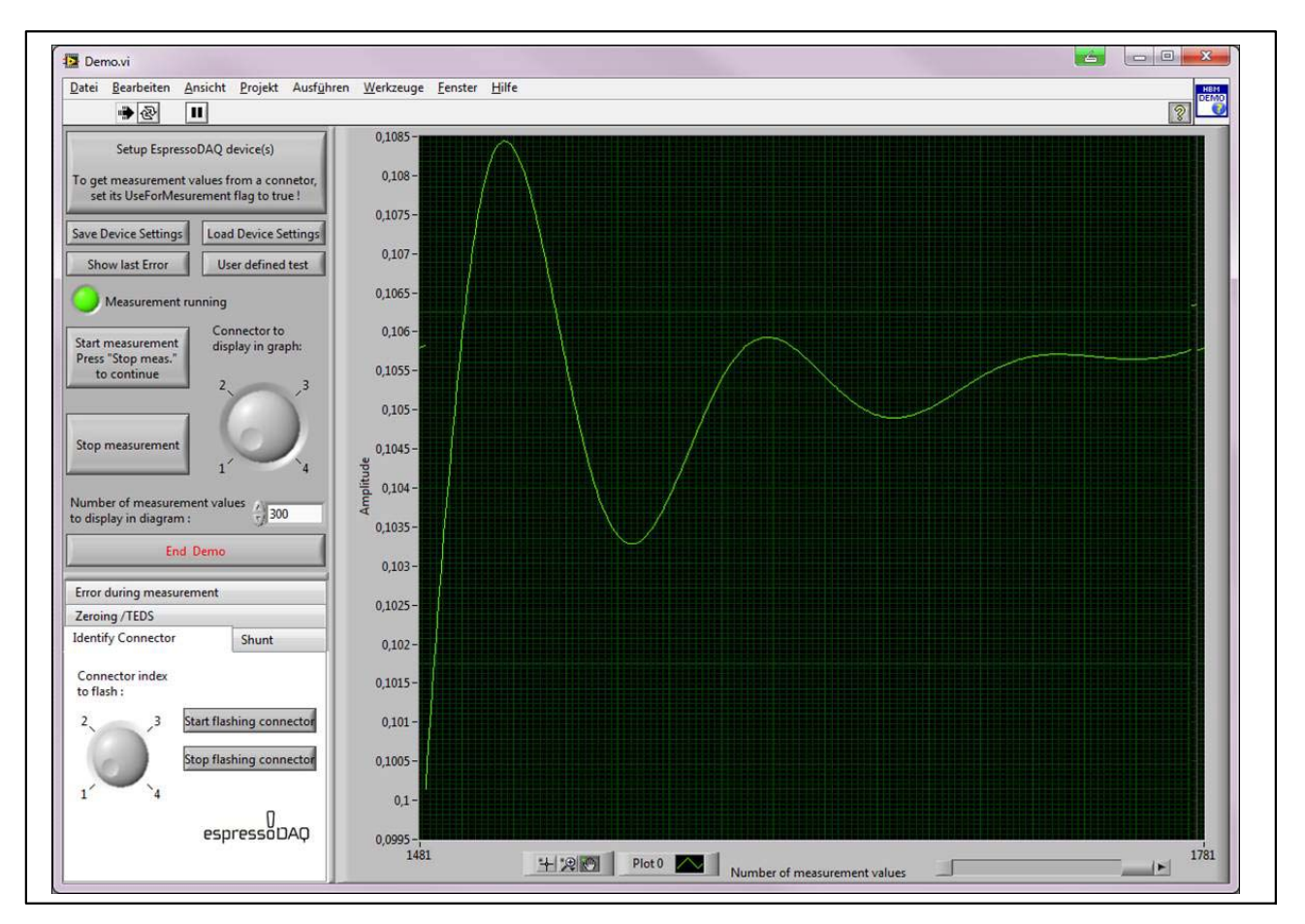

Read the instructions for the demo VI under Help for LabVIEW (default link at "Start/HBM/HBM espressoDAQ for LabVIEW/Documentation/espressoDAQ LabVIEW Documentation")

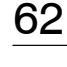

## 10.2 API / DLL programming interface

The abbreviation API stands for "Application Programming Interface" and designates so-called programming interfaces. Programmers can directly access functions of other programs via APIs and use these in their own programs. With the API, you have full access to all espressoDAQ functions through an individually programmed application, e.g. your own operator interface.

The API can be used in the form of programming libraries in .NET or COM technologies. The libraries allow separate applications to be created in programming languages such as Visual Basic, C++, C# or Delphi. Functions such as communication connection, configuration of measurement channels, implementation of measurements and troubleshooting are components of the library.

The API can be easily installed from the espressoDAQ system CD.

The "espressoDAQ .Net and ActiveX API" installation package covers not only the actual installation, but also:

- the installation of the "HBM espressoDAQ USB driver"
- the installation of "Microsoft Visual C++ Redistributable" and
- the installation of the "Microsoft .Net Framework 2.0 Runtime" (if this is not yet installed on your computer).

When you uninstall "espressoDAQ .Net and ActiveX API", these additional installation packages are **not automatically removed from your system!** 

If necessary, you must remove these packages manually (using the control panel/software).

Once "espressoDAQ .Net and ActiveX API" is installed, the links to the documentation and the examples can be reached via the Windows Start menu (default: "Start/Programs/HBM/HBM espressoDAQ API").

The "Examples" link includes executable sample programs and associated projects, both for .Net (2005 and later) and for Visual Basic (6.0), which use the API functions by way of example and give fast access to the basic library functions.

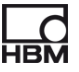

#### 10.2.1 Application

#### Sample projects are installed as standard under "c:\programs\HBM\espressoDAQ API\Examples".

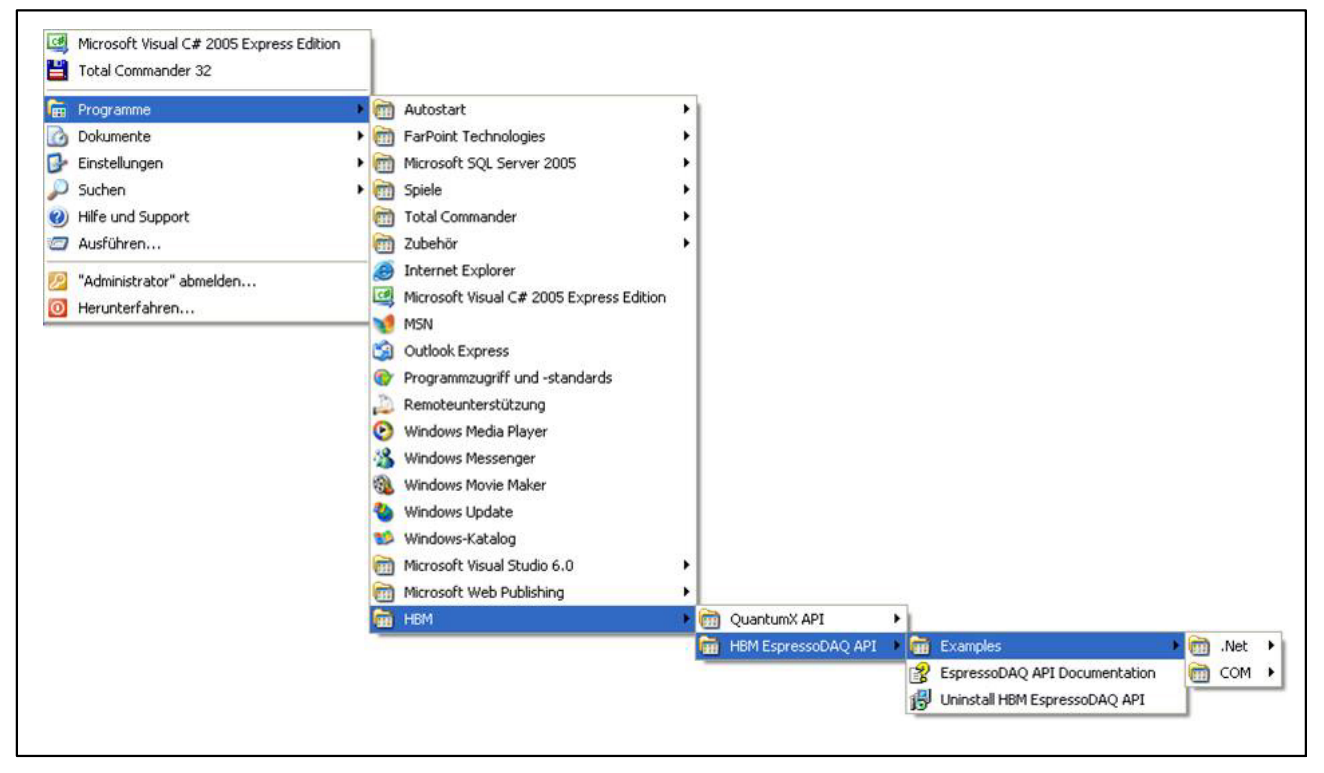

The programs are restricted to using the actual API functions by way of example.

Open the appropriate projects (.Net C# or VB6) for .Net or ActiveX applications development, to view the program code that is executed when the buttons are pressed.

Also comply with the instructions that appear when you move the mouse pointer over the .Net demo buttons.

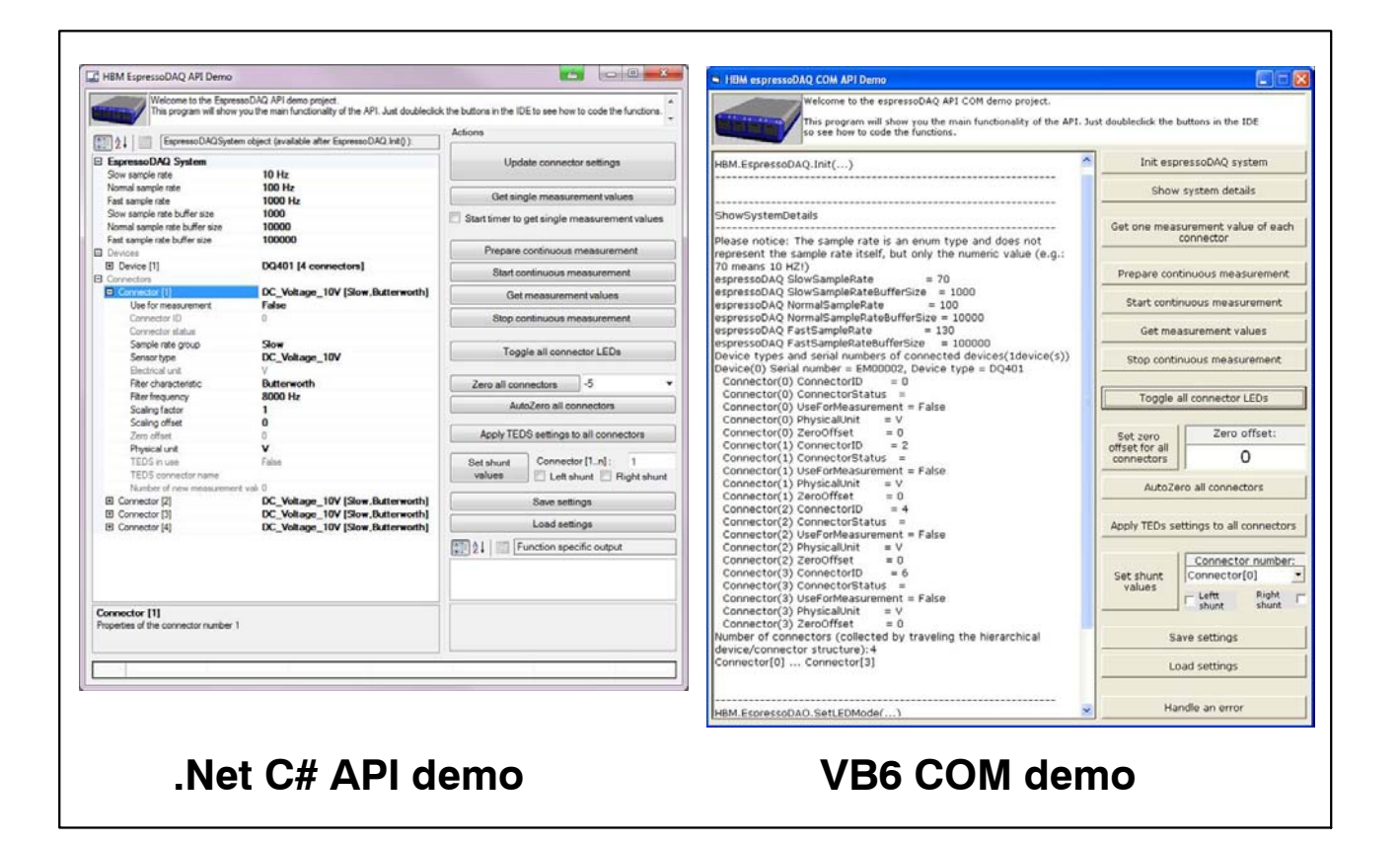

#### 10.2.2 Firmware upload

An update program is available to you on the HBM homepage www.hbm.com/firmware, for keeping the firmware status of your espresso-DAQ module up to date. The software monitors the current status (firmware and hardware status) of your module and informs you whether it it necessary and feasible to update (depending on your hardware status).

#### When should a firmware update take place

- Whenever a new catman<sup>®</sup> version makes it necessary.
- When new modules are added to the system to enhance it
- To adapt functionalities.

#### Information about firmware uploads can be found at

www.hbm.com/firmware

## 11 Troubleshooting

Before actually starting to measure, you should check your system.

## 11.1 Error messages / operating state (LED display)

For the system to be ready for measurement, the LEDs on the transducer and system sides must indicate the states described in Sections 8.1 and 8.2. If this is not the case, follow the instructions under "Remedy" in the tables below.

#### SYS OUT connection:

| LED | Status                                 | Significance                                        | Remedy                                       |
|-----|----------------------------------------|-----------------------------------------------------|----------------------------------------------|
| В   | OFF                                    | inactive                                            |                                              |
| A   | red, flashing                          | Configuration error (e.g. invalid calibration data) | Send the module<br>to HBM                    |
| A   | red, constant                          | Serious error                                       | 1. Restart<br>2. Send the mo-<br>dule to HBM |
| A   | <mark>red</mark> -green, flas-<br>hing | Internal error                                      | Send the module<br>to HBM                    |

#### Transducer inputs:

| Status                | Significance                                                                                  |  |
|-----------------------|-----------------------------------------------------------------------------------------------|--|
| All LEDs flashing red | No adjustment data present :<br>send the module to HBM                                        |  |
| LED glows red         | No transducer plugged in,<br>faulty TEDS<br>no jumper<br>cable breakage                       |  |
|                       | <ul> <li>TEDS is present, but is not written</li> <li>Jumper present (1-wire lead)</li> </ul> |  |
| LED glows orange      | Transducer present, but has Overflow or Underflow status                                      |  |

#### 11.1.1 Module not found

Check whether LEDs on espressoDAQ are lit.

If LEDs are not lit or are only glowing weakly,

- either the USB cable is not correctly inserted or
- the USB connection is either not providing any power or is not providing sufficient power

The latter can occur particularly when there are several modules connected, or if more devices are additionally connected via the USB, that also have to be supplied with power (e.g. hard disk).

In this case, use an active USB hub (  $\triangleright$  from page 25).

Has the USB driver for espressoDAQ been installed by a PC user with Administrator rights?

If necessary, repeat catman  $^{\ensuremath{\mathbb{R}}}$  Starter installation, as this will pre-install the driver.

Then, with Administrator rights, connect an espressoDAQ, to complete the driver installation.

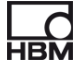

## 11.2 What happens if the cable breaks ?

#### DQ401:

| LED    | Significance                                                                             |
|--------|------------------------------------------------------------------------------------------|
| Orange | Voltage source supply lead: measured value goes to overload                              |
|        | Current source supply lead 4 – 20 mA:<br>measured value is in underload (underload)      |
| Green  | Current source supply lead:<br>25 mA: measured value is in the zero range (no underload) |
| Red    | 1-wire supply lead: transducer not present                                               |

#### DQ430:

| LED    | Significance                                                        |  |
|--------|---------------------------------------------------------------------|--|
| Orange | Measuring lead: measured value goes to overload                     |  |
| Red    | Bridge excitation voltage supply lead: transducer not present       |  |
|        | Sense lead supply lead: transducer not present                      |  |
|        | 1-wire supply lead: transducer not present (if not a 0-wire module) |  |

#### DQ809:

| LED    | Significance                                                     |  |
|--------|------------------------------------------------------------------|--|
| Orange | Measurement channel supply lead: measured value goes to overload |  |
| Red    | 1-wire supply lead: transducer not present                       |  |

## 12 Specifications

Module specifications for espressoDAQ can be found in separate data sheets (PDF) on the system CD, and at *http://www.hbm.com/hbmdoc* 

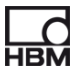

## **13** Waste disposal and environmental protection

All electrical and electronic products must be disposed of as hazardous waste. The correct disposal of old equipment prevents ecological damage and health hazards.

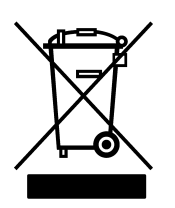

#### On the module

#### Statutory waste disposal mark

The electrical and electronic devices that bear this symbol are subject to European waste electrical and electronic equipment directive 2002/96/EC. The symbol indicates that the device must not be disposed of as household garbage.

In accordance with national and local environmental protection and material recovery and recycling regulations, old modules that can no longer be used must be disposed of separately and not with normal household garbage.

If you need more information about waste disposal, please contact your local authorities or the dealer from whom you purchased the product.

As waste disposal regulations within the EU may differ from country to country, we ask that you contact your supplier as necessary.

#### Packaging

The original packaging of HBM devices is made from recyclable material and can be sent for recycling. For ecological reasons, empty packaging should not be returned to us.

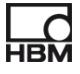

#### **Environmental protection**

The product will comply with general hazardous substances limits for at least 20 years, and will be ecologically safe to use during this period, as well as recyclable. This is documented by the following symbol.

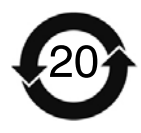

On the module

Statutory mark of compliance with emission limits in electronic equipment supplied to China

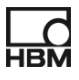

14 Index

## Α

Active USB hub, 18, 22

## B

Battery, connection, 31

## С

Cable breakage, 68 catmanSTARTER, \*\*installationr\*\*, 51 Connection, 22 to a battery, 31 , 32 to a PC, 30 to a USB HUB, 25 to transducers, 28 Current sources, 16 Current/voltage amplifier, 16

## D

DC power sources, connection, 36 DC voltage sources, connection, 35

Degree of protection, 19 DQ809 combination options, 40

## E

Error messages, 66 espressoDAQ software, 18

#### F

Firmware update, 65 Firmware upload, 65

## G

Greenline, 19

**J** Jumper, 23

## 0

Overcurrent, 27 Overflow, 49

#### Ρ

PC connection, 51 Pin assignment RJ45 connector, 31 USB connection cable, 30 Plug–in detection, 23 Plug–in sequence, 26

## R

RJ45, 17, 31, 32

## S

Shielding design, 19 Starting measurement, 51 Strain gage amplifier, 16 Strain gage full bridge, 16 connection, 37 Strain gage half bridge, 16 connection, 38 Supply via SYS IN / OUT, 48 via USB, 47

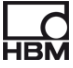

SYS IN connection, 43 SYS OUT connection, 44 , 66 System-side connection, 28 System-side connections, 28

# Т

TEDS, 16
TEDS module, 32
Installation, 32
Starting up, 33
Temperature measurement, 16
Temperature sensor, connection, 34
Thermoadapter, 17
Thermoadapters, 42

connection, 41 Thermocouple, 16 Thermocouple amplifier, 16 Thermocouples, connection, 39 Transducers, with TEDS, 58

# U

Underflow, 49 USB connection, 44 USB HUB, 18 connection, 25 reset, 27

## V

Voltage sources, 16
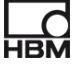

### Inhalt

### Seite

| Sicherheitshinweise |                                                                                                    |                                               |  |
|---------------------|----------------------------------------------------------------------------------------------------|-----------------------------------------------|--|
| 1                   | Produktbeschreibung espressoDAQ                                                                                                    |                                               |  |
| 2                   | Benutzerhinweise         2.1       Anwendung dieser Anleitung         2.2       Wissenswertes über die espressoDAQ-Dokumentation         2.2.1       In dieser Anleitung verwendete Symbole         2.3       Technische Unterstützung                                                                                       | <b>83</b><br>83<br>84<br>85<br>86             |  |
| 3                   | Typenübersicht, Lieferumfang und Zubehör3.1 Die espressoDAQ-Familie3.2 Softwarepaket                                                                                                    | <b>87</b><br>87<br>89                         |  |
| 4                   | Schutzart / Gehäuse                                                                                                    | 90                                            |  |
| 5                   | Inbetriebnahme5.1Systemvoraussetzungen5.2Anschließen und Einrichten des Systems5.3Ansteck-Erkennung der Aufnehmer5.4Anschluss des aktiven USB-HUBs (4fach)5.4.1Ansteckreihenfolge                                                                                                    | <b>92</b><br>93<br>94<br>96<br>97             |  |
| 6                   | Elektrische Anschlüsse6.1Spannungsversorgung der Module6.1.1Anschluss an einen PC (USB-Eingang)6.1.2Anschluss an Batterie / Akku / Bordnetz etc.                                                                                                    | <b>99</b><br>101<br>101<br>102                |  |
| 7                   | Aufnehmer anschließen7.17.1Steckerkonzept7.1.1TEDS-Modul7.1.2Einbau des TEDS-Moduls in den RJ45-Stecker                                                                                                    | <b>103</b><br>103<br>103                      |  |
|                     | <ul> <li>(werkzeuglose Montage)</li> <li>7.1.3 Inbetriebnahme des TEDS-Moduls</li> <li>7.2 Temperatursensor für alle Module</li> <li>7.3 Aufnehmeranschluss an das Modul DQ401</li> <li>7.4 Aufnehmeranschluss an das Modul DQ430</li> <li>7.5 Aufnehmeranschluss an das Modul DQ809</li> <li>7.5.1 Thermoadapter</li> </ul> | 103<br>104<br>105<br>106<br>108<br>110<br>112 |  |
| 8                   | LED-Zustände bei Messbereitschaft8.1 System-Ein-/Ausgänge8.2 Aufnehmereingänge                                                                                                    | <b>114</b><br>114<br>116                      |  |

|    | 8.3<br>8.4<br>8.5                     | LED-Verhalten in der Hochlaufphase                                                                                                    | 118<br>118<br>120<br>120<br>121                      |
|----|---------------------------------------|----------------------------------------------------------------------------------------------------|------------------------------------------------------|
| 9  | <b>Me</b><br>9.1<br>9.2<br>9.3<br>9.4 | ssung starten und speichern<br>Empfohlene Vorgehensweise<br>catman®Starter installieren<br>Treiber für catman®Starter<br>Messung starten mit catman®Starter<br>9.4.1 Vor der Sensorzuweisung<br>9.4.2 Sensoren zuweisen<br>9.4.3 Filter und Messraten einstellen | <b>122</b><br>122<br>122<br>123<br>123<br>125<br>125 |
| 10 | <b>Sof</b><br>10.1<br>10.2            | ftwareunterstützung<br>1 LabVIEW®-Treiber<br>10.1.1 Installation<br>2Programmierschnittstelle API / DLL<br>10.2.1 Anwendung<br>10.2.2 Firmware Upload                                                                                                    | <b>130</b><br>130<br>130<br>134<br>135<br>136        |
| 11 | <b>Pro</b><br>11.1<br>11.2            | blembehebung<br>Fehlermeldungen / Betriebszustand (LED-Anzeige)<br>11.1.1 Modul nicht gefunden<br>Was passiert bei Kabelbruch ?                                                                                                    | <b>137</b><br>137<br>138<br>139                      |
| 12 | Тес                                   | hnische Daten                                                                                                    | 139                                                  |
| 13 | Ent                                   | tsorgung und Umweltschutz                                                                                                    | 140                                                  |
| 14 | Ind                                   | ex                                                                                                    | 142                                                  |

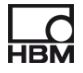

## Sicherheitshinweise

### Bestimmungsgemäße Verwendung

Ein espressoDAQ-Modul mit den angeschlossenen Sensoren bzw. Aufnehmern ist ausschließlich für Messaufgaben zu verwenden. Jeder darüber hinausgehende Gebrauch gilt als nicht bestimmungsgemäß.

Zur Gewährleistung eines sicheren Betriebes darf das Modul nur nach den Angaben in der Bedienungsanleitung betrieben werden. Bei der Verwendung sind zusätzlich die für den jeweiligen Anwendungsfall erforderlichen Rechtsund Sicherheitsvorschriften zu beachten. Sinngemäß gilt dies auch bei Verwendung von Zubehör.

### Allgemeine Gefahren bei Nichtbeachten der Sicherheitshinweise

Das espressoDAQ-System entspricht dem Stand der Technik und ist betriebssicher. Von dem Modul können Restgefahren ausgehen, wenn es von ungeschultem Personal unsachgemäß eingesetzt und bedient wird.

Jede Person, die mit Aufstellung, Inbetriebnahme, Wartung oder Reparatur des Modules beauftragt ist, muss die Bedienungsanleitung und insbesondere die sicherheitstechnischen Hinweise gelesen und verstanden haben.

### Bedingungen am Aufstellungsort

- Schützen Sie das Modul vor direktem Kontakt mit Wasser.
- Schützen Sie das espressoDAQ-System vor Feuchtigkeit oder Witterungseinflüssen wie beispielsweise Regen, Schnee usw. Als Schutzklasse laut IP Norm DIN EN 60 529 gilt IP20.
- Schützen Sie das Modul vor direkter Sonneneinstrahlung.
- Beachten Sie die in den technischen Daten angegebenen maximal zulässigen Umgebungstemperaturen.
- Die zulässige relative Luftfeuchte bei 31 °C beträgt 80 % (nicht kondensierend); lineare Reduzierung bis 50 % bei 40 °C.
- Das Modul ist in der Überspannungskategorie II, Verschmutzungsgrad 2 eingeordnet.
- Stellen Sie das Modul so auf, dass eine Trennung vom Netz jederzeit problemlos möglich ist.
- Das espressoDAQ-System kann bis zu einer Höhe von 2000 m sicher betrieben werden.

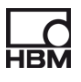

### Wartung und Reinigung

Das espressoDAQ-System ist wartungsfrei.

- Trennen Sie vor der Reinigung die Verbindung zu allen Anschlüssen.
- Reinigen Sie das Gehäuse mit einem weichen und leicht angefeuchteten (nicht nassen!) Tuch. Verwenden Sie auf keinen Fall Lösungsmittel, da diese die Beschriftung angreifen könnten.
- Achten Sie beim Reinigen darauf, dass keine Flüssigkeit in das Modul oder an die Anschlüsse gelangt.

### Restgefahren

Der Leistungs- und Lieferumfang des espressoDAQ deckt nur einen Teilbereich der Messtechnik ab. Sicherheitstechnische Belange der Messtechnik sind zusätzlich vom Anlagenplaner/Ausrüster/Betreiber so zu planen, zu realisieren und zu verantworten, dass Restgefahren minimiert werden. Jeweils existierende Vorschriften sind zu beachten. Auf Restgefahren im Zusammenhang mit der Messtechnik ist hinzuweisen.

### Produkthaftung

In den folgenden Fällen kann die vorgesehene Sicherheit des Gerätes beeinträchtigt sein. Die Haftung für die Gerätefunktion geht dann auf den Betreiber über:

- Das Gerät wird nicht entsprechend der Bedienungsanleitung benutzt.
- Das Gerät wird au
  ßerhalb des in diesem Kapitel beschriebenen Anwendungsbereichs eingesetzt.
- Am Gerät werden vom Betreiber unautorisiert Änderungen vorgenommen.

77

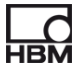

### Warnzeichen und Gefahrensymbole

Wichtige Hinweise für Ihre Sicherheit sind besonders gekennzeichnet. Beachten Sie diese Hinweise unbedingt, um Unfälle und Sachschäden zu vermeiden.

Sicherheitshinweise sind wie folgt aufgebaut:

| ▲ Signalwort                                                      |                                                                                                    |  |  |  |
|-------------------------------------------------------------------|----------------------------------------------------------------------------------------------------|--|--|--|
| Folgen bei Nichtbeachtung<br>Gefahrenabwehr                       |                                                                                                    |  |  |  |
| <ul><li>Warnzeichen:</li><li>Signalwort:</li></ul>                | macht auf die Gefahr aufmerksam<br>gibt die Schwere der Gefahr an (siehe folgende<br>Tabelle)                                      |  |  |  |
| <ul><li>Art der Gefahr:</li><li>Folgen:</li><li>Abwehr:</li></ul> | benennt die Art oder Quelle der Gefahr<br>beschreibt die Folgen bei Nichtbeachtung<br>gibt an, wie man die Gefahr vermeidet/umgeht |  |  |  |

### Gefahrenklassen nach ANSI

| Warnzeichen, Signalwort | Bedeutung                                                                                                    |  |
|-------------------------|----------------------------------------------------------------------------------------------------|--|
| <b>WARNUNG</b>          | kennzeichnet eine gefährliche Situation, in der<br>Tod oder schwere Körperverletzung eintreten<br>können, wenn sie nicht vermieden wird            |  |
|                         | kennzeichnet eine gefährliche Situation, in der<br>leichte bis mittelschwere Körperverletzungen<br>eintreten können, wenn sie nicht vermieden wird |  |
| HINWEIS                 | Sachschäden: Das Produkt oder die Umgebung können beschädigt werden.                                                                               |  |

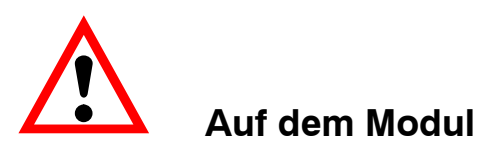

### Bedeutung: Angaben in der Bedienungsanleitung berücksichtigen

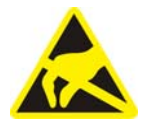

### Bedeutung: Elektrostatisch gefährdete Bauelemente

Bauelemente, die mit diesem Symbol gekennzeichnet sind, können durch elektrostatische Entladungen zerstört werden. Bitte beachten Sie dazu die Handhabungsvorschriften für elektrostatisch gefährdete Bauelemente.

### Sicherheitsbewusstes Arbeiten

#### Ein Modul darf nicht unmittelbar an das Stromversorgungsnetz angeschlossen werden. Die Versorgungsspannung darf 6 V ... 28 V (DC) betragen.

Der Versorgungsanschluss, sowie Signal– und Fühlerleitungen müssen so installiert werden, daß elektromagnetische Einstreuungen keine Beeinträchtigung der Modulfunktionen hervorrufen (Empfehlung HBM "Greenline–Schirmungskonzept", Internetdownload http://www.hbm.com/Greenline).

Module und Einrichtungen der Automatisierungstechnik müssen so verbaut werden, daß sie gegen unbeabsichtigte Betätigung ausrechend geschützt bzw. verriegelt sind (z.B. Zugangskontrolle, Passwortschutz o.ä.).

Bei Modulen die in einem Netzwerk arbeiten, sind diese Netzwerke so auszulegen, daß Störungen einzelner Teilnehmer erkannt und abgestellt werden können.

Es müssen hard– und softwareseitig Sicherheitsvorkehrungen getroffen werden, damit ein Leitungsbruch oder andere Unterbrechungen der Signalübertragung, z.B. über Busschnittstellen, nicht zu undefinierten Zuständen oder Datenverlust in der Automatisierungseinrichtung führen.

### Umbauten und Veränderungen

Das Modul darf ohne unsere ausdrückliche Zustimmung weder konstruktiv noch sicherheitstechnisch verändert werden. Jede Veränderung schließt eine Haftung unsererseits für daraus resultierende Schäden aus.

Insbesondere sind jegliche Reparaturen, Lötarbeiten an den Platinen untersagt. Bei Austausch gesamter Baugruppen sind nur Originalteile von HBM zu verwenden. Das Modul wurde ab Werk mit fester Hard– und Softwarekonfiguration ausgeliefert. Änderungen sind nur im Rahmen der in den Handbüchern dokumentierten Möglichkeiten zulässig.

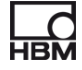

### **Qualifiziertes Personal**

Qualifiziertes Personal sind Personen, die mit Aufstellung, Montage, Inbetriebsetzung und Betrieb des Produktes vertraut sind und die über die ihrer Tätigkeit entsprechende Qualifikationen verfügen.

Dieses Modul ist nur von qualifiziertem Personal ausschließlich entsprechend der technischen Daten in Zusammenhang mit den nachstehend aufgeführten Sicherheitsbestimmungen und Vorschriften einzusetzen bzw. zu verwenden.

Dazu zählen Personen, die mindestes eine der drei folgenden Voraussetzungen erfüllen:

- Ihnen sind die Sicherheitskonzepte der Automatisierungstechnik bekannt und Sie sind als Projektpersonal damit vertraut.
- Sie sind Bedienungspersonal der Automatisierungsanlagen und im Umgang mit den Anlagen unterwiesen. Sie sind mit der Bedienung der in dieser Dokumentation beschriebenen Geräten und Technologien vertraut.
- Sie sind Inbetriebnehmer oder f
  ür den Service eingesetzt und haben eine Ausbildung absolviert, die Sie zur Reparatur der Automatisierungsanlagen bef
  ähigt. Au
  ßerdem haben Sie eine Berechtigung, Stromkreise und Ger
  äte gem
  ä
  ß den Normen der Sicherheitstechnik in Betrieb zu nehmen, zu erden und zu kennzeichnen.

Bei der Verwendung sind zusätzlich die für den jeweiligen Anwendungsfall erforderlichen Rechts- und Sicherheitsvorschriften zu beachten. Sinngemäß gilt dies auch bei Verwendung von Zubehör.

Die espressoDAQ-Module sind nur von qualifiziertem Personal ausschließlich entsprechend der technischen Daten in Zusammenhang mit den Sicherheitsbestimmungen und Vorschriften einzusetzen.

Wartungs- und Reparaturarbeiten am geöffneten Modul unter Spannung dürfen nur von einer ausgebildeten Person durchgeführt werden, die sich der vorliegenden Gefahr bewusst ist.

## 1 Produktbeschreibung espressoDAQ

Mit dem Kauf des Messverstärkers der Serie espressoDAQ haben Sie sich für kompakte USB-basierte Messmodule in gewohnter HBM-Qualität entschieden.

Mit dem Messsystem lassen sich eine Vielzahl unterschiedlichster Messaufgaben lösen. Die Messverstärker im Westentaschenformat erlauben Ihnen, sehr schnell und einfach zu Ihrem Messergebnis zu kommen.

### Anbindung an einen PC

Die Module werden über eine USB-Schnittstelle an einen PC angeschlossen. Wird nur ein Modul über die USB-Schnittstelle betrieben, so kann die Spannungsversorgung direkt über den USB-Port des PCs erfolgen. Ein separates Netzteil ist in diesem Fall nicht erforderlich.

Mit einem aktiven USB-HUB können Sie bis zu 4 Module betreiben.

Es stehen drei verschiedene Modul-Typen zur Verfügung:

### DQ401

- Das Modul DQ401 bietet vier individuell konfigurierbare Strom
   oder Spannungseingänge. Dabei sind alle Eingänge einzeln und auch gegeneinander galvanisch getrennt.
- Eine hohe Genauigkeit ist garantiert, da alle Kanäle über einen eigenen AD-Wandler mit 24 Bit Auflösung verfügen. Außerdem können dadurch alle Kanäle absolut synchron erfasst werden.
- Die Messrate ist einstellbar und kann maximal 40.000 Messungen pro Sekunde betragen.

### DQ430

- Für die Messung mit Dehnungsmessstreifen (DMS) steht das Modul DQ430 mit ebenfalls vier Kanälen zur Verfügung.
- Das Modul eignet sich für DMS sowohl in Halb- als auch in Vollbrückenschaltung.

### DQ809

 Abgerundet wird die Serie von USB-Messverstärkern durch das Modul DQ809, an den insgesamt acht Thermoelemente aller gängigen Typen angeschlossen werden können.

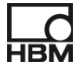

### Anschlusstechnik

Die Aufnehmer werden mit RJ45-Steckern an die Messverstärker angeschlossen. Diese Stecker können auch ohne Werkzeug mit Schneid-Klemm-Technik konfektioniert werden.

### TEDS

Die espressoDAQ-Messverstärker DQ401 DQ430 unterstützen TEDS (Transducer Electro-nic Data Sheet). Die Aufnehmer werden beim Anschließen **automatisch erkannt**. Mit TEDS auf der Aufnehmerseite und USB auf der Systemseite steht "plug and measure" nichts mehr im Weg.

### Software

Passend zu den Modulen ist eine einfach zu bedienende, speziell auf espressoDAQ abgestimmte Software für Konfiguration, Datenaufnahme und Visualisierung erhältlich.

Damit gelangen Sie schnell zum Messergebnis und können die gemessenen Daten visualisieren, nachträglich anschauen und in die gängigsten Formate exportieren.

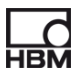

### 2 Benutzerhinweise

## i Wichtig

### Veraltete Dokumentation !

wenn Sie einen veralteten Stand der vorliegenden sowie der im folgenden genannten Dokumentationen verwenden, kann dies zu fehlerhafter Montage und Bedienung des Produktes führen.

Stellen Sie sicher, dass Sie stets die aktuelle Version aller Dokumentationen besitzen und verwenden. Die aktuelle Version der Dokumentation von HBM-Produkten finden Sie unter http://www.hbm.com/hbmdoc

### 2.1 Anwendung dieser Anleitung

- Lesen Sie die Bedienungsanleitung gründlich und vollständig, bevor Sie das Gerät zum ersten Mal in Betrieb nehmen.
- Betrachten Sie diese Bedienungsanleitung als Teil des Produktes und bewahren Sie sie so auf, dass sie jederzeit f
  ür alle Benutzer zug
  änglich ist.
- Falls Sie das Gerät an Dritte weitergeben, geben Sie es stets zusammen mit den erforderlichen Dokumentationen weiter.

Bei Verlust dieser Anleitung finden Sie die aktuelle Version auf unserer Website http://www.hbm.com/hbmdoc

Die Nichtbeachtung dieser Anleitung kann zu Personenschäden oder Schäden am Gerät führen.

### Für Schäden, die aufgrund der Nichtbeachtung dieser Bedienungsanleitung entstehen, übernehmen wir keine Haftung.

Damit Sie die gewünschten Informationen schnell finden, enthält die Bedienungsanleitung ganz vorne ein Gesamtinhaltsverzeichnis.

Außerdem können Sie mit dem ausführlichen Index am Ende der Anleitung nach einzelnen Stichwörtern suchen.

## 2.2 Wissenswertes über die espressoDAQ-Dokumentation

Die Dokumentation der espressoDAQ-Module besteht aus

- der vorliegenden Bedienungsanleitung im PDF-Format
- einer gedruckten Kurzanleitung für die erste Inbetriebnahme
- einem gedruckten Informationsblatt für den USB-HUB-Anschluss
- einer gedruckten Zusammenfassung der Sicherheitshinweise
- den Datenblättern im PDF-Format
- Das espressoDAQ-System verfügt zusammen mit der separat erhältlichen Software catman<sup>®</sup>Starter über eine kontextsensitive Onlinehilfe, die seine Bedienung erleichtert.

Kontextsensitiv bedeutet, dass die Hilfefunktion immer Hilfetexte zu dem Bereich der Software anzeigt, von dem aus die Hilfe aufgerufen wird. Die Onlinehilfe von catman<sup>®</sup>Starter bietet auf eine schnelle und praktische Art und Weise einen Zugang zu Informationen über die Bedienung des Systems, wie z.B. Bildschirmanzeigen und Dialogfelder sowie Beschreibungen, wie bestimmte Aufgaben durchgeführt werden

Sie finden diese Dokumente

- auf der mit den Modulen gelieferten espressoDAQ-System-CD
- immer aktuell auf unseren Internetseiten unter http://www.hbm.com/hbmdoc

Eine Gesamtübersicht über das espresoDAQ-System finden Sie im Kapitel 3 "Typenübersicht, Lieferumfang und Zubehör".

84

### 2.2.1 In dieser Anleitung verwendete Symbole

Damit sie schnell und sicher mit Ihrem Produkt arbeiten können, enthält die Anleitung einheitliche Symbole und Begriffe die im folgenden erläutert werden (> Kapitel 13: Entsorgung und Umweltschutz).

| Symbol         | Bedeutung                                                                                                    |  |  |
|----------------|----------------------------------------------------------------------------------------------------|--|--|
| •              | Auflistung                                                                                                    |  |  |
| _              | Auflistung (2. Ebene)                                                                                                    |  |  |
|                | Querverweis auf andere Stelle im Dokument oder auf andere Dokumente                                                                                                    |  |  |
| •              | Sie werden zu einer Handlung aufgefordert<br>(einzelner, unabhängiger Handlungsschritt)                                                                                                    |  |  |
| 1.<br>2.<br>3. | Führen Sie diese Handlungsschritte in der beschriebenen Reihenfolge durch.                                                                                                    |  |  |
|                | <b>Wichtige Hinweise</b><br>Weist auf wichtige Informationen zum Produkt oder zur<br>Handhabung des Produktes hin.                                                                                                    |  |  |
| <b>I</b> TIPP  | Information / Anwendungshinweis<br>Anwendungstipps oder andere für Sie nützliche<br>Informationen.                                                                                                    |  |  |
| CE             | CE<br>Kennzeichnung<br>Mit der CE-Kennzeichnung garantiert der Hersteller, dass sein<br>Produkt den Anforderungen der relevanten EG-Richtlinien<br>entspricht (die Konformitätserklärung finden Sie unter<br>http://www.hbm.com/HBMdoc). |  |  |
|                | <b>Gesetztlich vorgeschriebene Kennzeichnung zur<br/>Entsorgung</b><br>siehe Kapitel 8, Entsorgung                                                                                                    |  |  |
| 20             | Gesetztlich vorgeschriebene Kennzeichnung für die<br>Einhaltung von Schadstoff-Grenzwerten in elektronischen<br>Geräten für die Lieferung nach China<br>siehe Kapitel 8, Entsorgung                                                      |  |  |

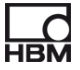

## 2.3 Technische Unterstützung

Technische Unterstützung erhalten Sie unter:

### Web-Forum:

www.espressodaq.com

### Eine erweiterte Unterstützung ist über einen Supportvertrag erhältlich.

www.espressodaq.com

### Softwareaktualisierung von HBM herunterladen

www.espressodaq.com

### Hauptsitze weltweit

Europa Hottinger Baldwin Messtechnik GmbH: Im Tiefen See 45, 64293 Darmstadt, Deutschland Tel. +49 6151 8030, Fax +49 6151 8039100 E-Mail: info@hbm.com www.hbm.com

Nord- und Südamerika HBM, Inc., 19 Bartlett Street, Marlborough, MA 01752, USA Tel. +1-800-578-4260 / +1-508-624-4500, Fax +1-508-485-7480 E-Mail: info@usa.hbm.com Asien Hottinger Baldwin Measurement (Suzhou) Co., Ltd. 106 Heng Shan Road, Suzhou 215009, Jiangsu, VR China Tel. (+86) 512 68247776, Fax (+86) 512 68259343 E-Mail: hbmchina@hbm.com.cn

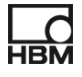

## 3 Typenübersicht, Lieferumfang und Zubehör

## 3.1 Die espressoDAQ-Familie

Bei der espressoDAQ-Familie handelt es sich um ein modulares und flexibel einsetzbares Messystem. Die Module können entsprechend der Messaufgabe kombiniert und intelligent verbunden werden.

| Modul  | Beschreibung                  | Anschließbare Aufnehmer                                                                               | Bestell-Nr. |
|--------|-------------------------------|----------------------------------------------------------------------------------------------------|-------------|
| DQ 401 | Strom/Spannungsmessverstärker | 4 Strom/Spannungsquellen,<br>jeweils frei wählbar zwischen<br>Strom- und Spannungsein-<br>gang        | 1–DQ401     |
| DQ 430 | DMS-Messverstärker            | 4 DMS Voll-oder Halbbrücken<br>(DC oder TF). Die Brücken-<br>speisespannung beträgt 2,5 V<br>oder 1 V | 1-DQ430     |
| DQ 809 | Thermoelement-Messverstärker  | 8 Thermoelemente vom Typ<br>J, K, T, S, E, B, N, R, C<br>Spannungsquelle 100 mV                       | 1-DQ809     |

### Das espressoDAQ-System besteht aus 3 Modulen:

|            |                   | espressoDAQ-Messverstärker |       |       |
|------------|-------------------|----------------------------|-------|-------|
|            | Messgröße         | DQ401                      | DQ430 | DQ809 |
|            | DMS-Vollbrücke    |                            | Х     |       |
| A A        | DMS-Halbbrücke    |                            | Х     |       |
| $\bigcirc$ | Spannung          | х                          |       | х     |
| φ          | Strom             | Х                          |       |       |
| $\bigcap$  | Thermoelement     |                            |       | х     |
|            | Temperaturmessung | Х                          | Х     | x     |
| TEDS       | TEDS              | Х                          | Х     |       |

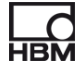

### Alle Module haben folgendes gemein:

- Spannungsversorgung über USB (5V) bei einem einzelnen Modul; Niederspannungsanschluss möglich über SYS IN / SYS OUT ( > Seite 28) bei Batteriebetrieb
- USB-Schnittstelle zur Datenkommunikation mit einem PC bzw. USB-HUB bei mehreren Modulen
- Zustands-LED zur Anzeige des allgemeinen Modul- und Kanalstatus
- Einstellbare Messraten je Kanal / Filter je Kanal
- Auflösung 24 Bit
- TEDS Support (außer DQ809)
- RJ45-Anschlüsse (Stecker ohne Werkzeuge montierbar)
- Temperaturmessung (1-Wire), je Kanal

### Lieferumfang

|                                       | Bestell-Nr. |
|---------------------------------------|-------------|
| 1 Adapterkabel USB auf RJ45, 2 m lang | 1-KAB286-2  |

- Bedienungsanleitung
- Abdeckkappen

### Zubehör für DQ809 (nicht im Lieferumfang enthalten)

|                                                                                                    | Bestell-Nr. |
|----------------------------------------------------------------------------------------------------|-------------|
| 4 Thermoadapter RJ45 auf 2 MINI THERMO, zum Anschluss von 2<br>Thermoelementen inklusive Vergleichsmessstelle | 1-KAB419    |

### Zubehör (nicht im Lieferumfang enthalten)

|                                                                              | Bestell-Nr.                       |
|------------------------------------------------------------------------------|-----------------------------------|
| Aktiver USB-Hub, 4fach-Verteiler, Fa. MOXA inkl. Standard-USB-<br>Kabel      | 1-USBHUB-4A                       |
| 1 Adapterkabel USB auf RJ45, 2 m lang                                        | 1-KAB286-2                        |
| 1 TEDS-Modul (1–Wire)                                                        | 1-TEDS-BOARD                      |
| HBM TEDS-Dongle zum beschreiben und lesen von TEDS                           | 1-TEDS-DONGLE                     |
| Thermoadapter RJ45 auf 2 MINI THERMO, zum Anschluss von 2<br>Thermoelementen | 1-KAB419                          |
| Temperatursensor (1–Wire); mit offenen Enden; 1 Sensor pro Kanal             | erhältlich bei<br>www.wiregate.de |
| Adapterkabel RJ45 auf D-SUB15                                                | 1-KAB417                          |
| Versorgungskabel RJ45, offene Litze                                          | 1-KAB285-3                        |
| RJ45-Stecker zur werkzeuglosen Montage                                       | 1-RJ45-EMV                        |

## 3.2 Softwarepaket

Bei der espressoDAQ-Familie handelt es sich um ein modulares und flexibel einsetzbares Messsystem. Die Module können entsprechend der Messaufgabe kombiniert und intelligent verbunden werden.

Auf der separat erhältlichen espressoDAQ-Software–CD finden Sie das komplette catman<sup>®</sup>Starter-Paket, bestehend aus:

- catman<sup>®</sup>Starter
- LabVIEW<sup>®</sup> -Treiber und Bibliothek
- .NET / .COM API
- Demoversion von catman<sup>®</sup>EASY und Demoversion von nCode GlyphXE<sup>TM</sup>

## i Wichtig

Um das espressoDAQ-System konfigurieren zu können ist das catman<sup>®</sup>Starter-Paket erforderlich.

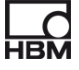

## 4 Schutzart / Gehäuse

Die in den technischen Daten angegebene Schutzart gibt die Eignung der Module für verschiedene Umgebungsbedingungen an und zusätzlich den Schutz von Menschen gegen potentielle Gefährdung bei deren Benutzung. Den in der Schutzartbezeichnung immer vorhandenen Buchstaben **IP** (International Protection) wird eine zweistellige Zahl angehängt. Diese zeigt an, welchen Schutzumfang ein Gehäuse bezüglich Berührung bzw. Fremdkörper (erste Ziffer) und Feuchtigkeit (zweite Ziffer) bietet.

Die espressoDAQ-Module sind im Gehäuse der Schutzart IP20 (nach DIN EN 60529) lieferbar.

| IP              | 2                                                                                       | <b>O</b><br>    |                              |
|-----------------|-----------------------------------------------------------------------------------------|-----------------|------------------------------|
| Kennzifferindex | Schutzumfang gegen<br>Berührung und<br>Fremdkörper                                      | Kennzifferindex | Schutzumfang gegen<br>Wasser |
| 2               | Schutz gegen Berührung<br>mit den Fingern, Schutz<br>gegen Fremdkörper mit<br>Ø]> 12 mm | 0               | Kein Wasserschutz            |

### Neues Schirmungskonzept Greenline:

Für eine Verbesserung des Schutzes vor elektromagnetischen Störungen hat HBM als wirkungsvolle Maßnahme das Schirmungskonzept *Greenline* entwikkelt. Der Schirm ist mit dem Steckergehäuse verbunden. Die komplette Meßkette wird durch geeignete Führung des Kabelschirmes von einem Faradayschen Käfig vollständig umschlossen.

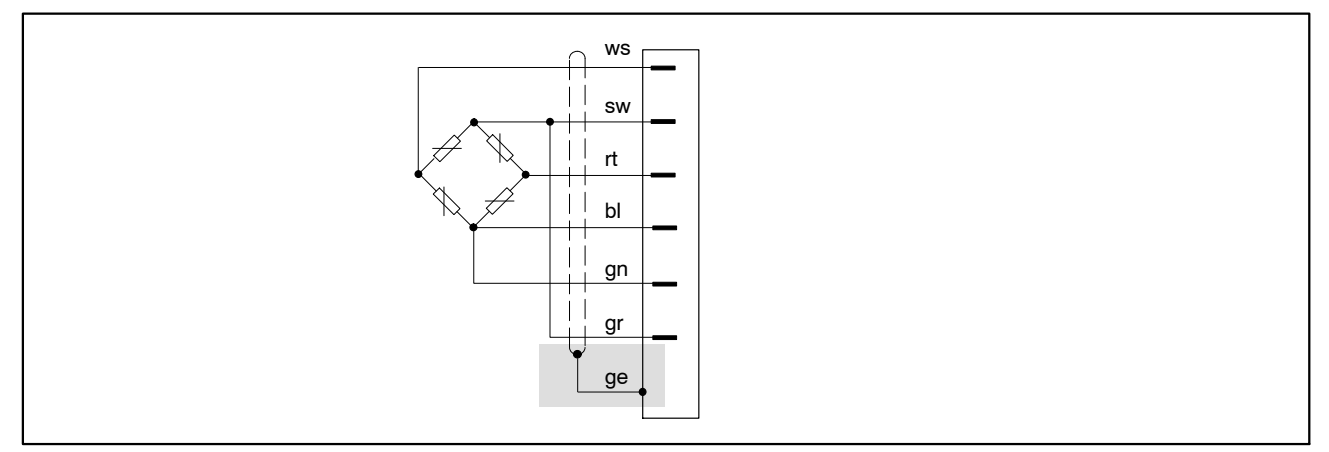

Abb. 4.1: Greenline-Schirmungskonzept

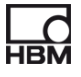

## HINWEIS

Verwenden Sie zum Anschluß der Aufnehmer Standardkabel von HBM. Bei Verwendung anderer geschirmter, kapazitätsarmer Meßkabel legen Sie den Schirm des Aufnehmerkabels entsprechend den HBM-Greenline-Informationen (www.hbm.com/greenline) auf das Steckergehäuse. Damit ist der EMV-Schutz gewährleistet.

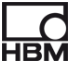

### 5 Inbetriebnahme

## i Wichtig

Die Anschlussbuchsen (RJ45) der Module sind für den Anschluss von geeigneten Aufnehmern und passenden Systemanschlüssen vorgesehen.

### 5.1 Systemvoraussetzungen

Für den Betrieb mit den espressoDAQ-Modulen in der aktuellen Version benötigen Sie einen PC mit folgenden Mindestvoraussetzungen:

- Intel Pentium oder gleichwertiger Prozessor ab 1 GHz
- Windows® XP (32-Bit, 64-Bit), Windows® VistaTM (32-Bit, 64-Bit) oder Windows® 7 (32-Bit, 64-Bit)
- Microsoft Internet Explorer Version 7.0
- Hauptspeicher (RAM)

512 MByte für Windows® XP

1024 MByte für Windows Vista<sup>TM</sup> oder Windows  $\ensuremath{\mathbb{R}}$  7

 USB–Schnittstelle für den Anschluss eines oder mehrere espressoDAQ– Module : USB-Version größer 1.1

Weitere Voraussetzungen für den Betrieb mit catman<sup>®</sup>Starter, LabVIEW<sup>®</sup> oder .NET / .COM API finden Sie in Kapitel 9 und Kapitel10.

## 5.2 Anschließen und Einrichten des Systems

### Einmodul-Betrieb

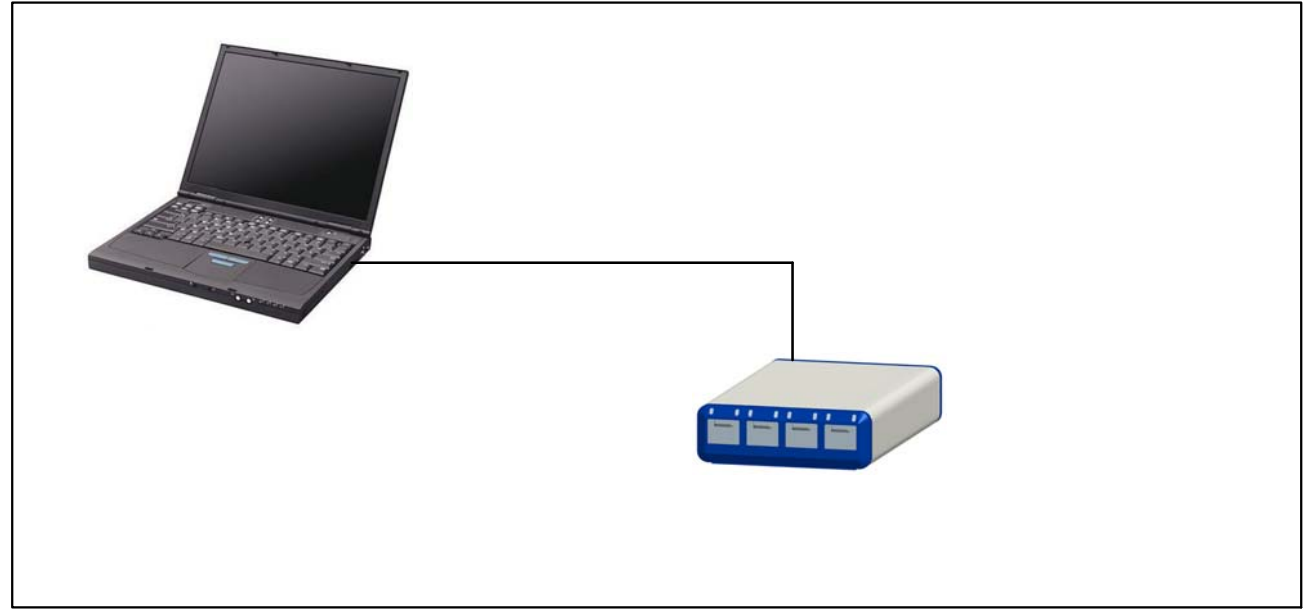

Abb. 5.1: Anschlussbeispiel für den Einmodul-Betrieb

### Mehrmodul-Betrieb (max. 4 Module)

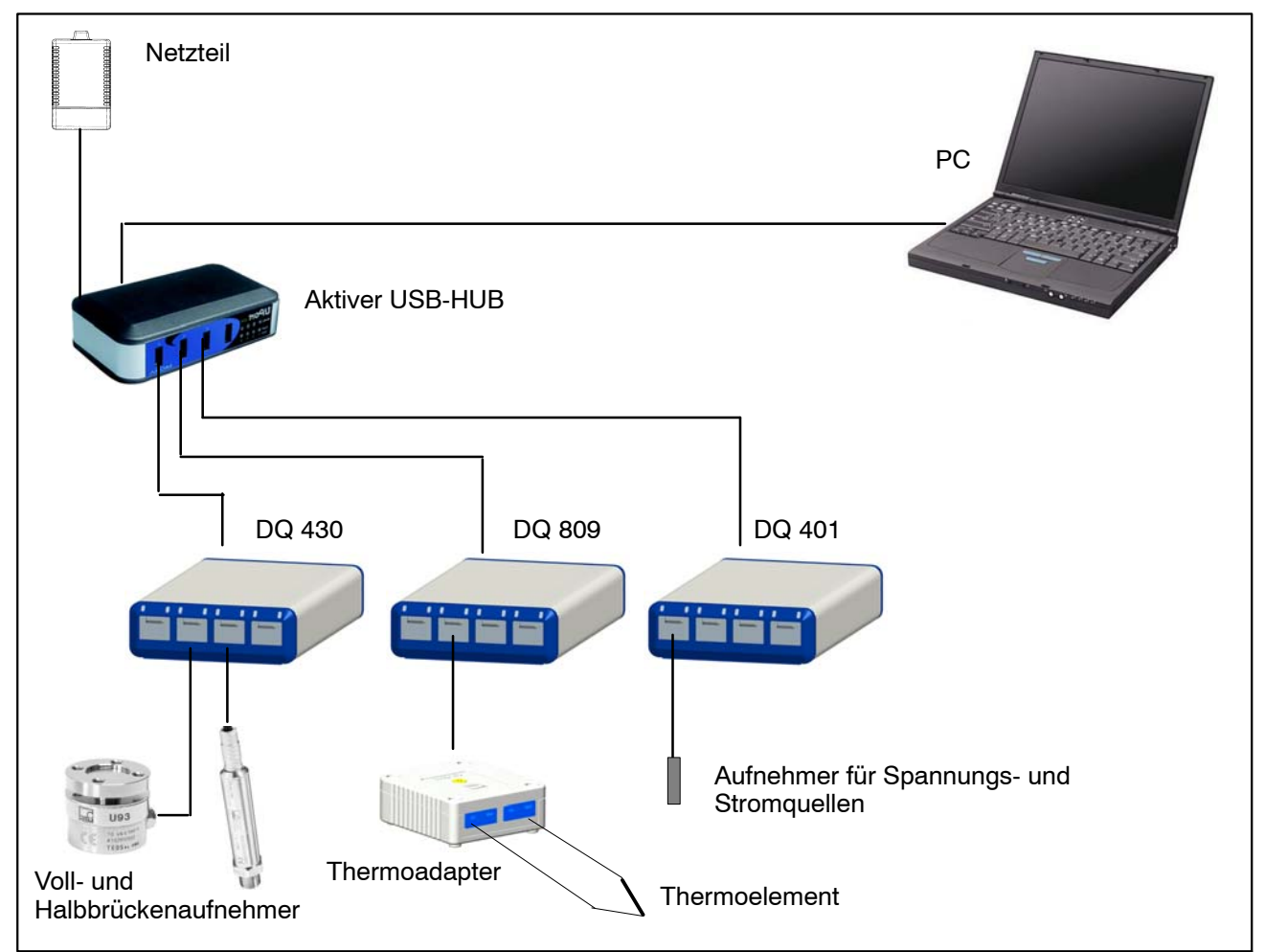

Abb. 5.2: Anschlussbeispiel einer kompletten Messkette

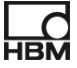

## 5.3 Ansteck-Erkennung der Aufnehmer

Bevor das Modul für einen selektierten Kanal in den aktiven Messmodus geht, muss das Modul das Aufstecken eines Aufnehmers erkannt haben. Das Aufstecken oder Abziehen eines Aufnehmers wird vom Modul einwandfrei erkannt wenn die Aufsteckerkennung durch ein TEDS-Modul **oder** eine Kurzschlussbrücke realisiert wurde. Die Kurzschlussbrücke darf nur auf der 1–Wire-Leitung installiert werden.

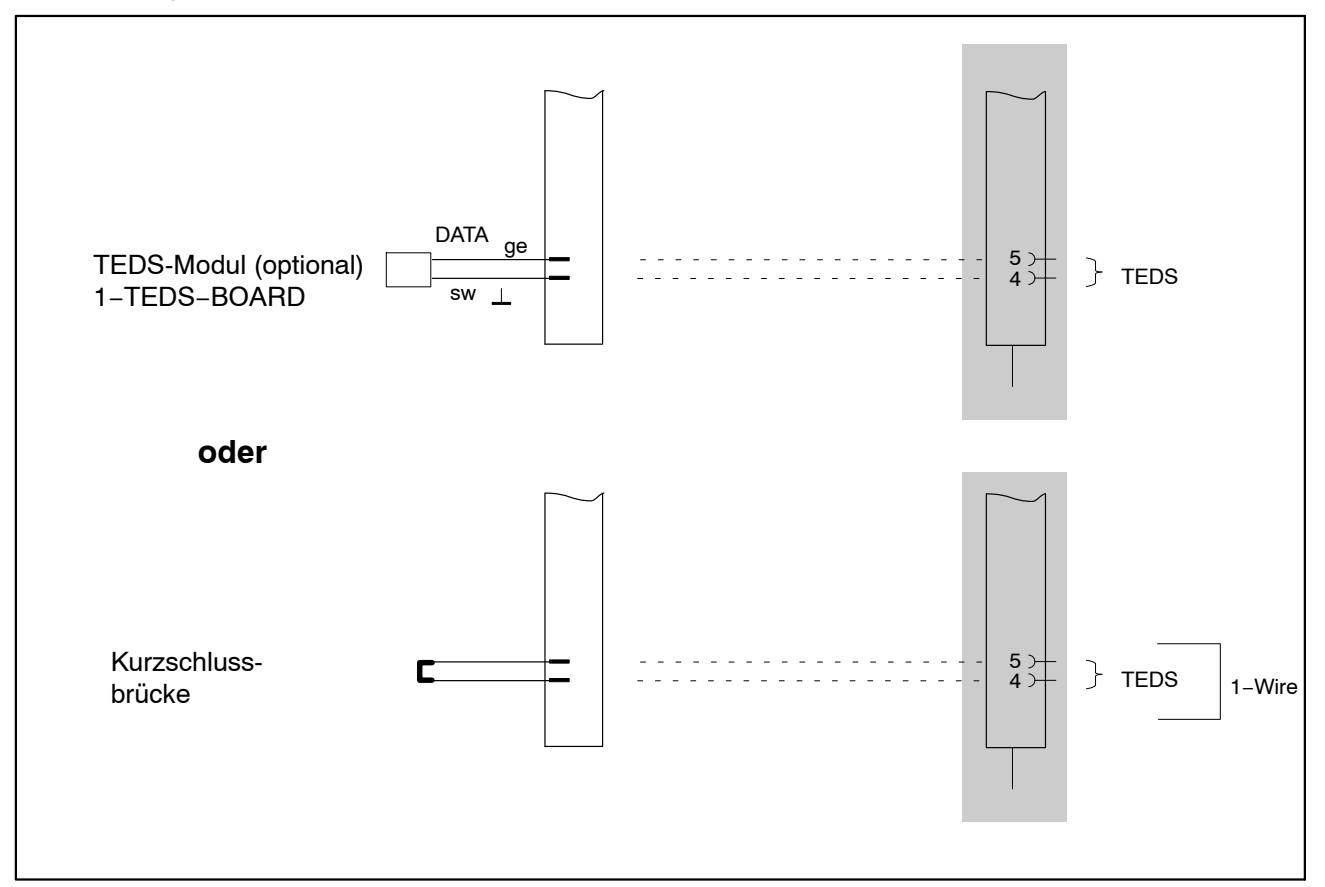

Abb. 5.3: Ansteck-Erkennung mit Kurzschlussbrücke oder TEDS-Modul

### Folgende Leitungen werden bei der Ansteckerkennung überprüft:

| DQ401               | DQ430                         | DQ809    |
|---------------------|-------------------------------|----------|
| Spannungsquelle Uin | Brückenspeisung/Fühlerleitung | Messwert |
| TEDS-1-Wire         | TEDS-0-Wire/1-Wire            | -        |

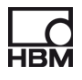

Wenn am Aufnehmeranschluss kein Aufnehmer aufgesteckt ist, so:

### DQ401:

- ... geht der Messwert in die positive Übersteuerung (nur bei Spannungskanal)
- … kann der TEDS-Chip bzw. die Kurzschlussbrücke nicht gelesen/erkannt werden.
  - -> Die entsprechende LED leuchtet rot.

### DQ430:

- ... geht die Brückenspeisespannung in die Übersteuerung
- … kann der TEDS-Chip bzw. die Kurzschlussbrücke nicht gelesen/erkannt werden
  - -> Die entsprechende LED leuchtet rot.

### DQ809:

- ... geht der Messwert in die positive Übersteuerung
  - -> Die entsprechende LED leuchtet rot.
  - -> OVFL Symbol in catman<sup>®</sup> wird angezeigt

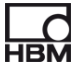

## 5.4 Anschluss des aktiven USB-HUBs (4fach)

An den von HBM empfohlenen aktiven USB–Hub können maximal vier espressoDAQ-Module angeschlossen werden. Damit lässt sich ein kleines, voll synchronisiertes System aufbauen.

## HINWEIS

Der USB-HUB muss der aktuellen USB 2.0 High-Speed-Norm (siehe Universal Serial Bus Revision 2.0 specification) entsprechen und gelistet sein (ww.usb.org). Das zugehörige Netzteil muss die entsprechende Leistung liefern, damit alle vorhandenen Kanäle ausreichend (jeweils 5V/500 mA) versorgt werden.

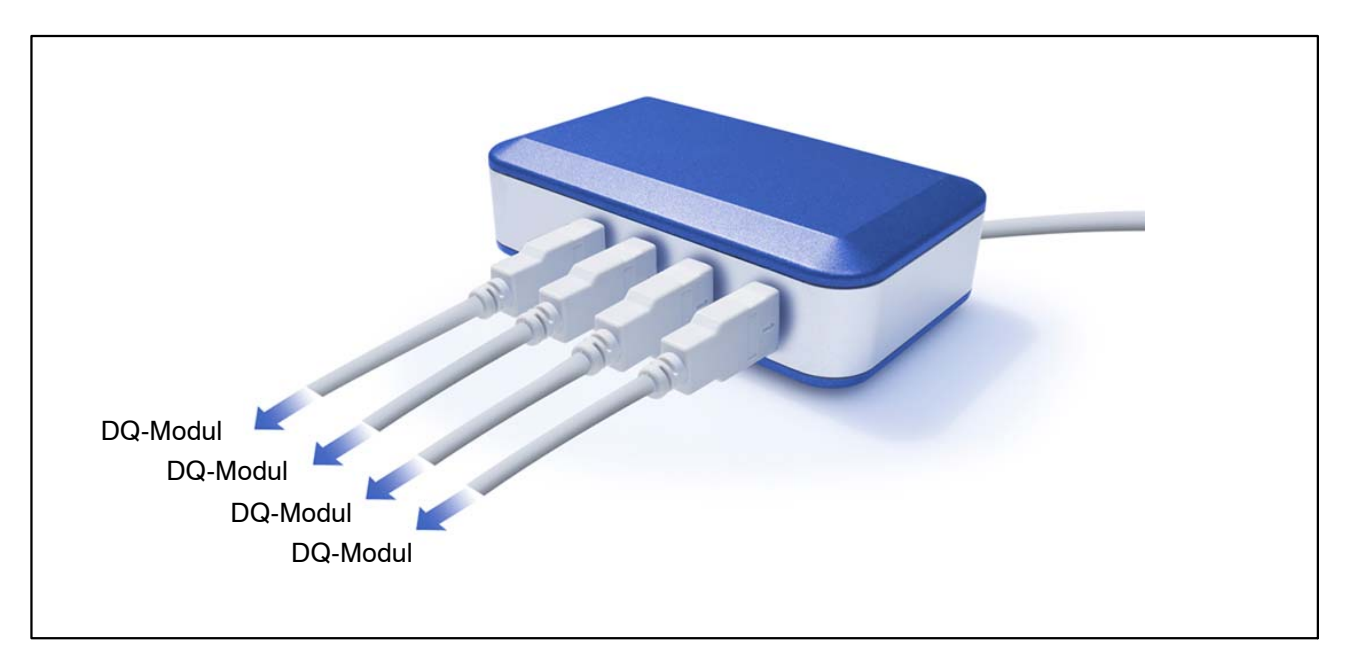

Abb. 5.4: Aktiver USB-HUB

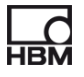

### 5.4.1 Ansteckreihenfolge

# **3. Netzteil mit dem USB-HUB verbinden und Spannung einschalten** (230 V)

Die grüne Power-LED auf der Gehäuserückseite muss leuchten

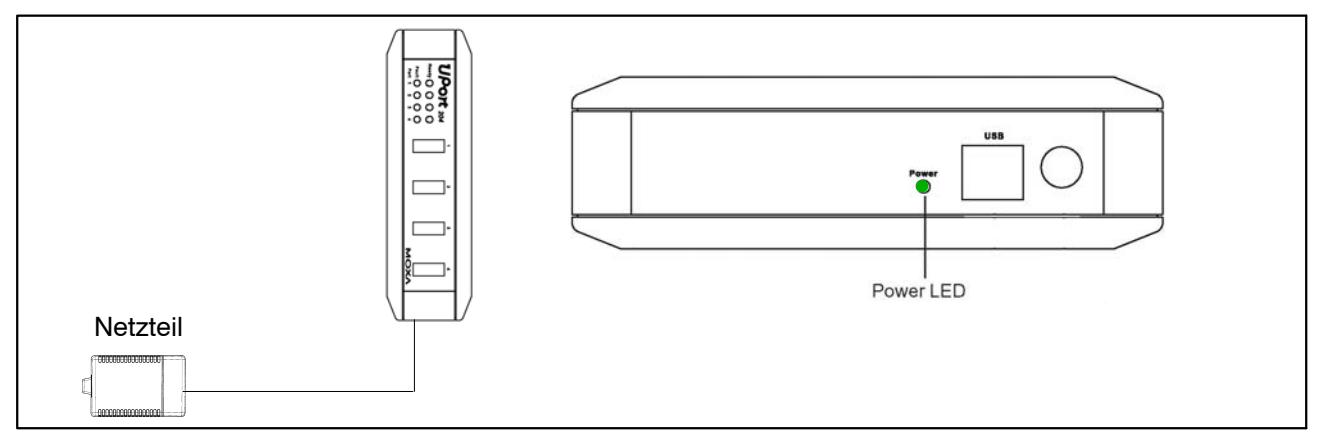

Abb. 5.5: Netzteil anschließen

### 4. PC und weitere Module anschließen

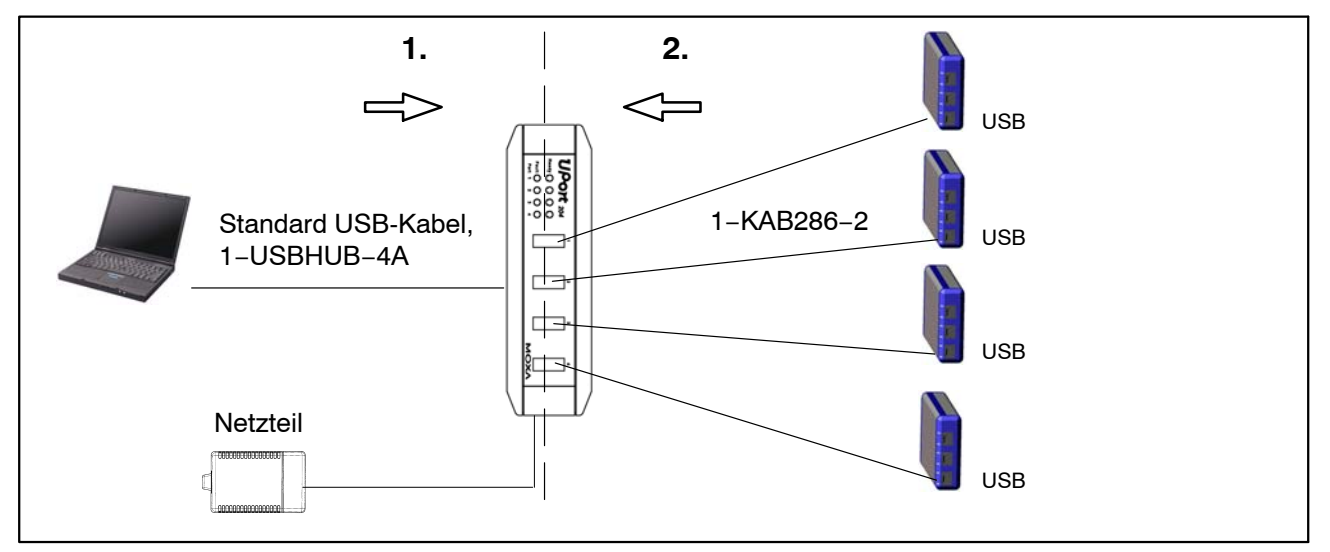

Abb. 5.6: USB-HUB-Anschluss mit 4 Modulen

Das Anschließen in der richtigen Reihenfolge verhindert, dass der USB–HUB einen oder mehrere seiner Kanäle und damit entsprechende espressoDAQ-Modul von der Spannungsversorgung abtrennt und dieses Modul beim Aufruf durch eine entsprechende Software (z.B. catman<sup>®</sup>Starter) nicht erkannt wird.

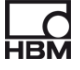

### Verhalten bei Überstrom

Es können max. 4 Module an den USB-HUB angeschlossen werden. Erkennt der USB-HUB einen Überstrom, so wird dies durch die entsprechende rot leuchtende LED (1 bis 4) am USB-HUB signalisiert.

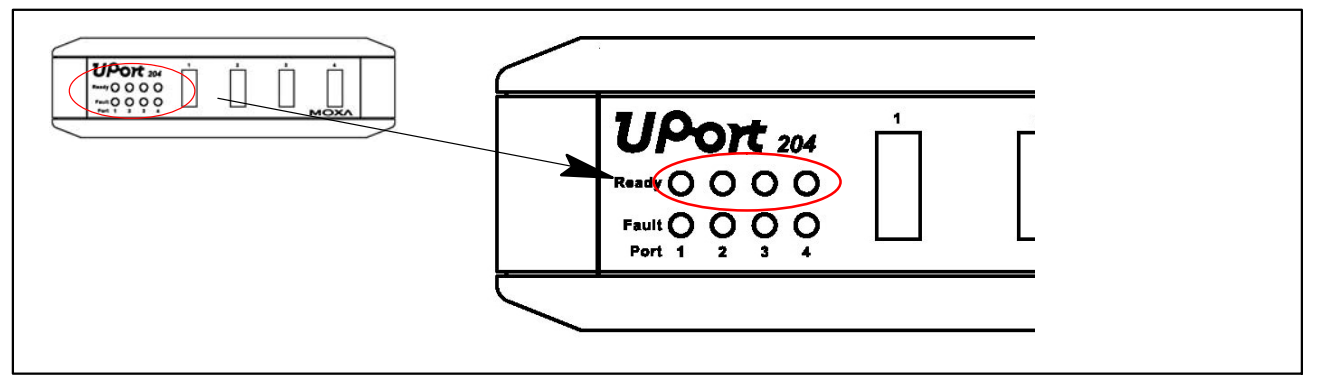

Abb. 5.7: Überstrom-Erkennung

### Mögliche Ursache und Abhilfe:

- ein defektes Modul angeschlossen
  - ► defektes Modul abziehen, USB-HUB abziehen und wieder verbinden
- mehrere Module angeschlossen aber fehlendes Netzteil
  - Netzteil anschließen und mit 230 V-Netz verbinden

### Rücksetzen des HUBs

- 4. Verursachendes Modul vom USB-HUB trennen
- Eventuell fehlendes Netzteil an den USB-HUB anschließen und und mit 230 V-Netz verbinden
- 6. Die Verbindung zwischen PC und USB-HUB kurz unterbrechen

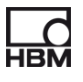

## 6 Elektrische Anschlüsse

### Systemseitiger Anschluss

Die **drei** systemseitigen Anschlüsse stellen die Rückseite des Moduls dar. Die Anschlussbuchsen sind als RJ45-Buchsen mit je 8 Kontakten ausgeführt (► Kapitel 8.1, Seite 43).

### Bedeutung der systemseitigen Anschlüsse:

 USB: Anschluss and den USB-Port des PCs der bei einem einzelnen Modul gleichzeitig als Spannungsversorgung dient. Diese RJ45-Buchse ist kodiert. Hierzu ist passend das Verbindungskabel 1–KAB286–2 kodiert.

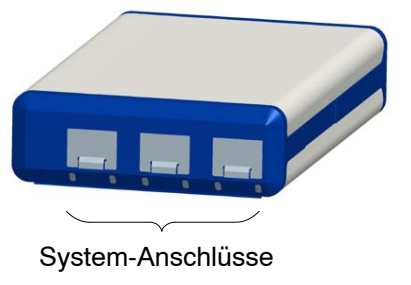

- SYS OUT: Spannungsversorgung für Batteriebetrieb
- SYS IN: Spannungsversorgung für Batteriebetrieb

Jedes Modul ist autark einsetzbar und nutzt hierzu einen USB-Anschluss zur Spannungsversorgung, zum Datenaustausch und zur Synchronisation.

### Aufnehmer-Anschlüsse

Die **vier** Aufnehmeranschlüsse stellen die Vorderseite der Module dar (**>** Kapitel 8.2, Seite 46).

Die Anschlussbuchsen sind als RJ45-Buchsen mit 8 Kontakten ausgeführt. Nicht benutzte Buchsen sollten mit den beiliegenden Schutzkappen verschlossen werden um Verschmutzungen zu vermeiden.

An die Buchsen lassen sich Aufnehmer mit RJ45 Steckern anschließen. Optional sind werkzeuglos montierbare RJ45 Stecker erhältlich.

### Anschlüsse modulabhängig:

- Spannung (±10 V) / (±100 mV)
- Strom (±25 mA)
- Thermoelemente (mit Thermoadapter)
- DMS-Anschluss für Voll- und Halbbrücken
- Temperatursensor (1–Wire-Technologie; Typ: Dallas DS18B20)

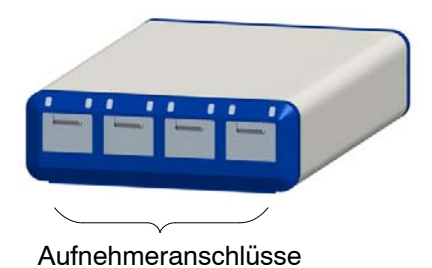

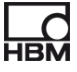

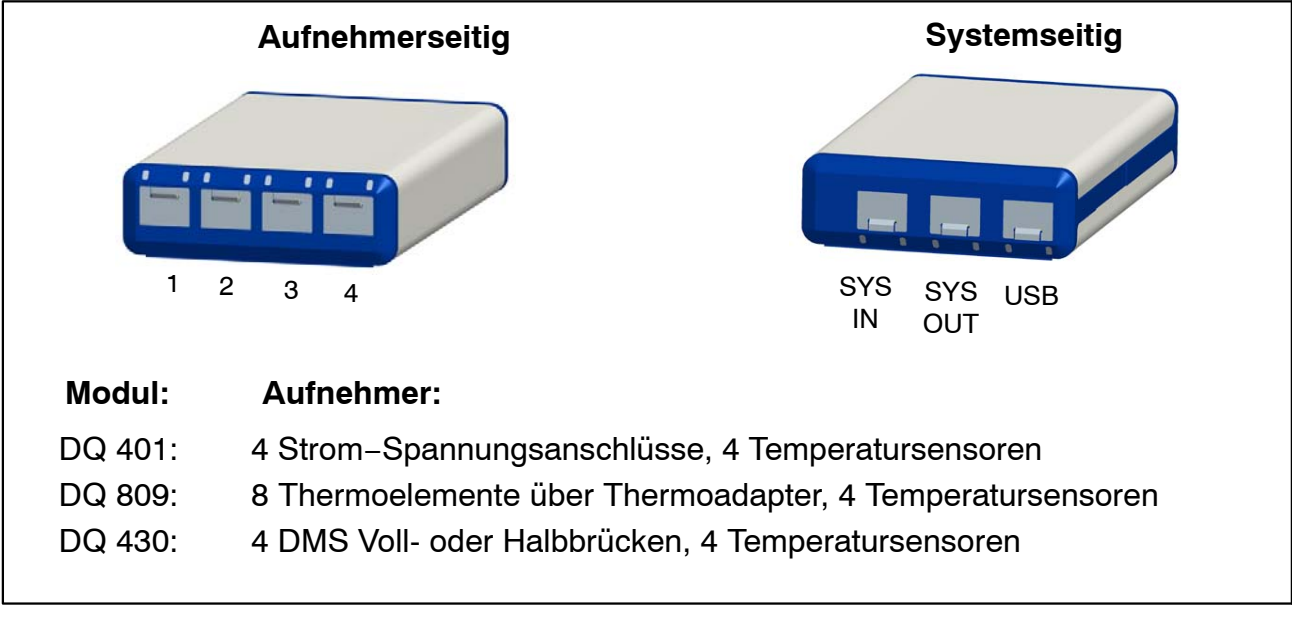

Abb. 6.1: Front- und Rückseite

### Für die Messkanäle gilt:

- galvanische Trennung (DQ401, DQ809)
- Unterstützung der TEDS-Technologie (lesen, schreiben, identifizieren) außer bei DQ809
- konfigurierbare Messrate (bei Analog zu Digital-Wandlung = Abtastrate, bei digitalen Sensorsignalen = Aktualisierungsrate des Messwertes)
- konfigurierbarer aktiver digitaler Filter (Bessel, Butterworth)
- Aufsteckerkennung
- Statussignalisierung über LED
- ± Shuntsignal (DQ430) 1 mV/V
- ± 30 V-Absicherung der Kanäle gegen Masse

## 6.1 Spannungsversorgung der Module

### 6.1.1 Anschluss an einen PC (USB-Eingang)

Das esspressoDAQ-Modul über den USB-Kanal mit dem USB-Port des PCs verbinden (USB-Anschlusskabel 1–KAB286–2).

Über die USB-Leitung wird das Modul mit 5 V bei max. 500 mA versorgt.

Damit kann ein Modul über die USB-Buchse des PCs versorgt werden.

### Anschlussbelegung USB-Anschlusskabel:

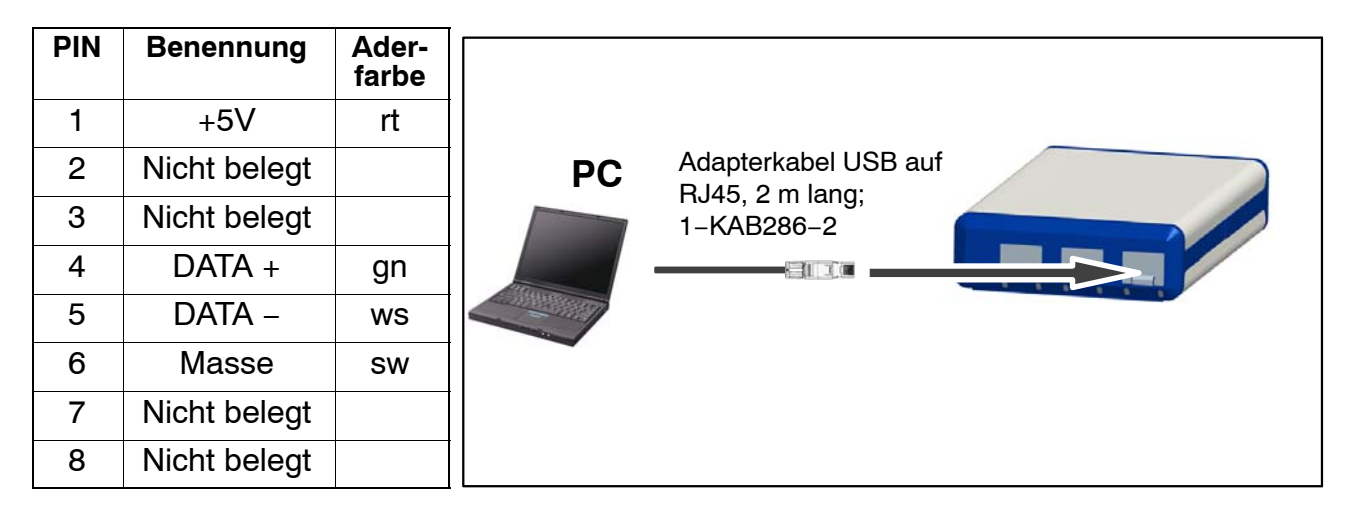

### Anforderungen an den PC / Laptop / Notebook / Netbook

- Mindestens USB 2.0 Highspeed
- Unterstützt werden nur Windows Betriebssysteme ab Window XP SP2

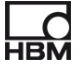

### 6.1.2 Anschluss an Batterie / Akku / Bordnetz etc.

Ein Modul kann über eine Batterie mit 6 V bis 28 V mit Spannung versorgt werden. Wenn ein Modul an einen PC angeschlossen ist und zusätzlich mit einer Batterie versorgt wird, wird automatisch auf Batteriebetrieb umgeschaltet.

Das Modul an eine Batterie (Akku, Bordnetz etc.) über die Gerätebuchsen SYS IN / SYS OUT mit dem Kabel 1–KAB285–3 anschließen.

## i Wichtig

Achten Sie bei Anschluss des Moduls auf die richtige Polung. Bei falscher Polung ist das System nicht messbereit.

### Anschlussbelegung Kabel am RJ45-Stecker

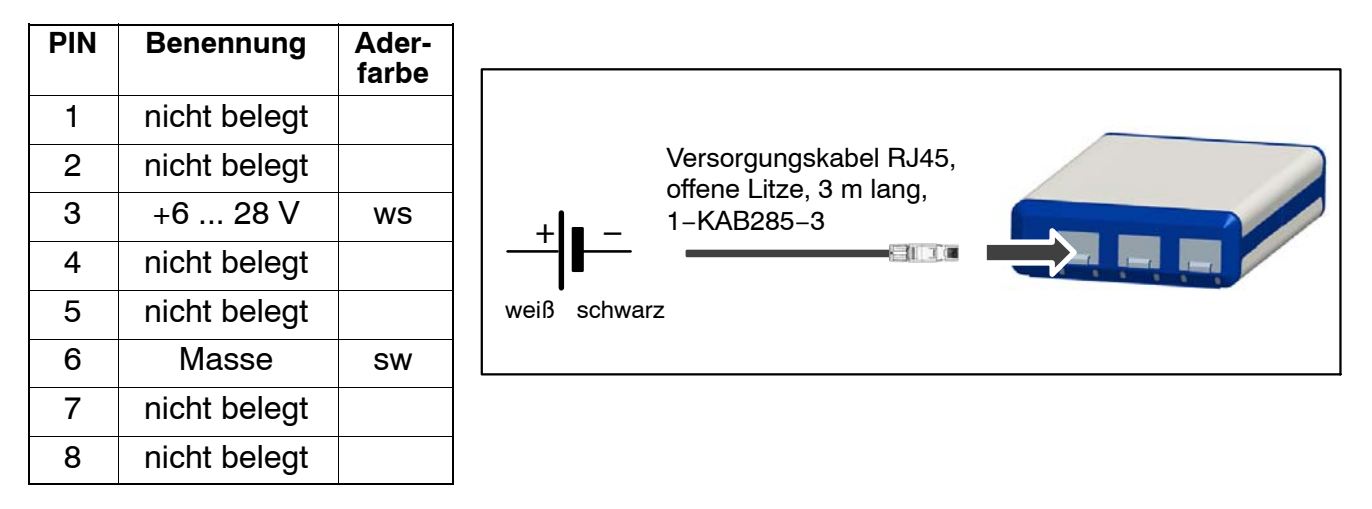

### Moduldaten:

| Leistungsaufnahme                                                | P <sub>max.</sub> | 2, 5 W      |
|------------------------------------------------------------------|-------------------|-------------|
| Spannungsversorgungsbereich                                      | U                 | 6 28 V ±5 % |
| max. Strom, der durch die<br>SYS IN/SYS OUT-Stecker fließen darf | I <sub>max.</sub> | 1,5 A       |

### Die Stromaufnahme hängt von der angelegten Spannung ab.

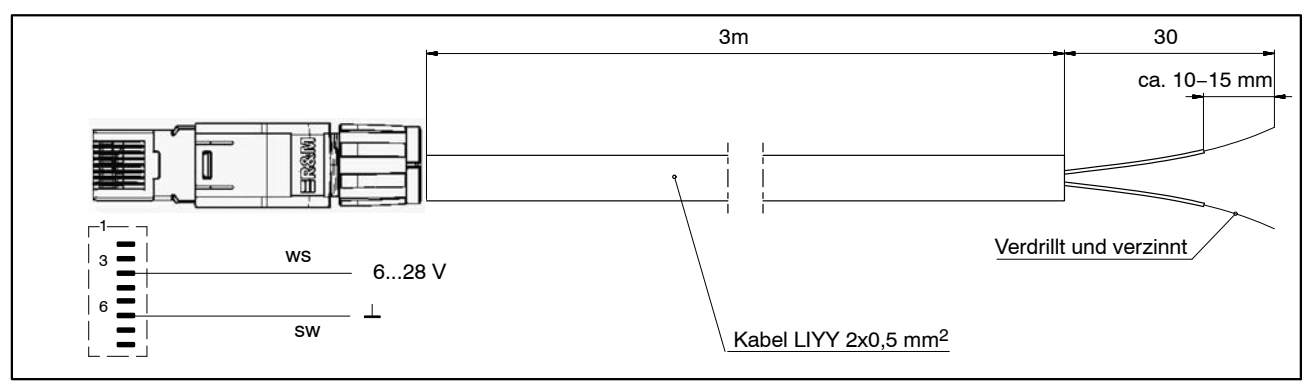

Abb. 6.2: RJ45 – Kabelverbindung (1-KAB285-3)

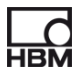

## 7 Aufnehmer anschließen

## 7.1 Steckerkonzept

### 7.1.1 TEDS-Modul

Der IEEE-Standard 1451.4 definiert ein allgemein anerkanntes Verfahren, mit dessen Hilfe Sensoren identifiziert werden können. Identifiziert wird der Sensor über das jeweilige Datenblatt, welches in elektronischer Form im Sensor, im Kabel oder im Stecker auf einem 1-Wire-EEPROM abgelegt wird (engl. TEDS – Transducer Electronic Data Sheet). Der Verstärker kommuniziert über die serielle 1-wire-Schnittstelle mit diesem EEPROM, liest das Datenblatt aus und stellt den Messverstärker entsprechend ein.

HBM bietet unter der Bestellbezeichnung 1–TEDS–BOARD ein TEDS-Modul an das u.a. in einem feldkonfektionierbaren RJ45-Stecker (espressoDAQ) montiert werden kann (Schneid/Klemmtechnik).

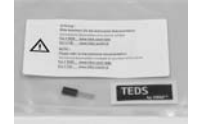

- TEDS-Schild
- TEDS-Modul

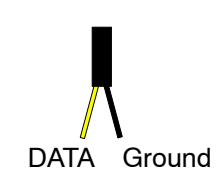

**TFDs** 

# 7.1.2 Einbau des TEDS-Moduls in den RJ45-Stecker (werkzeuglose Montage)

Der RJ45-Stecker (IP20) mit der Bestellbezeichnung 1–RJ45–EMV ist ein feldkonfektionierbarer Stecker, bei dem die Kabel durch Schneid/Klemmtechnik ohne Werkzeuge montiert werden. Das TEDS-Modul wurde speziell hierfür mit 2 isolierten Drähten versehen. Die Montage am offenen Stecker erfolgt in 2 Schritten:

1. Modul gemäß Tabelle in die entsprechenden Pins des RJ45-Steckers einlegen.

| PIN-Belegung für Modul | DATA (gelb)<br>PIN | Masse (schwarz)<br>PIN |
|------------------------|--------------------|------------------------|
| DQ401 , DC             | 2                  | 1                      |
| DQ430, DMS-Brücken     | 5                  | 4                      |

2. Klemmplatte einführen und niederdrücken.

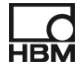

## i Wichtig

Beachten Sie beim Einbau des TEDS-Moduls die Installationsanleitung im mitgelieferten Druckverschlussbeutel.

### 7.1.3 Inbetriebnahme des TEDS-Moduls

Mit einem TEDS-Dongle (1–TEDS–DONGLE) und einem TEDS-Editor können die bereits im Stecker montierten TEDS-Module konfiguriert und parametriert werden. Hierzu wird der entsprechende Stecker in die RJ45-Buchse des TEDS-Dongles gesteckt.

Der TEDS-Editor "scannt" das TEDS-Modul ab und signalisiert dann seine Bereitschaft zur Programmierung (siehe auch HBM–Druckschrift: TEDS Datenspeicher im Aufnehmer – Inhalt und Bearbeiten des Datenspeichers).

## 7.2 Temperatursensor für alle Module

Anlegetemperatursensor oder andere Temperatursensor in 1–Wire–Technologie, zu beziehen unter www.wiregate.de

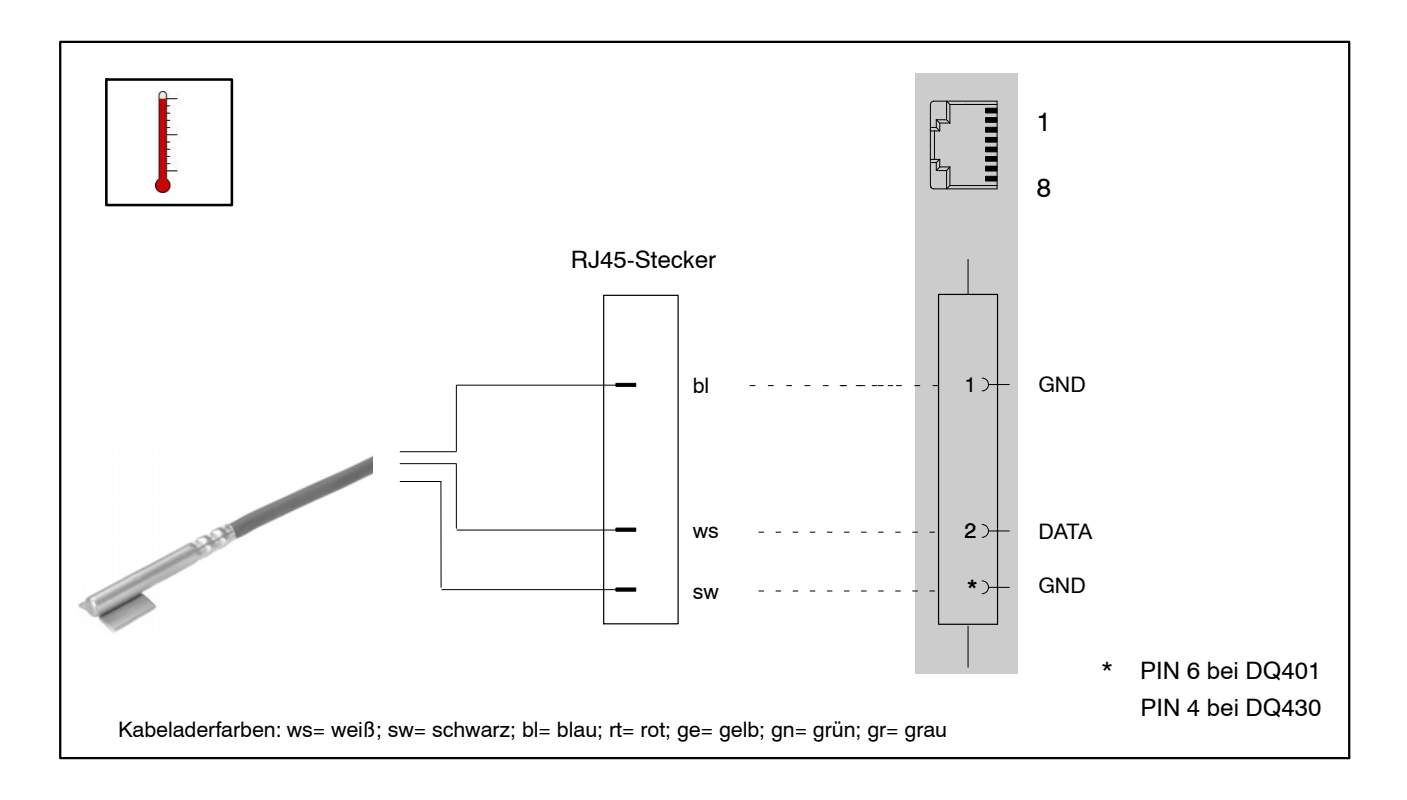

### Kabeladerbelegung bei Verwendung eines RJ45-Steckers:

| PIN       | Funktion    | Farbe (WireGate-Sensoren) |
|-----------|-------------|---------------------------|
| 1         | GND (Masse) | Blau                      |
| 2         | DATA        | Weiss                     |
| 6 (DQ401) | GND (Masse) | Schwarz                   |
| 4 (DQ430) | GND (Masse) | Schwarz                   |

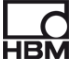

## 7.3 Aufnehmeranschluss an das Modul DQ401

Gleichspannungsquellen ± 10 V

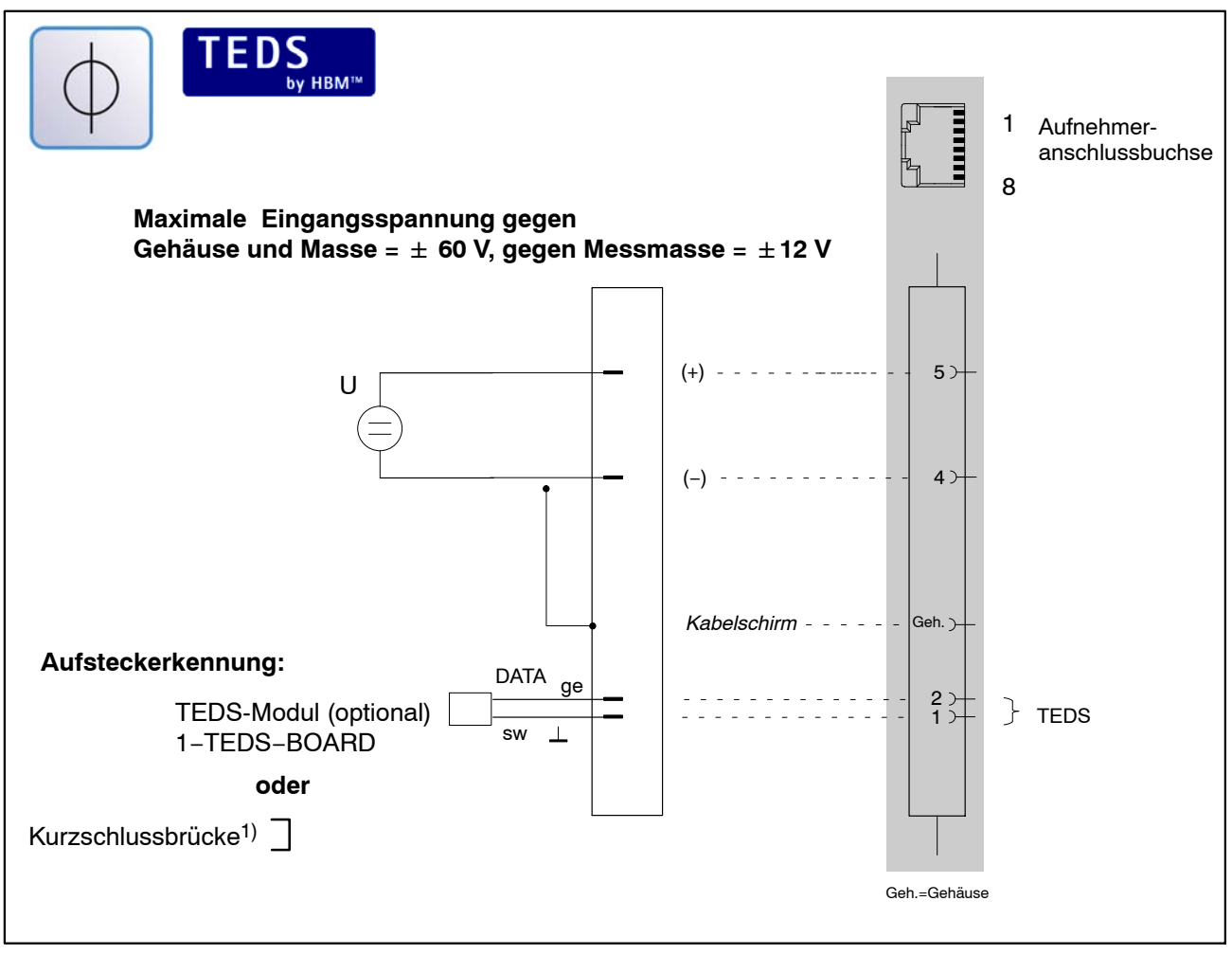

<sup>1)</sup> > Kapitel 5.3, Seite 23

| Aufnehmeranschlussbuchse 1 4 |              |  |
|------------------------------|--------------|--|
| PIN                          | Benennung    |  |
| 1                            | TEDS GND     |  |
| 2                            | TEDS DATA    |  |
| 4                            | DC IN (-)    |  |
| 5                            | DC IN (+)    |  |
| 7                            | Strom IN (+) |  |
| 8                            | Strom IN (-) |  |

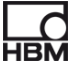
#### Gleichstromquellen ±25 mA; 4 – 20 mA

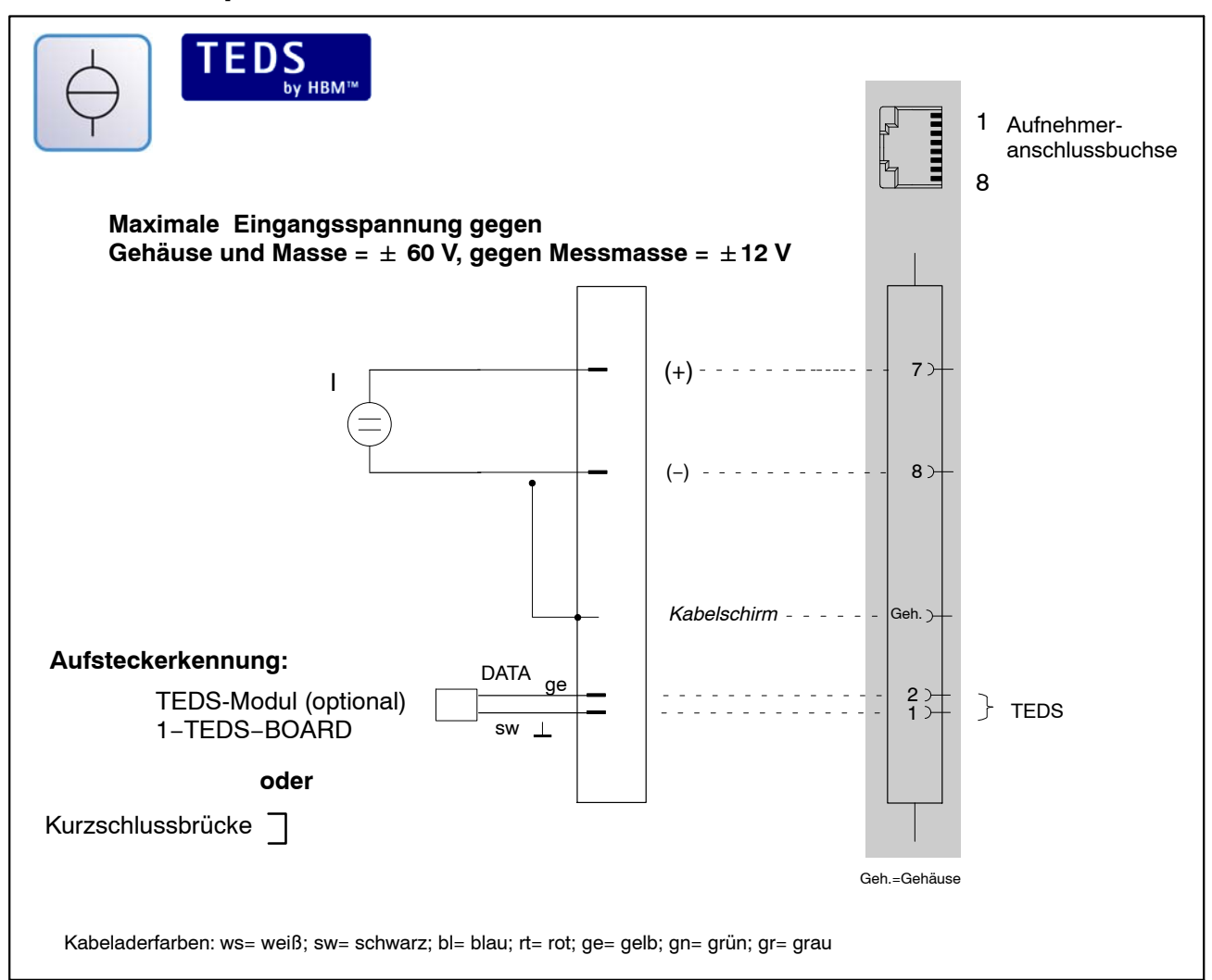

| Aufnehmeranschlussbuchse 1 4 |              |  |  |
|------------------------------|--------------|--|--|
| PIN Benennung                |              |  |  |
| 1                            | TEDS GND     |  |  |
| 2                            | TEDS DATA    |  |  |
| 4                            | DC IN (-)    |  |  |
| 5                            | DC IN (+)    |  |  |
| 7                            | Strom IN (+) |  |  |
| 8                            | Strom IN (-) |  |  |

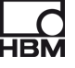

## 7.4 Aufnehmeranschluss an das Modul DQ430

ТЕ**Р** ьу нвм™ Aufnehmeranschlussbuchse 1 8 Messsignal (+) - - - -**3**> WS sw Speisung (-) - - - - - -1> 2 Speisung (+) - - - - bl 7> rt Messsignal (-) - -**6**> 0-Wire ge Kabelschirm Geh. )gn 8> Fühlerleitung (+) gr Fühlerleitung (-) 2)oder Aufsteckerkennung: DATA ge 5 4 4 **TEDS-Modul** (optional) } 1-Wire TEDS 1-TEDS-BOARD sw 🔟 oder Kurzschlussbrücke Geh.=Gehäuse Kabeladerfarben: ws= weiß; sw= schwarz; bl= blau; rt= rot; ge= gelb; gn= grün; gr= grau

| DMS-Vollbrücke, kombinierbar mit TEDS-Eingängen. |
|--------------------------------------------------|
|--------------------------------------------------|

| Aufnehmeranschlussbuchse 1 4 |                                                |    |  |
|------------------------------|------------------------------------------------|----|--|
| PIN                          | Kabelader                                      |    |  |
| 1                            | Brückenspeisespannung (-);<br>TEDS GND, 0-Wire | 2  |  |
| 2                            | Fühlerleitung (–);<br>TEDS, 0-Wire             | 2' |  |
| 3                            | Messsignal (+)                                 | 1  |  |
| 4                            | 1-Wire-GND                                     | 1  |  |
| 5                            | 1-Wire-DATA                                    | 1  |  |
| 6                            | Messsignal (-)                                 | 4  |  |
| 7                            | Brückenspeisespannung (+)                      | 3  |  |
| 8                            | 8 Fühlerleitung (+)                            |    |  |

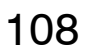

#### DMS-Halbbrücke, kombinierbar mit TEDS-Eingängen

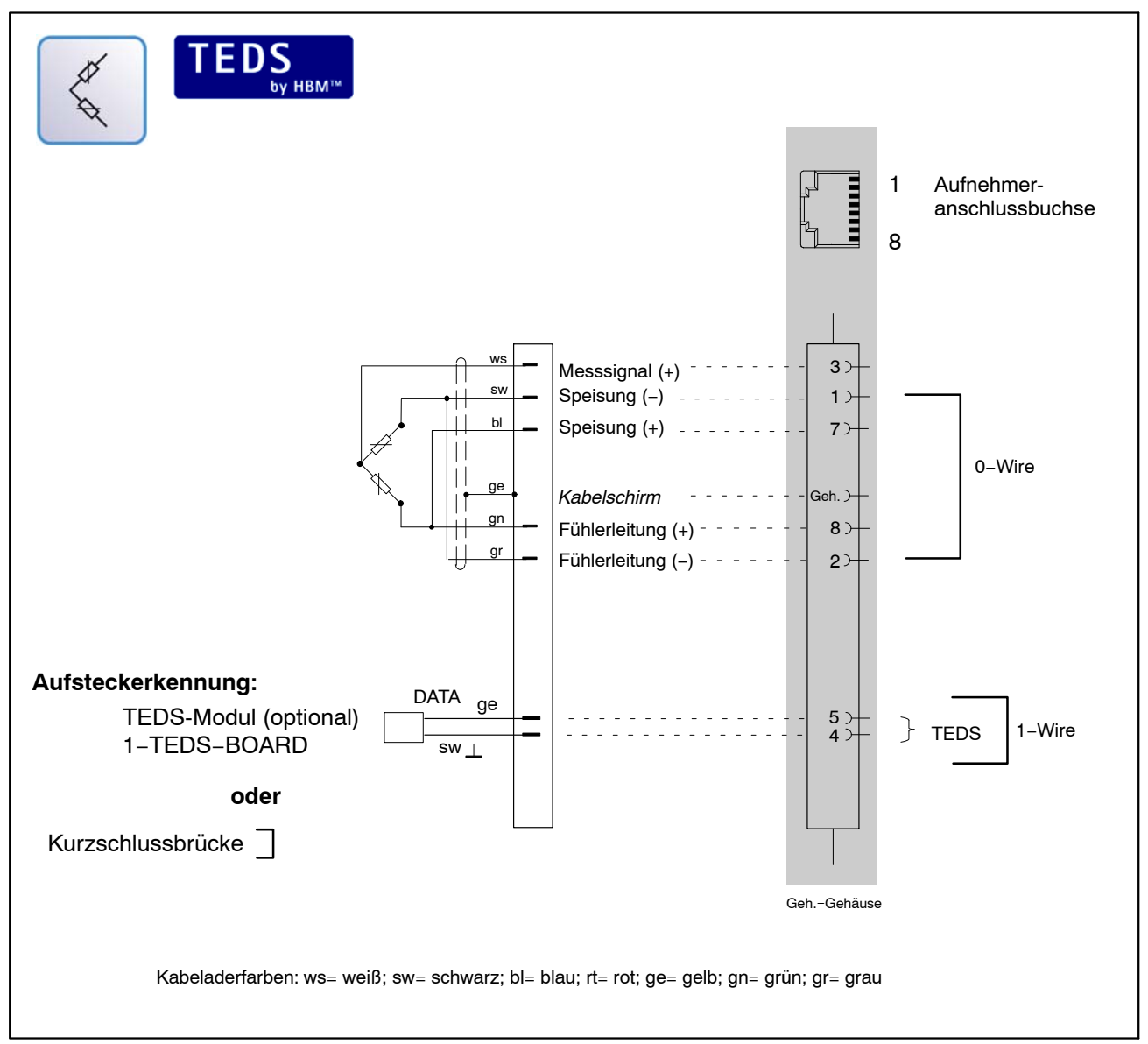

| Aufnehmeranschlussbuchse 1 4 |                                                |    |  |
|------------------------------|------------------------------------------------|----|--|
| PIN                          | Kabelader                                      |    |  |
| 1                            | Brückenspeisespannung (-);<br>TEDS GND, 0-Wire | 2  |  |
| 2                            | Fühlerleitung (–);<br>TEDS, 0-Wire             | 2' |  |
| 3                            | Messsignal (+)                                 | 1  |  |
| 4                            | 1-Wire-GND                                     | 1  |  |
| 5                            | 1-Wire-DATA                                    | 1  |  |
| 6                            | Messsignal (-)                                 | 4  |  |
| 7                            | Brückenspeisespannung (+)                      | 3  |  |
| 8                            | Fühlerleitung (+)                              | 3' |  |

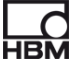

## 7.5 Aufnehmeranschluss an das Modul DQ809

#### Aufnehmer-1 1-KAB419 anschlussbuchse 8 Thermoelement 6>+ Messsignal (-) ws Thermoelement A Messsignal (+) typabhängig 3 1-KAB419 DATA 27 (enthält ein Kaltstellen-Kompensationselement) 1> GND Thermoelement Messsignal (-) 4 거 ws В Thermoelement B typabhängig Messsignal (+) 5 )-Geh. Geh. EEPROM Thermomaterial 1 (+) Thermomaterial 2 (-) Тур J Eisen Kupfer-Nickel K T Nickel-Chrom Nickel-Aluminium Kupfer-Nickel Kupfer Rhodium-Platin (10%) S Platin Е Kupfer-Nickel Nickel-Chrom В Rhodium-Platin (30%) Rhodium-Platin (6%) Nickel-Chrom-Silizium1) Nickel-Silizium Ν R Rhodium-Platin (13%) Platin С WoRh WoRh Kabeladerfarben: ws= weiß; sw= schwarz; bl= blau; rt= rot; ge= gelb; gn= grün; gr= grau

#### Thermoelemente

Zur Erfassung von Temperaturen mit Thermoelementen müssen Sie einen Thermoadapter ( > Kapitel 7.5.1) mit integrierter Vergleichsmessstelle verwenden (1–KAB419). In einem Adapter sind 2 Thermoelementbuchsen integriert, d.h. es können 2 Thermoelemente pro Sensor-Anschlussbuchse angeschlossen werden.

| Aufnehmeranschlussbuchse 1 4 |                       |  |  |  |
|------------------------------|-----------------------|--|--|--|
| PIN Benennung                |                       |  |  |  |
| 1 TEDS/TempSensor GND        |                       |  |  |  |
| 2                            | TEDS/TempSensor DATA  |  |  |  |
| 3                            | Thermo IN (+) Chan 1  |  |  |  |
| 4                            | Thermo IN (-) Chan 2  |  |  |  |
| 5                            | Thermo OUT (+) Chan 2 |  |  |  |
| 6                            | Thermo OUT (+) Chan 1 |  |  |  |
| 7                            | nicht belegt          |  |  |  |
| 8                            | nicht belegt          |  |  |  |

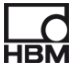

## Kombinationsmöglichkeiten DQ809:

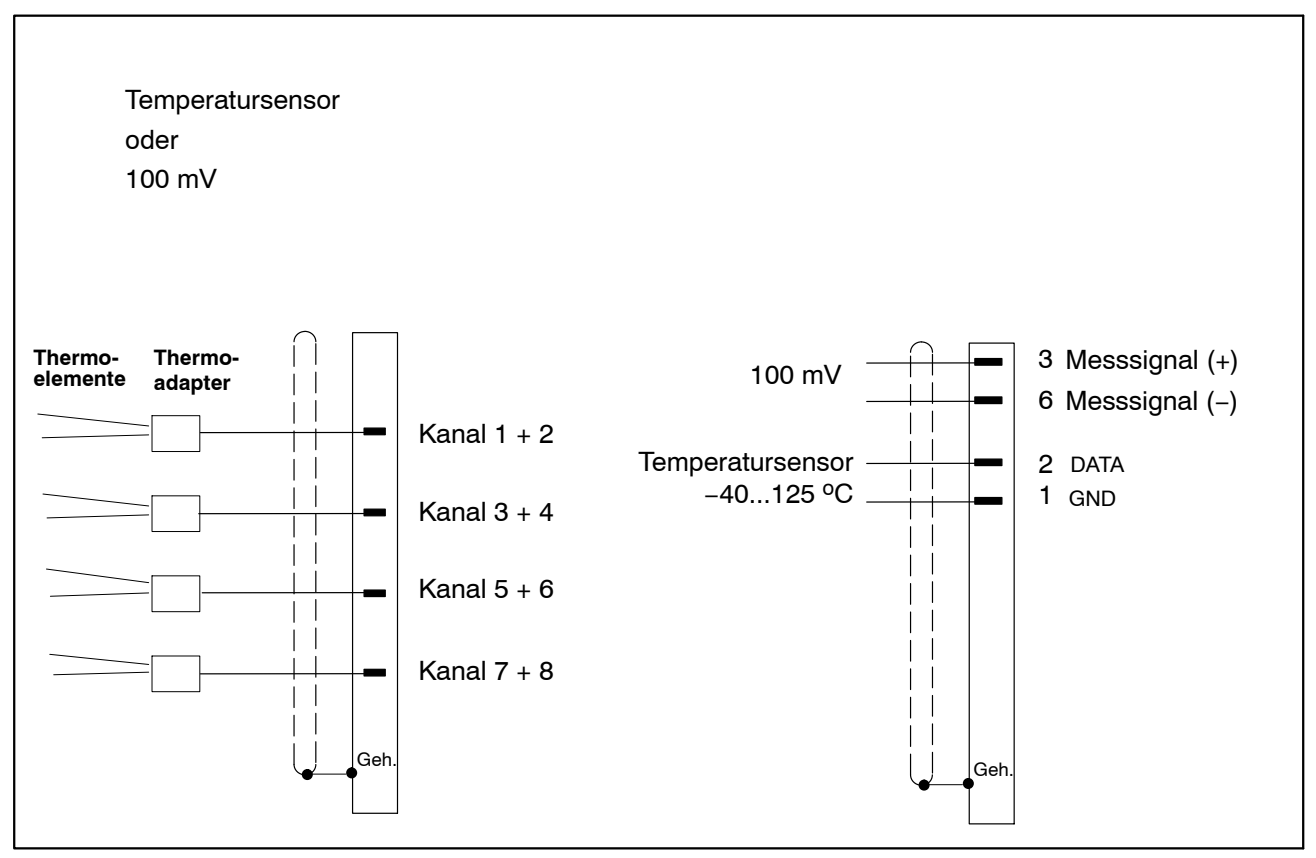

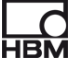

#### 7.5.1 Thermoadapter

Zum Betrieb des DQ809 mit Thermoelementen wird der Thermoadapter 1–KAB419 mit den entsprechenden Aufnehmeranschlussbuchsen verbunden (siehe Seite 110).

An einem Thermoadapter können zwei Thermoelemente angeschlossen werden.

Zur Unterscheidung der Kanäle befinden sich auf dem Thermoadapter die Kennzeichnungsbuchstaben A und B. Hierbei kennzeichnet der Buchstabe A jeweils die ungerade Kanalnummer und B die gerade Kanalnummer in der catman<sup>®</sup>Starter Kanalkarte.

Im Thermoadapter befindet sich die Vergleichsmessstelle.

Folgende Thermoelementtypen können angeschlossen werden:

 $\mathsf{J} \ , \ \mathsf{K} \ , \ \mathsf{T} \ , \ \mathsf{S} \ , \ \mathsf{E} \ , \ \mathsf{B} \ , \ \mathsf{N} \ , \ \mathsf{R} \ , \ \mathsf{C}$ 

| Тур | Material     | <b>Temperaturbereich</b><br>(Dauerbetrieb) | Farbe   |  |
|-----|--------------|--------------------------------------------|---------|--|
| J   | Fe-CuNi      | +20 - +700                                 | schwarz |  |
| K   | NiCr-NiAl    | 0 – +1100                                  | grün    |  |
| Т   | Cu–CuNi      | -185 - +300                                | braun   |  |
| S   | Pt10Rh-Pt    | 0 – +1550                                  | orange  |  |
| E   | NiCr-CuNi    | -CuNi 0 - +800                             |         |  |
| В   | Pt30Rh-Pt6RH | +100 - +1600                               | grau    |  |
| Ν   | NiCrSi-NiSr  | 0 – +1100                                  | rosa    |  |
| R   | Pt13Rh-Pt    | 0 – +1600                                  | orange  |  |
| С   | Wo5Rh-Wo26Rh | 0 – 2320                                   | _       |  |

Tabelle aller Typen mit Materialien, Temperaturbereich, Farbe

Unterhalb der Thermoelementbuchsen lassen sich auf der abgesetzten Fläche entsprechende Farbmarkierungen bzw. Typmarkierungen aufkleben.

#### Für jeden Kanal kann ein anderer Thermoelement-Typ definiert werden!

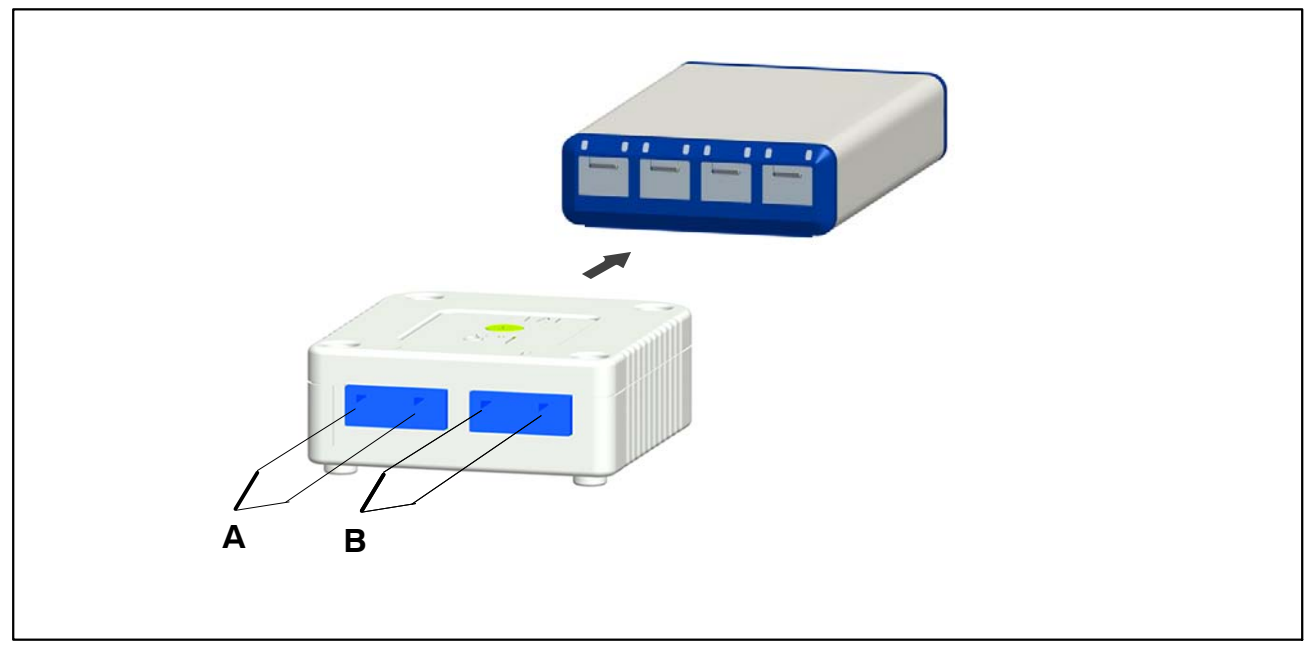

Abb. 7.1: Thermoelentanschluss an Thermoadapter

Die Thermoadapter sind stapelbar und werden durch einen Magneten auf der Gehäuseunterseite auf den nächsten Adapter fixiert.

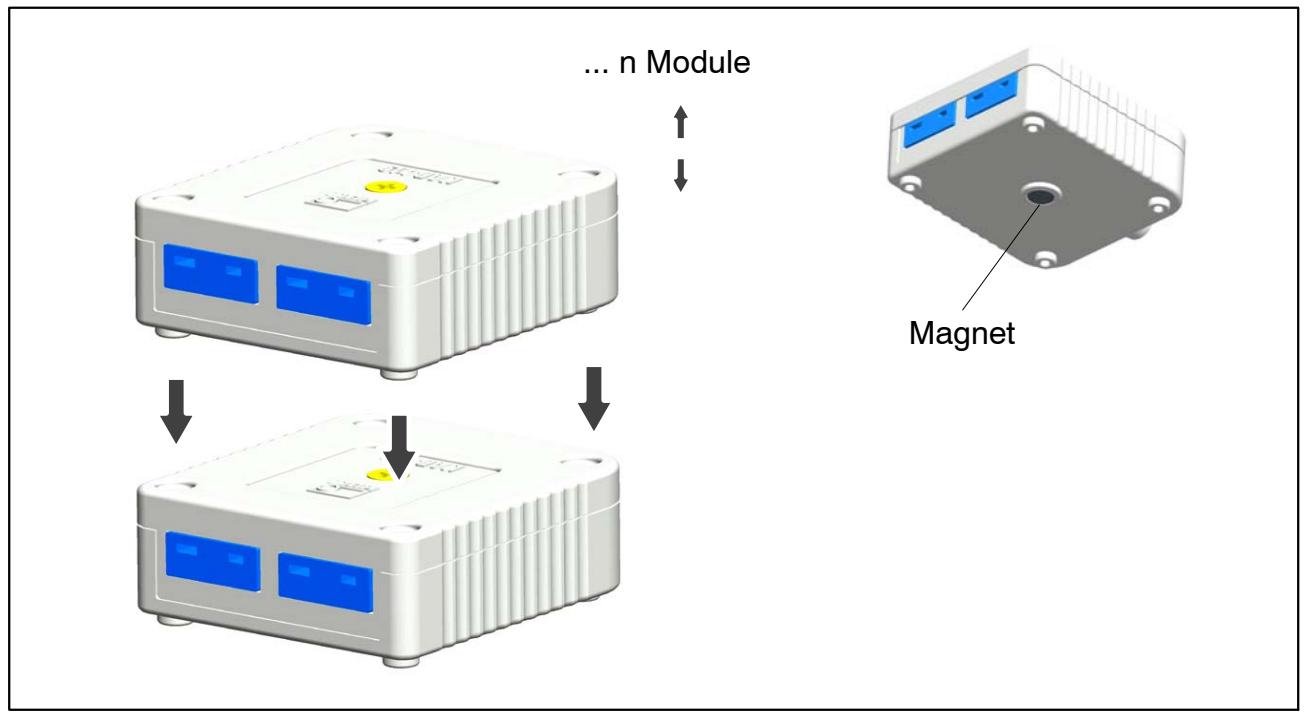

Abb. 7.2: Thermoelentadapter stapelbar

## 8 LED-Zustände bei Messbereitschaft

Es sind grundsätzlich 4 Betriebsarten zu unterscheiden:

- a. Ereignisse, die direkt am Sensoreingang zu einer Reaktion führen sollen (TEDS, Aufsteckerkennung)
- b. Ereignisse die manuell hervorgerufen werden z.B. durch die Software catman<sup>®</sup>Starter
- c. Ereignisse die durch messtechnische Fehlfunktionen hervorgerufen werden (Overflow, Underflow)
- d. Anzeige Modulstatus

## 8.1 System-Ein-/Ausgänge

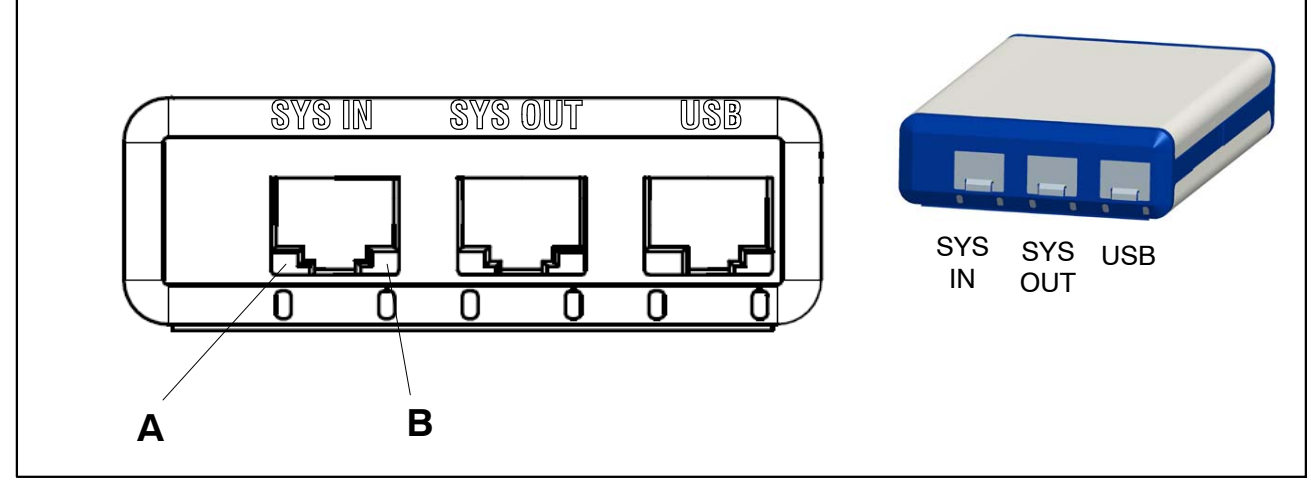

Abb. 8.1: Systemseitige Anschlüsse

#### SYS IN-Anschluss:

LED "A" zeigt den Status der USB-Versorgung an

LED "B" zeigt den Status des internen Oszillators an

| LED | Zustand                                           | Bedeutung                                                 |
|-----|---------------------------------------------------|-----------------------------------------------------------|
| В   | <b>grün</b> , blinkend<br><b>grün</b> , dauerhaft | Frequenz-synchronisiert<br>Frequenz/Phasen-synchronisiert |
| А   | <b>grün</b> , dauerhaft                           | Modul über SYS IN/OUT gespeist                            |

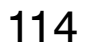

A2888-1.1 en/de

#### SYS OUT-Anschluss:

LED "A" zeigt den Modulstatus (einheitlich für alle Modultypen) an LED "B" inaktiv

| LED | Zustand                 | Bedeutung                                           | Abhilfe |
|-----|-------------------------|-----------------------------------------------------|---------|
| В   | AUS                     | inaktiv                                             |         |
| А   | <b>grün</b> , dauerhaft | Modulstatus OK                                      |         |
| A   | Laufmuster              | Modul im Wartungsmodus (z.B. Firmware-<br>Download) |         |
| Α   | <b>grün</b> , blinkend  | Startphase                                          |         |

#### USB-Anschluss:

LED "A" zeigt den Status der USB-Versorgung an

LED "B" zeigt den Busstatus USB an

| LED | Zustand                 | Bedeutung                                         |  |  |
|-----|-------------------------|---------------------------------------------------|--|--|
| В   | <b>grün</b> , dauerhaft | USB-High-Speed-Verbindung ist aktiviert (USB 2.0) |  |  |
| В   | <b>grün</b> , blinkend  | USB-Full-Speed-Verbindung ist aktiviert (USB 1.1) |  |  |
| А   | grün, dauerhaft         | Modul über USB gespeist                           |  |  |

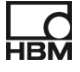

## 8.2 Aufnehmereingänge

| Zustand                  | Bedeutung                                                                           |
|--------------------------|-------------------------------------------------------------------------------------|
| LED leuchtet <b>grün</b> | Aufnehmer vorhanden                                                                 |
|                          | DQ401:                                                                              |
|                          | – TEDS vorhanden<br>– Kurzschlussbrücke vorhanden (1–Wire–Leitung)                  |
|                          | DQ430:                                                                              |
|                          | <ul> <li>beide Brücken/Fühlerleitungen verbunden</li> <li>TEDS vorhanden</li> </ul> |
|                          | DQ809:                                                                              |
|                          | – TEDS vorhanden<br>– Kurzschlussbrücke vorhanden (1–Wire–Leitung)                  |
| LED leuchtet orange      | Aufnehmer vorhanden, aber im Over- bzw. Underflow-Zustand                           |

### Bedeutung der LED-Position:

| Modul | Position   | Bedeutung             |  |
|-------|------------|-----------------------|--|
| DQ401 |            |                       |  |
|       | Links(A)   | Spannung              |  |
|       | Rechts (B) | Strom                 |  |
| DQ430 |            |                       |  |
|       | Links(A)   | Vollbrücke            |  |
|       | Rechts (B) | Halbbrücke            |  |
| DQ809 |            |                       |  |
|       | Links(A)   | ungerade Nummerierung |  |
|       | Rechts (B) | gerade Nummerierung   |  |

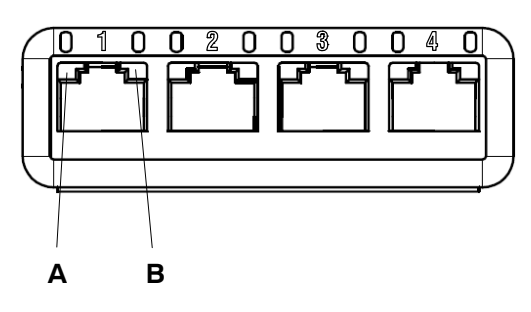

#### DQ401, DQ430

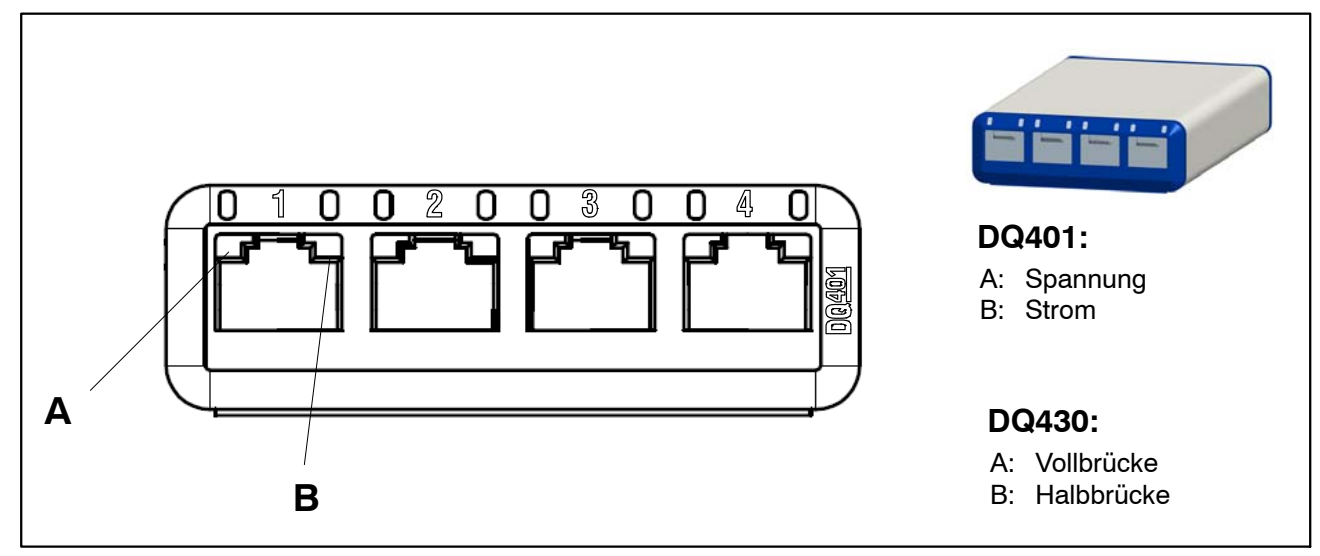

Abb. 8.2: Aufnehmerseitige Anschlüsse DQ401, DQ430

Der Aufnehmeranschluss entspricht bei diesen Modulen dem Kanaleingang. So stehen jedem Kanal jeweils 2 LED's zur Verfügung.

Linke LED: LED A , Rechte LED: LED B (siehe Abbildung).

#### DQ809

Beim DQ809 entspricht ein Aufnehmeranschluss zwei Kanaleingängen. Es steht jedem Kanal nur eine LED zur Verfügung.

Linke LED: LED "A" (Kanal 1, 3, 5, 7); Rechte LED: LED "B" (Kanal 2, 4, 6, 8)

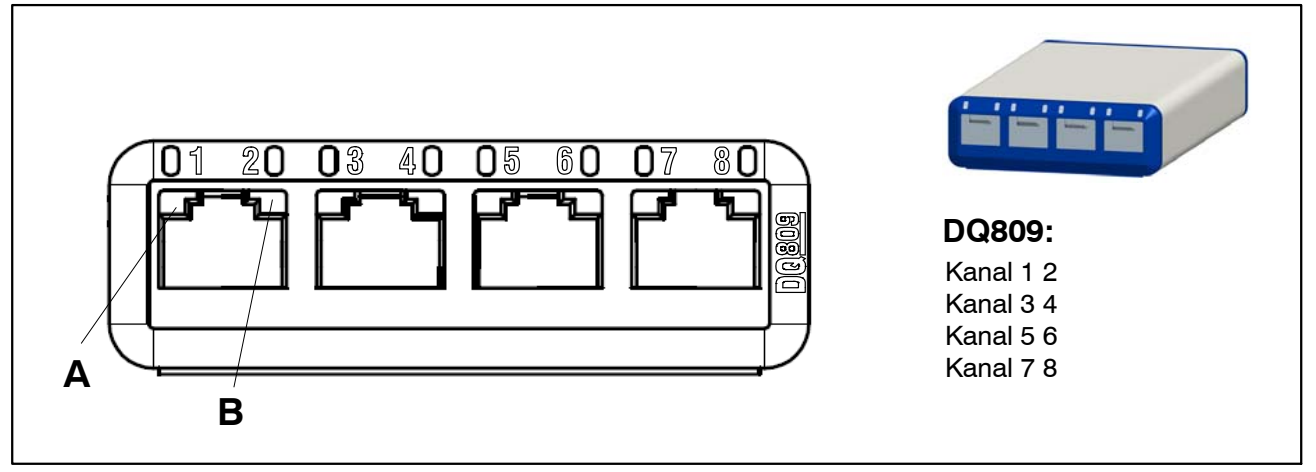

Abb. 8.3: Aufnehmerseitige Anschlüsse DQ809

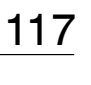

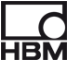

## 8.3 LED-Verhalten in der Hochlaufphase

#### 8.3.1 Systemanschlussseitige LED's

Die Hochlaufphase der Module beginnt nach dem Anschluss der Versorgungsspannung. Dies wird durch Aufleuchten der LED's auf der Systemseite des Moduls angezeigt.

#### Versorgung über USB:

| Anschluss-LED (grün) | SYS IN |    | S IN SYS OUT |   | USB |   |
|----------------------|--------|----|--------------|---|-----|---|
|                      | Α      | В  | Α            | В | А   | В |
| Phase 1              | -      | _  | -            | - | Х   | _ |
| Phase 2              | -      | 2x | -            | _ | Х   | _ |
| Phase 3              | -      | -  | Х            | - | Х   | - |
| Phase 4              | -      | Х  | -            | - | Х   | _ |
| Phase 5              | -      | -  | Х            | - | Х   | - |
| Phase 6              | -      | Х  | -            | _ | Х   | Х |
| Phase 7              | -      | bl | Х            | _ | Х   | Х |

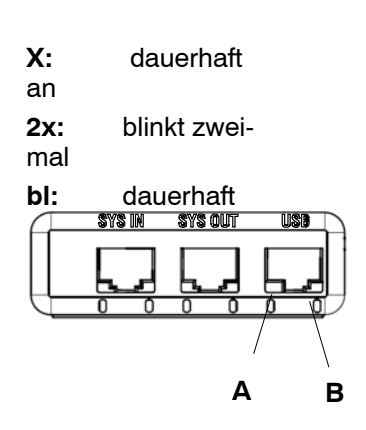

## Nach dem **Starten einer aktiven Software** wie catman<sup>®</sup>Starter, catman<sup>®</sup>EASY, LabVIEW<sup>®</sup>:

| Anschluss-LED (grün) | SYS | S IN | SYS | OUT | US | SB |
|----------------------|-----|------|-----|-----|----|----|
|                      | A   | В    | А   | В   | А  | В  |
| Phase 8              | -   | Х    | Х   | -   | Х  | Х  |

#### Update bei Versorgung über USB:

Nach Anwahl des Moduls verhalten sich die LED's entsprechend untenstehender Tabelle.

Während des Speicherzugriffs wechselt die SYS OUT LED A auf die Farbe orange, ansonsten leuchtet sie grün.

| Anschluss-LED (grün) | SYS | S IN | SYS | OUT | US | SB |
|----------------------|-----|------|-----|-----|----|----|
|                      | Α   | В    | А   | В   | А  | В  |
| Phase 1              | -   | -    | Х   | _   | Х  | Х  |
| Phase 2              | -   | Х    | Х   | _   | Х  | Х  |
| Phase 3              | -   | -    | Х   | Х   | Х  | Х  |

Die Phasen 2 und 3 wiederholen sich dann laufend (blinken abwechselnd).

#### Versorgung über SYS IN / OUT:

| Anschluss-LED (grün) | SYS | S IN | SYS | OUT | US | 6B |
|----------------------|-----|------|-----|-----|----|----|
|                      | А   | В    | Α   | В   | А  | В  |
| Phase 1              | Х   | -    | -   | _   | -  | _  |
| Phase 2              | Х   | 2x   | _   | _   | _  | _  |
| Phase 3              | Х   | _    | Х   | _   | _  | _  |
| Phase 4              | Х   | Х    | _   | _   | -  | _  |

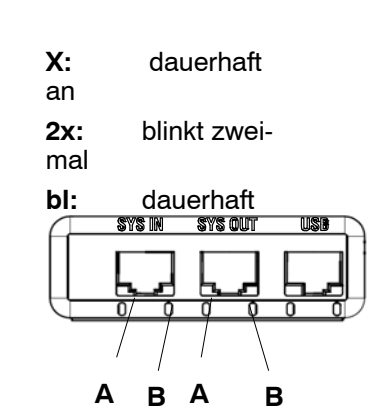

Die Phasen 3 und 4 wiederholen sich dann laufend (blinken abwechselnd).

#### Nach dem anschließenden Aufstecken der USB-Leitung:

| Anschluss-LED (grün) | SYS | S IN | SYS | OUT | US | SB |
|----------------------|-----|------|-----|-----|----|----|
|                      | A   | В    | Α   | В   | А  | В  |
| Phase 5              | Х   | bl   | Х   | -   | _  | Х  |

Nach dem **Starten einer aktiven Software** wie catman<sup>®</sup>Starter, catman<sup>®</sup>EASY, LabVIEW<sup>®</sup>:

| Anschluss-LED (grün) | SYS | S IN | SYS | OUT | US | SB |
|----------------------|-----|------|-----|-----|----|----|
|                      | А   | В    | Α   | В   | А  | В  |
| Phase 6              | -   | Х    | Х   | -   | -  | Х  |

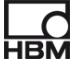

#### 8.3.2 Aufnehmeranschlussseitige LED's

Die Hochlaufphase der Module beginnt nach dem Anschluss der Versorgungsspannung.

Dies wird durch nacheinander folgendes Aufleuchten aller LED's auf der Aufnehmerseite des Moduls angezeigt.

#### **Reihenfolge:**

- 1. Alle roten LED's leuchten
- 2. Alle orangenen LED's leuchten im Abstand von einer Sekunde
- 3 Nach einer weiteren Sekunde: alle grünen LED's leuchten

Im Anschluss zeigen die LED's den aktuellen Status am Aufnehmeranschluss an.

## 8.4 Anzeige bei Overflow / Underflow

#### für Modul DQ401:

#### Spannung:

|       | LED A (Kanal 1, 2, 3, 4)                                                                                |
|-------|----------------------------------------------------------------------------------------------------|
| ±10 V | Overflow: + 12 V (120 %)<br>Underflow: – 12 V (–120 %)                                                  |
|       | bei nicht aufgestecktem Aufnehmer wird ein Wert von + 12 V<br>angezeigt und durch rote LED signalisiert |

#### Strom:

|           | <b>LED B</b> (Kanal 1, 2, 3, 4)                              |
|-----------|--------------------------------------------------------------|
| 4 – 20 mA | Overflow: + 22 mA (110 %)<br>Underflow: + 2 mA (–110 %)      |
| ±25 mA    | Overflow: + 32,5 mA (130 %)<br>Underflow: – 32,5 mA (–130 %) |

#### für Modul DQ809:

Temperatur:

|           | LED (Kanal 1, 3, 5, 7) LED B (Kanal 2, 4, 6, 8)) |
|-----------|--------------------------------------------------|
| ±100 mV   | Overflow: + 205 mV<br>Underflow: – 205 mV        |
| ± 4096 °C | Overflow: + 8400 °C<br>Underflow: – 8400 °C      |

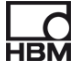

#### für Modul DQ430:

#### Vollbrücke:

|                | <b>LED A</b> (Kanal 1, 2, 3, 4)               |
|----------------|-----------------------------------------------|
| 1V Speisung    | Overflow: + 12 mV/V<br>Underflow: – 12 mV/V   |
| 2,5 V Speisung | Overflow: + 4,8 mV/V<br>Underflow: – 4,8 mV/V |

#### Halbbrücke:

|                | <b>LED B</b> (Kanal 1, 2, 3, 4)               |
|----------------|-----------------------------------------------|
| 1V Speisung    | Overflow: + 12 mV/V<br>Underflow: – 12 mV/V   |
| 2,5 V Speisung | Overflow: + 4,8 mV/V<br>Underflow: – 4,8 mV/V |

## 8.5 Default-Einstellungen nach der Hochlaufphase

|       | Messkanäle                                | 🔀 Visualisierung                                | DataViewer                      |                  |                         |       |                      |          |                                                              |                  |
|-------|-------------------------------------------|-------------------------------------------------|---------------------------------|------------------|-------------------------|-------|----------------------|----------|--------------------------------------------------------------|------------------|
| Start | <b>X</b><br>Konfigurieren                 | Umbenennen<br>Jinitialisieren<br>Live-Messwerte | Standard<br>Stangsam<br>Schnell | Einrichten       | Scan S                  | ensor | Ausführen            | Erzeugen | 📝 Bearbeiten 🗙 Löschen                                       |                  |
|       | Messung                                   | Allgemein                                       | Messraten                       | und Filter       | Sens                    | or    | Nullstellen          | Berechn  | ungskanäle                                                   |                  |
| esska | näle einrichten                           |                                                 |                                 |                  |                         |       |                      |          |                                                              |                  |
|       |                                           | Kanalname                                       | Signal                          | Kana             | Тур                     |       | Sensor/Fu            | Inktion  | Stat                                                         | us/Messw         |
|       | VS00016_CH1<br>VS00016_CH1<br>VS00016_CH2 |                                                 | 50 Hz / Filter:                 | Auto 2<br>Auto 3 | DQ430<br>DQ430<br>DQ430 |       | AP<br>IS-Vollbrücken | -Sensor  | <ul> <li>1,981 (</li> <li>1000,0</li> <li>0,004 (</li> </ul> | bar<br>00 mVA∕(⊄ |
| -     | VS00016_CH4                               | 1                                               | 50 Hz / Filter:                 | Auto 4           | DQ430                   | O DA  | /IS-Vollbrücken      | -Sensor  | 0,000,0                                                      | 00 mV/V (        |
| fx    | Berechnungskan                            | äle                                             |                                 |                  |                         |       |                      |          |                                                              |                  |
|       |                                           |                                                 |                                 |                  |                         |       |                      |          |                                                              |                  |

Unter "Messkanäle einrichten":

Default: Messrate 50 Hz / Auto

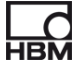

## 9 Messung starten und speichern

## 9.1 Empfohlene Vorgehensweise

- catman<sup>®</sup>Starter installieren ( > Kapitel 9.2, Seite 122)
- ► Aufnehmer anschließen ( ► Kapitel 7 "Aufnehmer anschließen", Seite 32)
- Spannungsversorgung anschließen ( > Kapitel 9.2, Seite 122)
- ► PC anschließen ( ► Kapitel 6.1.1 "Anschluss an einen PC", Seite 30)
- Messung starten ( > Kapitel 9.4, Seite 123)

mit catman<sup>®</sup>Starter die Aufnehmer konfigurieren / parametrieren ( > Kapitel 9.2, Seite 122)

## 9.2 catman®Starter installieren

Für alle Module steht mit catman<sup>®</sup>Starter eine Software zur Verfügung, mit der Sie Messaufgaben schnell und einfach ohne jeden Programmieraufwand erledigen.

Die Installations-CD ist optional erhältlich und enthält die Programme catman<sup>®</sup>Starter, Lab<sup>®</sup>View-Treiber und Bibliothek sowie .Net / Com API.

Schieben Sie die Installations–CD in das CD–Slot/Fach
 Die Installationssoftware sollte automatisch starten.

Passiert dies nicht:

Starten Sie manuell über den Windows-Explorer die Installation neu. Starten sie hierzu die Setup.exe. Danach folgen sie bitte den Installationshinweisen der Software.

Die Installation von catman<sup>®</sup>Starter ist mit Administatorrechten durchzuführen, die Lizenznummer ist einzugeben. Der espressoDAQ-USB-Treiber wird dann automatisch mit installiert.

## 9.3 Treiber für catman®Starter

Der espressoDAQ-Treiber wird bei der Installation von catman<sup>®</sup>Starter automatisch installiert. Es ist nur noch eine Bestätigung erforderlich.

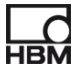

## 9.4 Messung starten mit catman<sup>®</sup>Starter

• Starten Sie catman<sup>®</sup>Starter

Es öffnet sich ein Begrüßungsbildschirm mit allgemeinen Informationen zu catman<sup>®</sup>Starter.

Für den nächsten Aufruf kann der Dialog deaktiviert werden.

• klicken auf "Weiter"

| <b>U D</b>                                       |                                                                    |                                                                                                    |
|--------------------------------------------------|--------------------------------------------------------------------|----------------------------------------------------------------------------------------------------|
| catman <sup>®</sup> Easy                         | Release Notes                                                      | ilfe 🛛 🔷 Über catman®Starter 😵 Beenden                                                                             |
| In diesem Betri<br>angeschlossene<br>Neues Mes   | ebsmodus werden alle<br>en Geräte automatisch erkannt.<br>sprojekt | Laden Sie ein Messprojekt. Die Geräte müsser<br>angeschlossen sein und werden initialisiert.<br>Messprojekt öffnen |
| Anzeigemodus<br>Visualisieren S<br>Meßdaten nach | ie bereits gemessene Daten im M                                    | Meßdaten-Viewer oder führen Sie einen Export der                                                                   |
| Meßdaten-                                        | Explorer                                                           |                                                                                                    |

• klicken auf "Neues Messprojekt" oder öffnen Sie ein vorhandenes

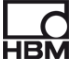

Die Maske "Messkanäle " (1) wird angezeigt.

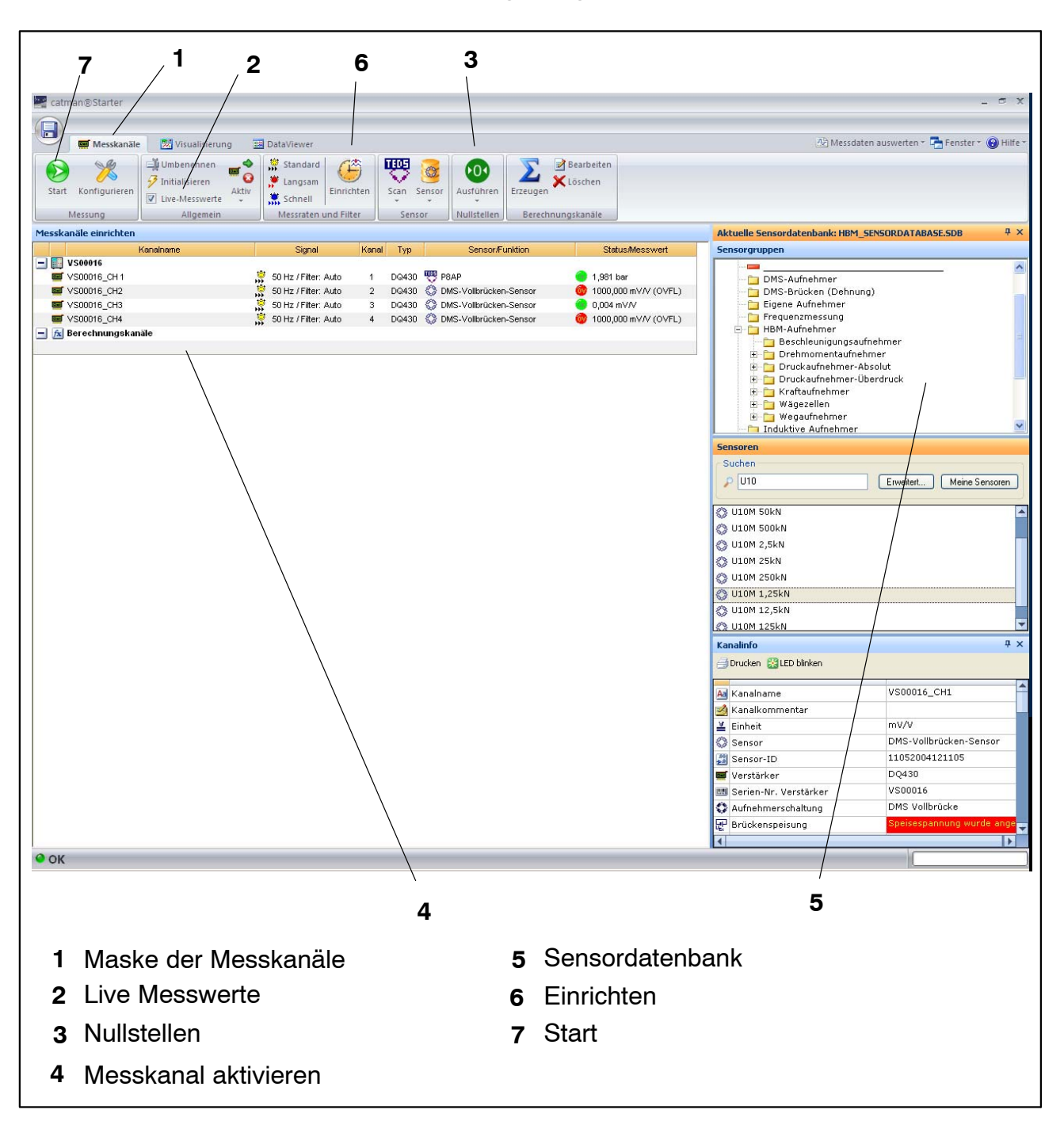

- Weisen Sie den Kanälen die angeschlossenen Sensoren zu.
- Vergeben Sie eindeutige Kanalnamen.
- Markieren Sie die Kanäle, die auf Null gesetzt werden sollen und f
  ühren Sie den Nullabgleich durch.
- Starten Sie die Messung.

- Live Messwerte der Messkanäle werden in mV/V angezeigt wenn keine TEDS Sensoren angeschlossen sind.
- Live Messwerte der Messkanäle werden einheitenrichtig angezeigt wenn TEDS Sensoren angeschlossen sind

#### 9.4.1 Vor der Sensorzuweisung

• den Haken Live Messwerte (2) deaktivieren

#### 9.4.2 Sensoren zuweisen

- Aktivieren eines Messkanals (4)
- Doppelklicken auf den entsprechenden Sensor (in der Sensordatenbank, rechts) (5) oder Drag and Drop des Sensors aus der Sensordatenbank

#### 9.4.3 Filter und Messraten einstellen

• drücken des "Einrichten"-Buttons. (6)

#### Anschließend: Nullabgleich ausführen

• drücken der Nulltaste (3)

Detaillierte Hinweise hierzu können sie der Online Hilfe entnehmen.

A2888-1.1 en/de

#### 9.4.4 Dialog "Visualisierung einrichten" öffnen

• Drücken des "Start" Buttons oben links (7)

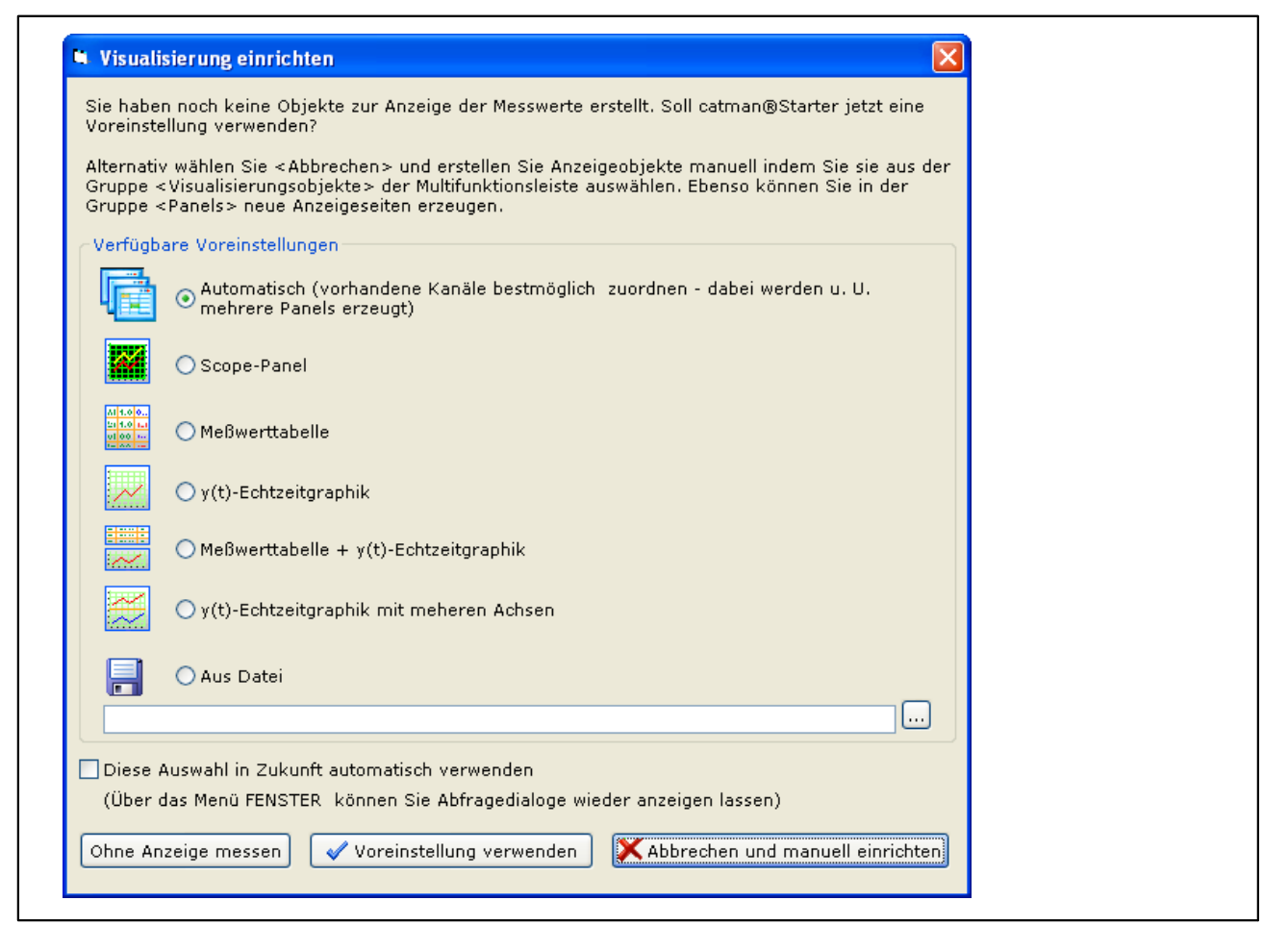

Hier können Sie unterschiedliche Visualisierungselemente auswählen.

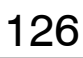

#### Visualisierung automatisch:

Mit der Kombination "Automatisch" und drücken von "Voreinstellung verwenden" wird ein viergeteiltes Scope-Panel erzeugt.

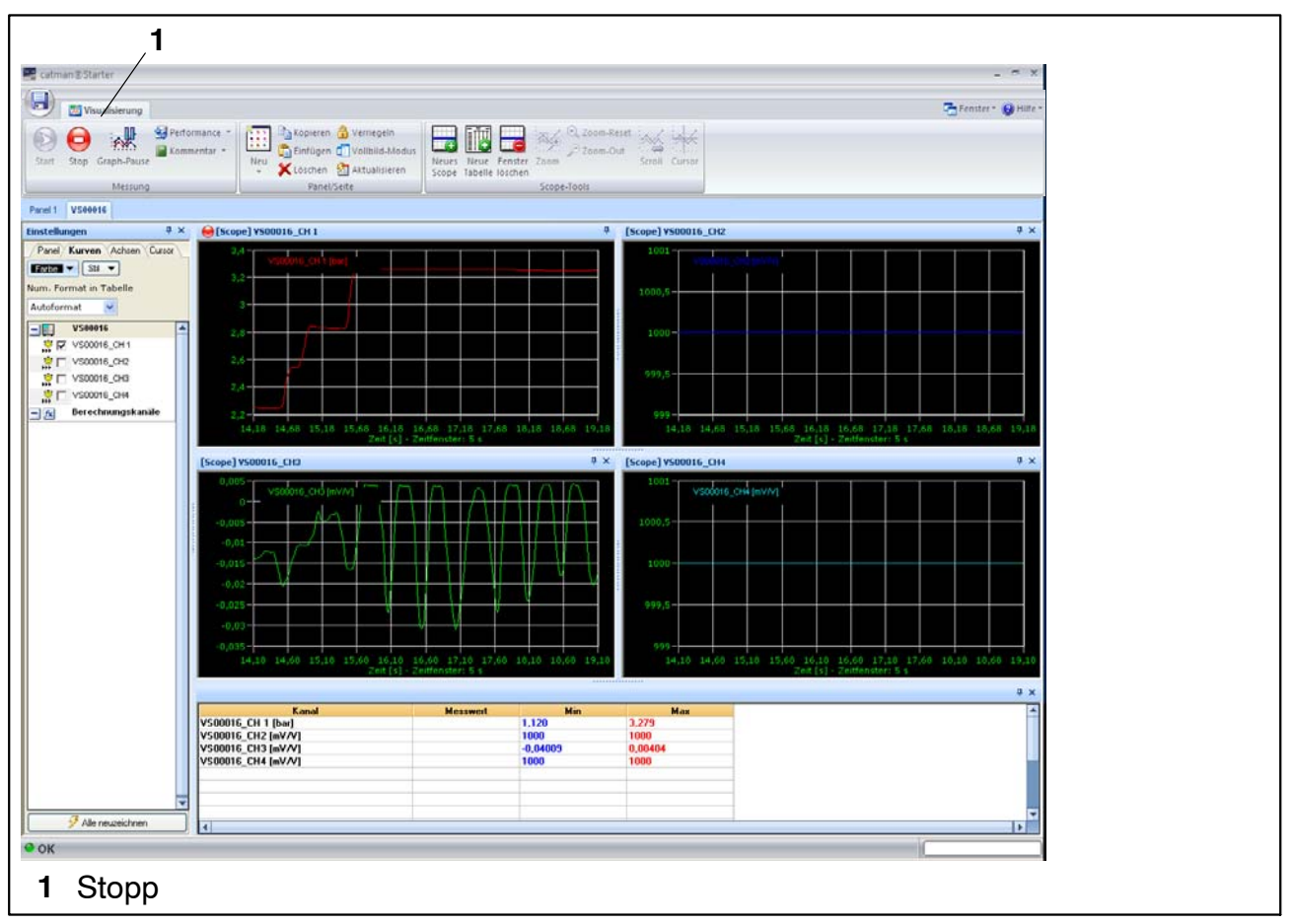

Jedes Panel repräsentiert einen espressoDAQ-Kanal bei Einmodul-Betrieb:

• Auf Kanal 2 und 4 werden Messwerte erfasst und angezeigt.

Durch Drücken des "Stopp" Buttons (1) wird die Messung gestoppt und die Messdaten können in verschiedenen Formaten für spätere Analysen abgelegt werden.

| Ablage der Meßdaten                                  | × |
|------------------------------------------------------|---|
| Datei                                                |   |
| Platzhalter V C:\Programme\HBM\Messdaten\Job_014.bin | 2 |
| 📷 catman Standardformat 🛛 🖌 Format                   |   |
| Kommentar                                            |   |
| 1                                                    |   |
|                                                      |   |
| 🔚 Meßdaten jetzt ablegen 🛛 🗙 Meßdaten verwerfen      |   |
|                                                      |   |

Hiermit ist die Messung beendet.

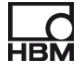

#### Visualisierung manuell:

Alternativ kann die Visualisierung auch manuell eingerichtet werden durch klick auf das Register "Visualisierung".

| 1                                                              | 2                        |                                                                                                    |
|----------------------------------------------------------------|--------------------------|----------------------------------------------------------------------------------------------------|
| 📰 catman®Starter                                               |                          | _ 🗗 X                                                                                                    |
|                                                                |                          |                                                                                                    |
| Messkanäle<br>Start<br>Messung<br>Panel VS00016<br>Panel Start | Echtzeitanzeiger         | Messdaten auswerten * Fenster * Hilfe *  Messkanäle  Auto-Zuweisen Alle löschen  Zeit aus Messrate  Visionia_CH1  Visionia_CH2  Serechnungskanile  Freidenungskanile  Keiter Serechnungskanile  Keiter Serechnungskanile  Keiter |
|                                                                |                          | Einrichten: Panel     9 ×       Wilfe zum Einrichten     Image: Constraint of the einrasten       Allgemein     Objekte am Sitter einrasten       Objekte am Sitter einrasten     Gitter marzeigen       Bitter anzeigen     200 Gitterweite       Titel     Panel 1       Arial     8 ×       Ibst G     1       Hintergrund     Image: Constraint of the einrasten                                                                                                    |
| 1 Visualisierung                                               | 2 Visualisierungsobjekte |                                                                                                    |

Durch Aktivieren des Reiters "Visualisierung" (1) wird ein leerer Visualisierungs Bildschirm gezeigt.

Durch Öffnen der Drop Down Box "Visualisierungsobjekte" (2) können verschiedene Visualisierungselemente ausgewählt werden.

Wenn kein Visualiserungselement ausgewählt wurde, wird durch Drücken auf den "Start Button" **ebenfalls** der Dialog "Visualisierung einrichten" aktiviert ( > Seite 127).

Für die Weiterverarbeitung Ihrer Meswerte stehen Ihnen mehrere Möglichkeiten zur Verfügung:

Sie können Ihre Messwerte:

- ablegen
- exportierern
- wieder aufrufen und visualisieren

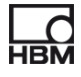

## i Tipp

# *Weitergehende Informationen zu "Konfigurieren und Messen" finden Sie in der Onlinehilfe zu catman<sup>®</sup>Starter.*

Die Onlinehilfe beschreibt weitere wichtige Funktionen von catman<sup>®</sup>Starter, wie z.B.:

- Onlineberechnungen
- Triggerfunktionen
- Speichern von Projekten
- Ansehen von gespeicherte Projekten
- Formatierung für Druck
- Export vonDaten

#### Verwenden von Aufnehmern mit TEDS

Beim Start eines Messprojekts werden angeschlossene Aufnehmer mit TEDS-Modul erkannt und die Messkette wird automatisch richtig und vollständig konfiguriert. Falls ein TEDS vorhanden ist, wird die TEDS-Einstellung immer aktiviert

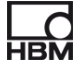

#### 10 Softwareunterstützung

Für alle espressoDAQ-Module steht Ihnen ein einfach zu bedienendes Softwarepaket zur Verfügung. catman<sup>®</sup>Starter dient zur Kofiguration, Datenerfassung und Visualisierung sowie dem Export der Messdaten in gängige Formate. Das Paket enthält außerdem einen LabVIEW<sup>®</sup>-Treiber und Biobliotheken sowie eine .NET / .COM API für Selbstprogrammierer.

#### **10.1 LabVIEW®-Treiber**

Zur Einbindung der espressoDAQ-Module in das graphische Programmiersystem LabVIEW<sup>®</sup> bietet HBM einen Treiber an.

Die LabVIEW<sup>®</sup>-Bausteine sind VIs (Virtuelle Instrumente) bzw. Unterprogramme, die in LabVIEW<sup>®</sup>-Programmen zur Ansteuerung von Modulen benutzt werden. Bibliothekbausteine dienen dazu, Schnittstellen zu initialisieren, zu öffnen und zu schließen, Module zu initialisieren, zu konfigurieren, Einstellungen vorzunehmen, Messungen auszulösen, abzufragen u.s.w.

#### 10.1.1 Installation

Bevor Sie "espressoDAQ für LabVIEW" auf Ihrem Rechner installieren, stellen Sie bitte sicher, dass LabVIEW (min. Version 2009) bereits auf Ihrem Rechner installiert ist.

Starten Sie manuell über den Windows-Explorer die Installation. Starten sie hierzu das Programm Setup.exe. Danach folgen sie bitte den Installationshinweisen der Software.

Das Installationspaket "espressoDAQ für LabVIEW" umfasst neben der eigentlichen Installation noch

- die Installation des "HBM espressoDAQ USB Treiber"
- die Installation des "Microsoft Visual C++ Redistributable" sowie
- die Installation der "Microsoft .Net Framework 2.0 Runtime" (falls diese noch nicht auf Ihrem Rechner installiert ist).

Diese zusätzlichen Installationspakete werden beim Deinstallieren von espressoDAQ für LabVIEW nicht automatisch von Ihrem System entfernt!

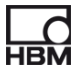

Bitte entfernen Sie diese Pakete bei Bedarf manuell (über Systemsteuerung/ Software).

Nach der Installation von espressoDAQ für LabVIEW befinden sich die VIs unter dem Verzeichnis

HBM.espressoDAQ (Default: "C:\Program Files\National Instruments\Lab-VIEW 2009\user.lib\HBM.espressoDAQ").

Von LabVIEW aus können Sie die espressoDAQ VIs unter "Funktionen/Eigene Bibliotheken/HBM.espressoDAQ" finden.

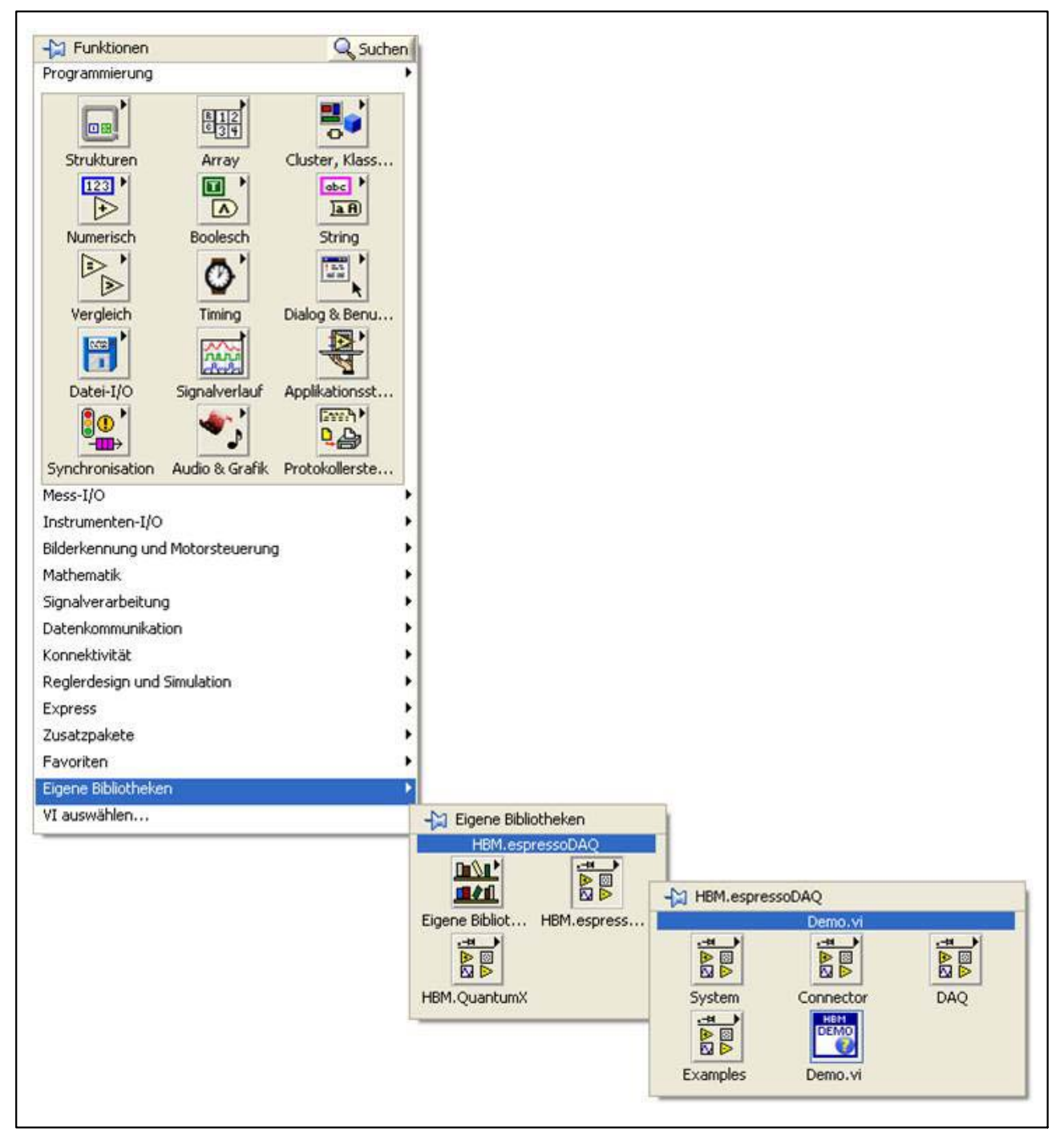

Verknüpfungen zu der Dokumentation, den VIs und den Beispielen sind über das Windows Startmenu erreichbar (Default: "Start/Programme/HBM/HBM espressoDAQ for LabVIEW").

Unter "Examples" sind verschiedene Beispiel-VIs zu finden, die einen schnellen Zugang zu den grundlegenden Funktionen der Bibliothek vermitteln.

|    | Programmzugriff und -standards |   |                                                           |   |                             |    |                                       |
|----|--------------------------------|---|-----------------------------------------------------------|---|-----------------------------|----|---------------------------------------|
|    | Windows Update                 |   |                                                           |   |                             |    |                                       |
|    | Windows-Katalog                |   |                                                           |   |                             |    |                                       |
| 1  | Programme                      |   | Autostart                                                 | 1 |                             |    |                                       |
| B  | Dokumente                      | • | Zubehör                                                   |   |                             |    |                                       |
| 2- | Einstellungen                  |   | Internet Explorer<br>MSN                                  |   |                             |    |                                       |
| P  | Suchen                         | • | Outlook Express                                           |   |                             |    |                                       |
| 0  | Hilfe und Support              | 0 | Remoteunterstützung<br>Windows Media Player               |   |                             |    |                                       |
|    | Ausführen                      | 3 | Windows Messenger<br>Windows Movie Maker                  |   |                             |    |                                       |
| 0  | Herunterfahren                 |   | National Instruments<br>National Instruments LabVIEW 2010 | · |                             |    |                                       |
|    |                                | 6 | HBM                                                       | • | QuantumX LabVIEW Driver     | •  |                                       |
|    |                                | _ |                                                           | G | HBM espressoDAQ for LabVIEW | •  | Documentation                         |
|    |                                |   |                                                           |   |                             |    | ) Examples                            |
|    |                                |   |                                                           |   |                             |    | Demo.vi                               |
|    |                                |   |                                                           |   |                             | 15 | Uninstall HBM espressoDAQ for LabVIEW |

Das VI "Demo.vi" ist etwas komplexer und demonstriert die Funktionsweise aller relevanten VIs der espressoDAQ Bibliothek.

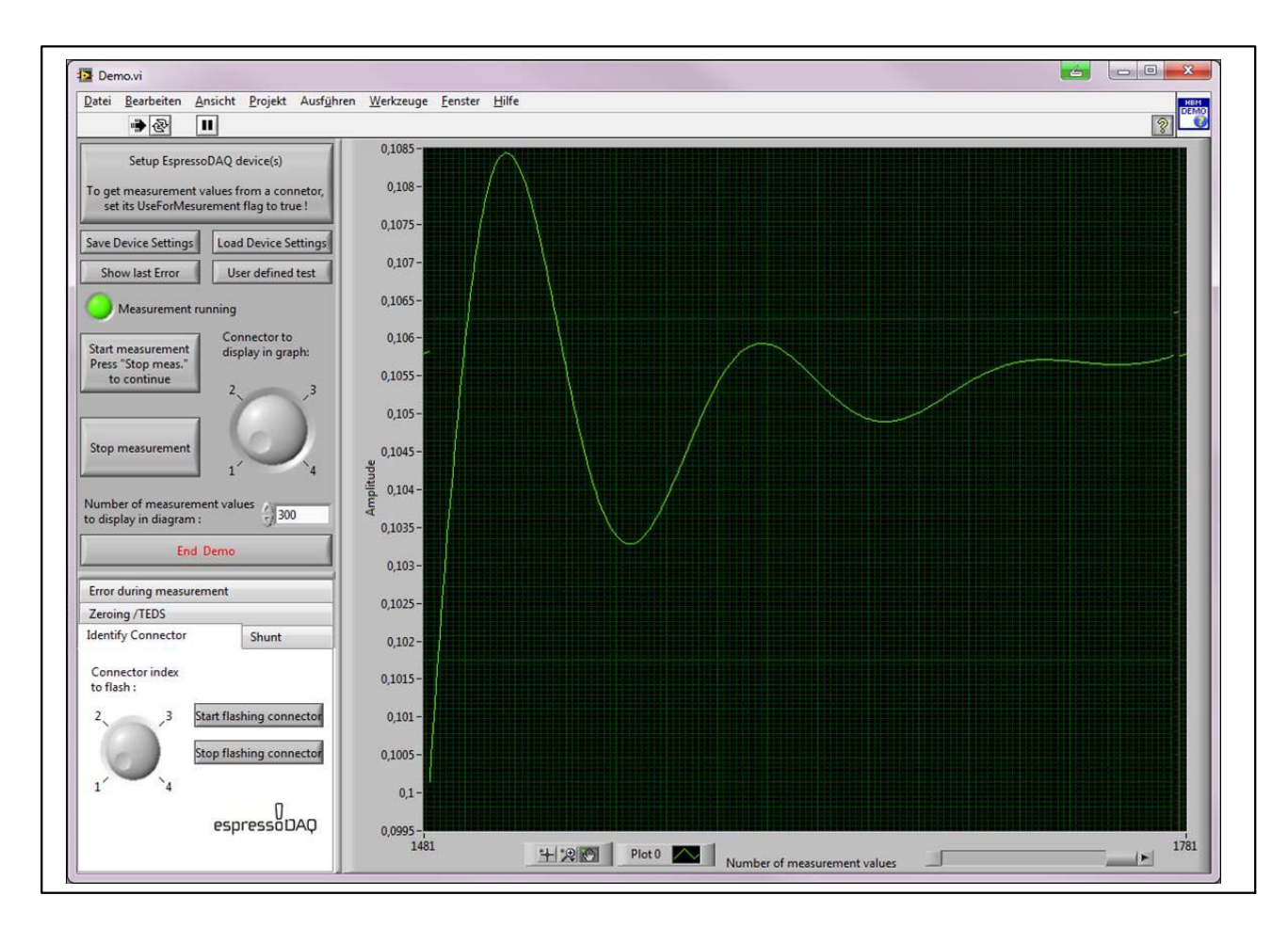

Bitte lesen Sie die Hinweise zu dem Demo-VI unter der Hilfe für LabVIEW (Default-Verknüpfung unter "Start/HBM/HBM espressoDAQ for LabVIEW/Documentation/espressoDAQ LabVIEW Documentation")

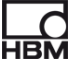

## 10.2 Programmierschnittstelle API / DLL

Die Abkürzung API steht für den englischen Begriff "Application Programming Interface" und bezeichnet Programmierschnittstellen. Über APIs können Programmierer direkt auf Funktionen anderer Programme zugreifen und diese in ihren eigenen Programmen nutzen.

Mit der API haben Sie vollen Zugriff auf alle espressoDAQ-Funktionen durch eine individuell programmierte Anwendung, z. B. ihre eigene Bedienoberfläche.

Die API kann in Form von Programmier-Bibliotheken in .NET oder COM-Technologie eingesetzt werden. Die Bibliotheken ermöglichen die Erstellung eigener Applikationen in Programmiersprachen wie z. B. Visual Basic, C++, C# oder Delphi. Funktionen wie Kommunikationsaufbau, Konfiguration der Messkanäle, Durchführung von Messungen sowie die Fehlerbehandlung sind Bestandteil der Bibliothek.

Die API können Sie einfach von der espressoDAQ-System-CD installieren.

Das Installationspaket "espressoDAQ .Net und ActiveX API" umfasst neben der eigentlichen Installation noch

- die Installation des "HBM espressoDAQ USB Treiber"
- die Installation des "Microsoft Visual C++ Redistributable" sowie
- die Installation der "Microsoft .Net Framework 2.0 Runtime" (falls diese noch nicht auf Ihrem Rechner installiert ist).

Diese zusätzlichen Installationspakete werden beim Deinstallieren von "espressoDAQ .Net und ActiveX API" **nicht automatisch von Ihrem System entfernt!** 

Bitte entfernen Sie diese Pakete bei Bedarf manuell (über Systemsteuerung/ Software).

Nach der Installation der "espressoDAQ .Net und ActiveX API" sind die Verknüpfungen zu der Dokumentation und den Beispielen über das Windows Startmenu erreichbar (Default: "Start/Programme/HBM/HBM espressoDAQ API").

Unter der Verknüpfung "Examples" finden sie ausführbare Beispielprogramme und die zugehörigen Projekte sowohl für .Net(2005 und neuer) als auch für VisualBasic(6.0), die die Funktionen der API beispielhaft nutzen und einen schnellen Zugang zu den grundlegenden Funktionen der Bibliothek vermitteln.

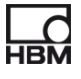

#### 10.2.1 Anwendung

Die Beispielprojekte werden standardmäßig unter "c:\programme\HBM\espressoDAQ API\Examples" installiert.

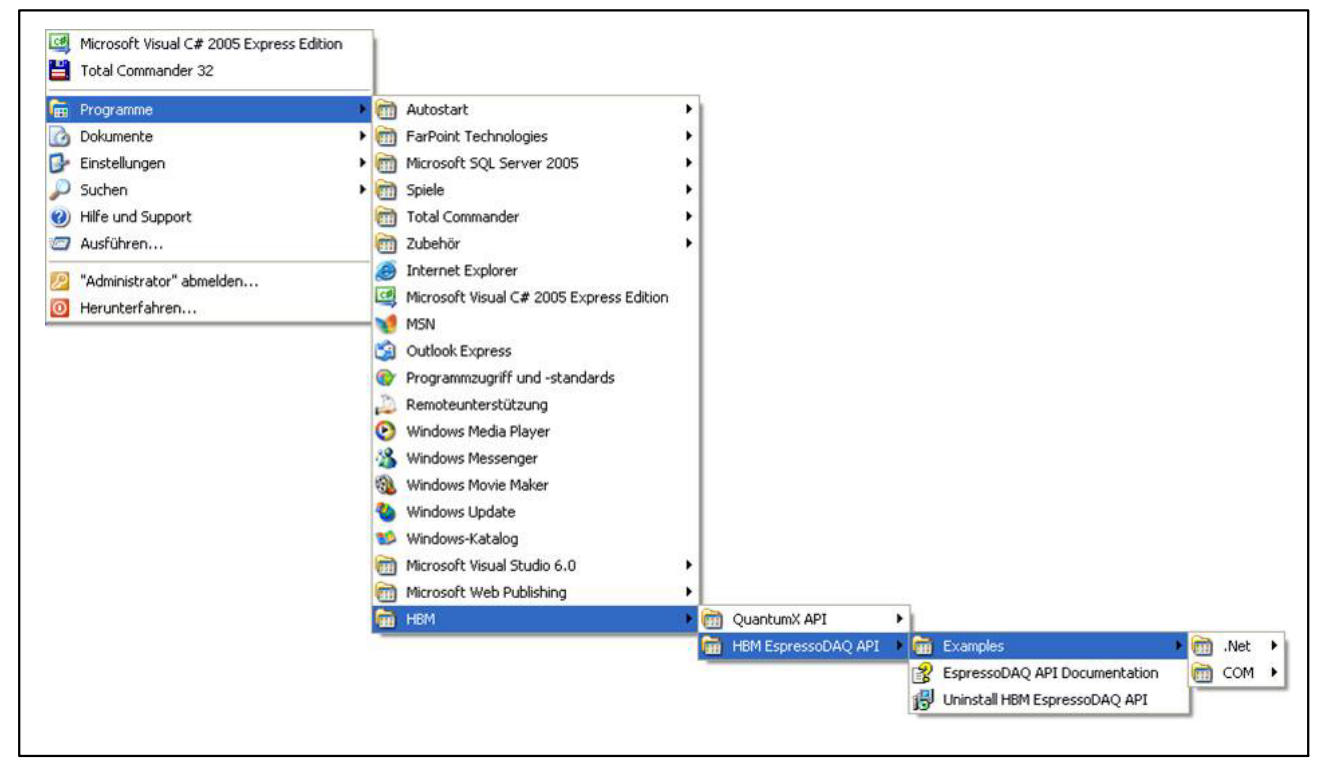

Die Programme beschränken sich darauf, die eigentlichen API Funktionen beispielhaft zu nutzen.

Öffnen Sie die entsprechenden Projekte (.Net C# bzw. VB6) für .Net oder ActiveX Anwendungsentwicklung, um den Programmcode, der beim Drücken der Buttons ausgeführt wird, anzusehen.

Beachten Sie bitte auch die Hinweise die erscheinen, wenn sie mit der Maus über die Buttons der .Net-Demo fahren.

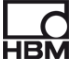

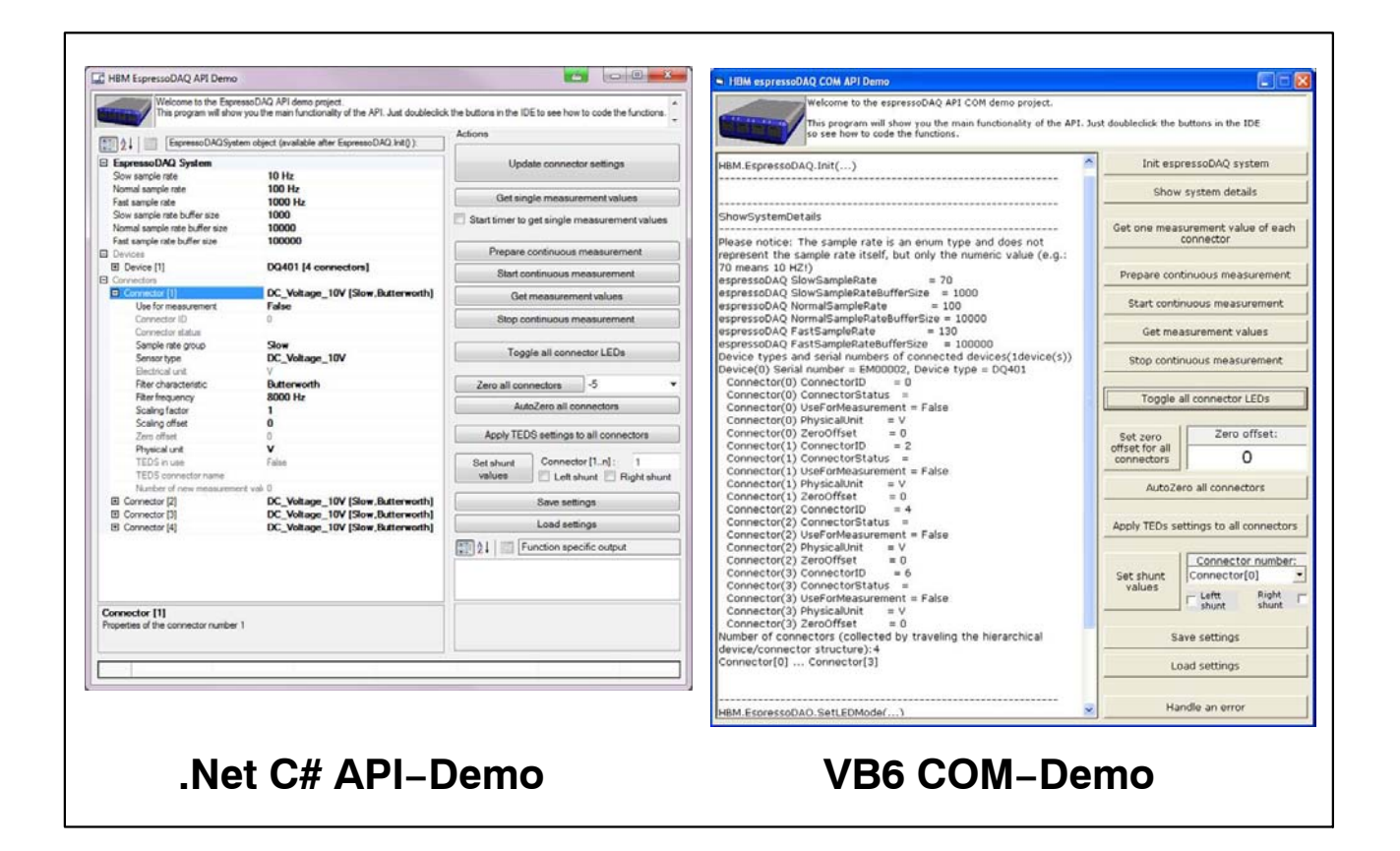

#### 10.2.2 Firmware Upload

136

HBM stellt Ihnen auf seiner Homepage www.hbm.com/firmware ein Update-Programm zur Verfügung, mit der Sie ihr espressoDAQ Modul auf den neuesten Firmware-Stand bringen können. Die Software kontrolliert den aktuellen Status (Firmware-/und Hardware-Stand) ihres Modules und teilt ihnen mit, ob ein Update notwendig und machbar (abhängig vom Hardwarestand) ist.

#### Wann sollte ein Firmware Update erfolgen

- Wenn eine neue Catman<sup>®</sup> -Version dieses erforderlich macht.
- Bei der Erweiterung des Systems mit neuen Modulen
- •-Zur Anpassung von Funktionalitäten.

#### Informationen zum Firmware-Upload finden Sie unter

www.hbm.com/firmware

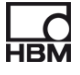

## 11 Problembehebung

Bevor sie mit den eigentlichen Messungen beginnen, sollten sie ihr System überprüfen.

## 11.1 Fehlermeldungen / Betriebszustand (LED-Anzeige)

Damit das System messbereit ist, müssen die LEDs auf der Aufnehmer- und Systemseite die in den Kapiteln 8.1 und 8.2 beschriebenen Stati anzeigen. Sollte dies nicht der Fall sein, beachten Sie die Hinweise unter "Abhilfe" in den folgenden Tabellen.

#### **SYS OUT-Anschluss:**

| LED | Zustand                             | Bedeutung                                           | Abhilfe                                             |
|-----|-------------------------------------|-----------------------------------------------------|-----------------------------------------------------|
| В   | AUS                                 | inaktiv                                             |                                                     |
| A   | rot, blinkend                       | Konfigurationsfehler (z.B. Kalibrierdaten ungültig) | senden Sie das<br>Modul an HBM                      |
| A   | rot, dauerhaft                      | schwerer Fehler                                     | 1. Neustart<br>2. senden Sie<br>das Modul an<br>HBM |
| A   | <mark>rot-grün</mark> ,<br>blinkend | interner Fehler                                     | senden Sie das<br>Modul an HBM                      |

#### Aufnehmereingänge:

| Zustand                           | Bedeutung                                                                                                    |
|-----------------------------------|----------------------------------------------------------------------------------------------------|
| alle LED blinken <mark>rot</mark> | keine Abgleichdaten vorhanden :<br>senden Sie das Modul an HBM                                                             |
| LED leuchtet rot                  | kein Aufnehmer aufgesteckt,<br>TEDS defekt<br>keine Kurzschlussbrücke<br>Kabelbruch                                        |
|                                   | <ul> <li>TEDS vorhanden, muss aber nicht beschrieben sein</li> <li>Kurzschlussbrücke vorhanden (1–Wire–Leitung)</li> </ul> |
| LED leuchtet orange               | Aufnehmer vorhanden, aber im Over- bzw. Underflow-Zustand                                                                  |

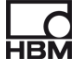

#### 11.1.1 Modul nicht gefunden

Überprüfen Sie, ob die LEDs am espressoDAQ leuchten. Falls die LEDs dunkel sind oder nur schwach glimmen, ist

- entweder das USB-Kabel nicht richtig eingesteckt oder
- der USB-Anschluss liefert keine oder zumindest keine ausreichende Stromversorgung

Letzteres kann insbesondere bei mehreren angeschlossenen Modulen auftreten oder wenn zusätzlich weitere Geräte über USB angeschlossen sind, die ebenfalls mit Strom versorgt werden müssen (z. B. eine Festplatte). Verwenden Sie in diesem Fall einen aktiven USB-Hub ( > ab Seite 25).

Wurde der USB–Treiber für das espressoDAQ von einem PC–Benutzer mit Administratorrechten installiert?

Lassen Sie ggf. die Installation von catman<sup>®</sup>Starter wiederholen, dabei wird der Treiber vorinstalliert.

Schließen Sie dann mit Administratorrechten ein espressoDAQ an, um den Treiber vollständig zu installieren.

## 11.2 Was passiert bei Kabelbruch?

#### DQ401:

| LED    | Bedeutung                                                                                 |
|--------|-------------------------------------------------------------------------------------------|
| Orange | Zuleitung Spannungsquelle: Messwert geht in die Übersteuerung                             |
|        | Zuleitung Stromquelle 4 – 20 mA:<br>Messwert liegt in der Untersteuerung (Untersteuerung) |
| Grün   | Zuleitung Stromquelle:<br>25 mA: Messwert liegt im Nullbereich (keine Übersteuerung       |
| Rot    | Zuleitung 1-Wire: Aufnehmer nicht vorhanden                                               |

#### DQ430:

| LED    | Bedeutung                                                                |
|--------|--------------------------------------------------------------------------|
| Orange | Messleitung: Messwert geht in die Übersteuerung                          |
| Rot    | Zuleitung Brückenspeisespannung: Aufnehmer nicht vorhanden               |
|        | Zuleitung Fühlerleitung: Aufnehmer nicht vorhanden                       |
|        | Zuleitung 1–Wire: Aufnehmer nicht vorhanden (wenn kein 0–Wire-<br>Modul) |

#### DQ809:

| LED    | Bedeutung                                               |
|--------|---------------------------------------------------------|
| Orange | Zuleitung Messkanal: Messwert geht in die Übersteuerung |
| Rot    | Zuleitung 1-Wire: Aufnehmer nicht vorhanden             |

## 12 Technische Daten

Die technischen Daten der espressoDAQ-Module finden Sie in gesonderten Datenblättern (PDF) auf der System-CD sowie auf *http://www.hbm.com/hbmdoc* 

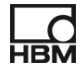

## **13 Entsorgung und Umweltschutz**

Alle elektrischen und elektronischen Produkte müssen als Sondermüll entsorgt werden. Die ordnungsgemäße Entsorgung von Altgeräten beugt Umweltschäden und Gesundheitsgefahren vor.

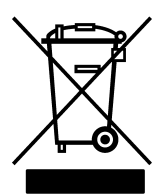

#### Auf dem Modul

#### Gesetzlich vorgeschriebene Kennzeichnung zur Entsorgung

Elektrische und elektronische Geräte, die dieses Symbol tragen, unterliegen der europäischen Richtlinie 2002/96/EG über elektrische und elektronische Altgeräte.

Das Symbol weist darauf hin, dass das Gerät nicht im Hausmüll entsorgt werden darf.

Nicht mehr gebrauchsfähige Altmodule sind gemäß den nationalen und örtlichen Vorschriften für Umweltschutz und Rohstoffrückgewinnung getrennt von regulärem Hausmüll zu entsorgen.

Falls Sie weitere Informationen zur Entsorgung benötigen, wenden Sie sich bitte an die örtlichen Behörden oder an den Händler, bei dem Sie das Produkt erworben haben.

Da die Entsorgungsvorschriften innerhalb der EU von Land zu Land unterschiedlich sein können, bitten wir Sie, im Bedarfsfall Ihren Lieferanten anzusprechen.

#### Verpackungen

Die Originalverpackung der HBM-Geräte besteht aus wiederverwertbarem Material und kann der Wiederverwertung zugeführt werden. Aus ökologischen Gründen sollte auf den Rücktransport der leeren Verpackungen an uns verzichtet werden.

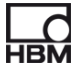

#### Umweltschutz

Das Produkt hält für mind. 20 Jahre die allgemeinen Grenzwerte gefährlicher Stoffe ein, ist für diesen Zeitraum umweltsicher zu verwenden und recyclebar. Dies wird durch das folgende Symbol dokumentiert.

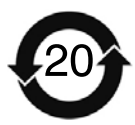

Auf dem Modul

Gesetzlich vorgeschriebene Kennzeichnung für die Einhaltung von Schadstoff-Grenzwerten in elektronischen Geräten für die Lieferung nach China

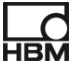

## 14 Index

142

## Α

Aktiver USB-Hub, 89, 93

Anschliesen, 93 an USB-HUB, 96

Anschließen an Aufnehmer, 99 an eine Batterie, 102, 103 an einen PC, 101

Anschlussbelegung RJ45 Stecker, 102 USB Anschlusskabel, 101

Ansteck–Erkennung, 94 Ansteckreihenfolge, 97

Aufnehmer, mit TEDS, 129

## В

Batterie, anschließen, 102

## С

catmanSTARTER, \*\*installierenr\*\*, 122

## D

DMS-Halbbrucke, 87 anschließen, 109

DMS-Messverstarker, 87

DMS–Vollbrucke, 87 anschließen, 108

## Ε

espressoDAQ-Software, 89

## F

Fehlermeldungen, 137 Firmware Update, 136 Firmware-Upload, 136

## G

Gleichspannungsquellen, anschließen, 106 Gleichstromquellen, anschließen, 107 Greenline, 90

## Κ

Kabelbruch, 139 Kombinationsmoglichkeiten DQ809, 111 Kurzschlussbrücke, 94

## Μ

Messung starten, 122

## 0

Overflow, 120

## Ρ

PC anschliesen, 122

## R

RJ45, 88, 102, 103
# S

Schirmungskonzept, 90 Schutzart, 90 Spannungsquellen, 87 Strom/Spannungsmessverstärker, 87 Stromquellen, 87 SYS IN–Anschluss, 114 SYS OUT–Anschluss, 115 , 137 Systemseitige Anschlüsse, 99 Systemseitiger Anschluss, 99

# Т

TEDS, 87 TEDS-Modul, 103 Einbau, 103 Inbetriebnahme, 104 Temperaturmessung, 87 Temperatursensor, anschließen, 105 Thermoadapter, 88 , 113 anschließen, 112 Thermoelement, 87 Thermoelement–Messverstarker, 87 Thermoelemente, anschließen, 110

### U

Uberstrom, 98 Underflow, 120 USB–Anschluss, 115 USB–HUB, 89 anschließen, 96 rücksetzen, 98

## V

Versorgung uber SYS IN / OUT, 119 über USB, 118

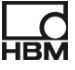

© Hottinger Baldwin Messtechnik GmbH. All rights reserved. All details describe our products in general form only. They are not to be understood as express warranty and do not constitute liability whatsoever.

Änderungen vorbehalten. Alle Angaben beschreiben unsere Produkte in allgemeiner Form. Sie stellen keine Beschaffenheits- oder Halbarkeits-garantie im Sinne des §443 BGB dar und begründen keine Haftung.

#### Hottinger Baldwin Messtechnik GmbH

Im Tiefen See 45 • 64293 Darmstadt • Germany Tel. +49 6151 803-0 • Fax: +49 6151 803-9100 Email: info@hbm.com • www.hbm.com

7-Nr. 2002.2888

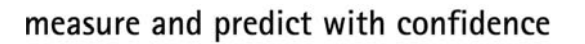

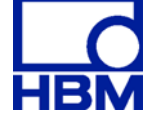